# Automated Britelight®

# MK5

**Operating Manual** 

Issue: June 2004

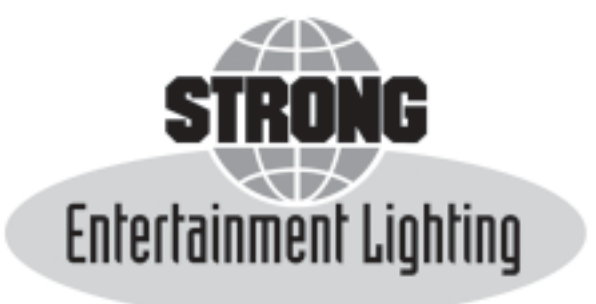

4350 McKinley Street • Omaha, Nebraska 68112 USA Tel 402/453-4444 • Fax 402/453-7238 • www.strongint.com

# **FEATURES**

- \* Fully 16 Bit time based programmable
- \* "Smart Swap" modular electronics
- \* No DIP switches to set
- \* Internal modular electronic ballast
- \* Repeatable accuracy of only inches at 1000'
- \* Pan and Tilt speed of better then 3.5 seconds
- \* User definable 8 bit operation
- \* User definable speed based programming
- \* Addressable by DMX start address or fixture number
- \* User definable soft limits for all axes
- \* Soft limits can be either clipped or rescaled
- \* User definable fixture width (up to 24)
- \* User configurational loss of DMX states
- \* 5 user selectable lamp on/off functions including DMX control
- \* Easy to use advanced user interface
- \* Lamp voltage and current display
- \* Internal DMX diagnostics

# SYSTEM SPECIFICATIONS

| POWER:                                                                       | 208/240 V.AC, 30 Amps 3-Phase 50/60 Hz.                                                                                                    |
|------------------------------------------------------------------------------|----------------------------------------------------------------------------------------------------|
| OPERATING TEMPERATURE:                                                       | -18°C to +50°C (0°F to 120°F)                                                                                                    |
| COOLING SYSTEM:                                                              | Forced Air                                                                                                    |
| PEAK BEAM CANDLE POWER:                                                      | 795 million (7 kW Model)                                                                                                    |
| BALLAST:                                                                     | Internal (Electronic)                                                                                                    |
| FUNCTIONS: PAN<br>TILT<br>SCROLLER<br>DOUSER<br>FOCUS<br>COMMAND<br>ACTIVATE | Range Selectable: 600° maximum (300° optional)<br>1.25" @ 1000' accuracy*<br>Range Selectable: 270° maximum 0.85" @ 1000' accuracy*<br>Frame to Frame or Continuous - 16 Frames maximum<br>Opposing Blade <0.0014° accuracy*<br>Beam Angle Range Selectable: -1°- 8.38° Full Field Max.<br><0.00015° accuracy*<br>Limit, Reset, Lamp ON/OFF commands<br>Activates the COMMAND functions |
| CROSSFADE TIME:                                                              | 3 Seconds or less to well over 5 minutes for PAN, TILT, SCROLLER, DOUSER, and FOCUS                                                                                                    |
| CONTROL CHANNELS:                                                            | 12 <sup>*</sup> Independently User Patchable by Function                                                                                                    |
| CONTROL PROTOCOL:                                                            | USITT DMX-512                                                                                                    |
| <b>OPERATIONAL MODES:</b>                                                    | 16-BIT Standard or 8-BIT (User Configurational)                                                                                                    |
| COLOR TEMPERATURE:                                                           | 5600°K (not affected by voltage)                                                                                                    |
| DIMENSIONS & WEIGHT:                                                         | 46.25" L x 29.75" W x 62.4" H - Wt. 625 lbs.                                                                                                    |
| CASE DIMENSIONS:                                                             | 52" L x 33" W x 70" H - Wt. 255 lbs. (102 Truck Pack)                                                                                                    |

\*Assumes all channels are in 16-BIT operation and Pan range is 300°. Pan 600° range is standard on non-architectural models. Consult factory for further information.

# TABLE OF CONTENTS

| FEATURES                                            | Page i   |
|-----------------------------------------------------|----------|
| SYSTEM SPECIFICATIONS                               | Page ii  |
| TABLE OF CONTENTS                                   | Page iii |
| TEXT CONVENTIONS                                    | Page 1   |
| QUICK START UP GUIDE                                | Page 1   |
| QUICK SHUT DOWN GUIDE                               | Page 2   |
| PORTABLE SYSTEM INSTALLATION                        | Page 2   |
| GROUND BASED                                        | Page 2   |
| PLATFORM / SCAFFOLD                                 | Page 4   |
| HANGING                                             | Page 5   |
| XENON BULB REMOVAL AND INSTALLATION                 | Page 7   |
| XENON BULB SAFETY WARNING                           | Page 7   |
| XENON BULB REMOVAL PROCEDURES                       | Page 8   |
| EQUIPMENT REQUIRED                                  | Page 9   |
| DISASSEMBLY PROCEDURE IF THERE IS NO BULB INSTALLED | Page 9   |
| DISASSEMBLY PROCEDURE IF THERE IS A BULB INSTALLED  | Page 9   |
| XENON LAMP INSTALLATION PROCEDURE                   | Page 11  |
| REMOVAL PROCEDURES FOR A STUCK XENON LAMP           | Page 12  |
| X - Y ADJUSTMENT PROCEDURES                         | Page 13  |
| GEL SCROLL INSTALLATION                             | Page 14  |
| SYSTEM SETTINGS                                     | Page 15  |
| SERVO AXIS SETUP                                    | Page 15  |
| DATA COMMUNICATION SETUP                            | Page 16  |
| BALLAST SETUP                                       | Page 18  |
| IGNITION SETUP                                      | Page 19  |
| FIXTURE HOURS RESET                                 | Page 20  |
| LAMP HOURS RESET                                    | Page 21  |
| FIXTURE SERIAL NUMBER SETUP                         | Page 22  |
| LAMP SERIAL NUMBER SETUP                            | Page 23  |
| FACTORY DEFAULT SETUPS                              | Page 24  |
| USER DEFINED SETUPS                                 | Page 25  |

# TABLE OF CONTENTS CON'T ...

| LOCAL CONTROL                             | Page 26 |
|-------------------------------------------|---------|
| PLAY CUES                                 | Page 26 |
| RECORD CUES                               | Page 27 |
| POSITION CONTROL                          | Page 28 |
| LAMP CONTROL                              | Page 29 |
| TEST MODES                                | Page 30 |
| QUERY CARDS                               | Page 30 |
| DATA TEST                                 | Page 31 |
| SERVO PARAMETERS                          | Page 33 |
| FADE TEST                                 | Page 34 |
|                                           |         |
| MANUAL LAMP CONTROL                       | Page 35 |
| TO TURN THE LAMP ON                       | Page 35 |
| TO TURN THE LAMP OFF                      | Page 35 |
| SYSTEM OPERATION                          | Page 36 |
| DMX                                       | Page 36 |
| TO TERMINATE OR NOT TO TERMINATE          | Page 36 |
| LENGTH OF CABLE                           | Page 36 |
| TYPE OF CABLE                             | Page 36 |
| THE USE OF OPTOISOLATORS AND/OR SPLITTERS | Page 36 |
| CONNECTIONS                               | Page 37 |
| INPUT POWER REQUIREMENTS                  | Page 37 |
| FIXTURE ADDRESSING                        | Page 37 |
| CHANNEL ASSIGNMENTS                       | Page 39 |
| STANDARD 16 BIT MODE                      | Page 39 |
| 8 BIT MODE (WITH SPEED CHANNELS)          | Page 40 |
| CUSTOM CHANNEL PATCHING                   | Page 40 |
| CHANNEL DEFINITIONS                       | Page 41 |
| MODES OF OPERATION                        | Page 43 |
| POSITION FOLLOW MODE                      | Page 43 |
| INTERNAL FADE MODE                        | Page 43 |

# TABLE OF CONTENTS CON'T...

| HOW TO SET AND RESET LIMITS                        | Page 43 |
|----------------------------------------------------|---------|
| SETTING A LIMIT REMOTELY                           | Page 44 |
| RESETTING A LIMIT REMOTELY                         | Page 44 |
| SETTING A LIMIT FROM THE FRONT PANEL               | Page 45 |
| SCALE OR CLIP                                      | Page 46 |
| HOW TO RECALIBRATE AN AXIS OR THE FIXTURE          | Page 47 |
| RECALIBRATING AN AXIS REMOTELY                     | Page 47 |
| XENON POWER SUPPLY ADJUSTMENTS                     | Page 47 |
| JANDS HOG AND WHOLEHOG II FIXTURE LIBRARY LISTINGS | Page 48 |
| 16 BIT FIXTURE TYPE (STANDARD)                     | Page 48 |
| 8 BIT FIXTURE TYPE (NON STANDARD)                  | Page 49 |
| JANDS HOG PROGRAMMING NOTES                        | Page 50 |
| PATH (CROSSFADE) CAUSE AND EFFECT                  | Page 50 |
| GEL SCROLL CONSTRUCTION DRAWING                    | Page 51 |
| FRAME TO FRAME GEL SCROLL POSITION TABLE           | Page 52 |
| CONTINUOUS GEL SCROLL POSITION TABLE               | Page 52 |
| MAINTENANCE SUGGESTIONS                            | Page 53 |
| PAN BELT AND CHAIN INSPECTION AND TENSIONING       | Page 53 |
| TILT BELT AND CHAIN INSPECTION AND TENSIONING      | Page 54 |
| TROUBLESHOOTING GUIDE                              | Page 55 |
| GENERAL                                            | Page 55 |
| PAN                                                | Page 56 |
| TILT                                               | Page 57 |
| SCROLLER                                           | Page 58 |
| DOUSER                                             | Page 59 |
| FOCUS                                              | Page 60 |
| BALLAST                                            | Page 60 |
| ERROR MESSAGES                                     | Page 61 |
| MOT-3 LED BLINK ERRORS                             | Page 63 |

# TABLE OF CONTENTS CON'T ...

| THE SUPERVISORY BOARD Pa                 | nge 63  |
|------------------------------------------|---------|
| PAN AND TILT OVERRIDE                    | nge 63  |
| MANUAL LAMP IGNITION                     | age 64  |
| TO TURN THE LAMP OFF Pa                  | age 64  |
| ADVANCED DIAGNOSTICS Pa                  | age 65  |
| DEFAULT FACTORY SETUPS Pa                | age 68  |
| FACTORY SETUP 1 Pa                       | age 68  |
| FACTORY SETUP 2 Pa                       | age 71  |
| FACTORY SETUP 3 Pa                       | age 73  |
| FACTORY SETUP 4 Pa                       | nge 75  |
| FACTORY SETUP 5 Pa                       | age 77  |
| DIP SWITCH SETTINGS AND JUMPER POSITIONS | age 79  |
| MOT-3 BOARD Pa                           | age 79  |
| USER I/O BOARD                           | age 85  |
| BACKPLANE BOARD                          | age 92  |
| BALLAST SENSE BOARD Pa                   | age 100 |
| SUPERVISORY BOARD Pa                     | age 105 |
| DB15 PAN AND TILT BREAKOUT BOARD Pa      | age 109 |
| DUAL DB15 TO DB25 BREAKOUT BOARD Pa      | age 110 |
| DEFINITIONS Pa                           | age 111 |
| SYSTEM BLOCK DIAGRAM Pa                  | age 122 |
| POWER INPUT DIAGRAM Pa                   | age 123 |
| RECOMMENDED SPARES LIST Pa               | age 124 |
| WARRANTY STATEMENT Pa                    | age 125 |
| ADDENDUMS & NOTES Pa                     | age 126 |

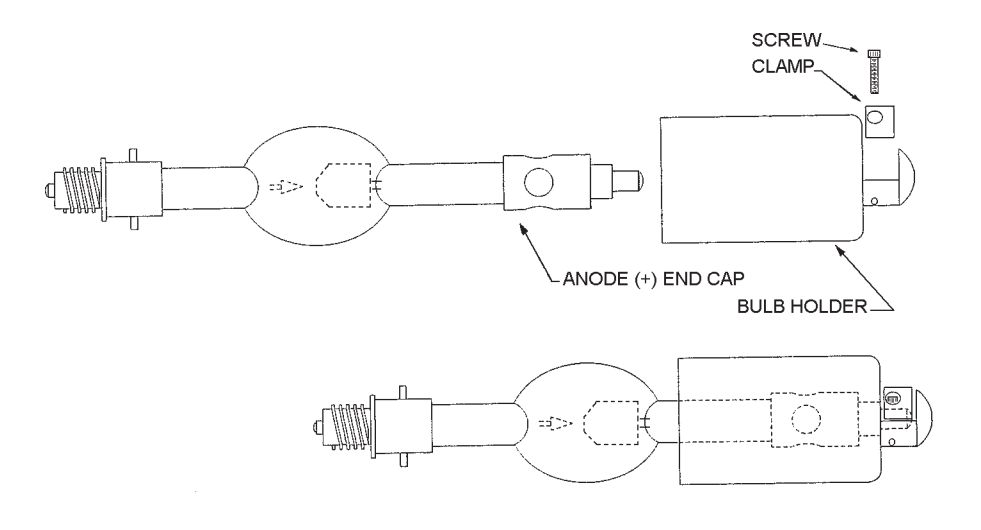

#### SAFETY PROCEDURES

THE XENON BULB is highly pressurized. When ignited, the normal operating temperature of the bulb increases the pressure to a level at which the bulb may explode if not handled in strict accordance to the manufacturer's operating instructions. The bulb is stable at room temperature, but may still explode if dropped or otherwise mishandled.

REFER ALL BULB REPLACEMENT and service to QUALIFIED PERSONNEL with adequate protective clothing (face shield, clean cotton gloves, welder's jacket). For routine lamphouse service, observe the following rules:

- 1. Allow the bulb to cool to room temperature before opening the lamphouse. Put on protective clothing described above.
- 2. De-energize the xenon power supply at the AC source before opening the lamphouse compartment.
- 3. When possible, encase the bulb in its protective cover when cleaning or servicing the lamphouse interior. The bulb, when outside the lamphouse, must be encased in the cover.
- 4. Clean the bulb after it has cooled to room temperature. Do not touch the quartz envelope of the bulb; fingerprints will burn in and create hot spots which may shorten bulb life. If fingermarks are made, they should be carefully removed with methyl alcohol and cotton prior to bulb operation.
- 5. Never view an ignited bulb directly. BLINDNESS OR PERMANENT EYE DAMAGE MAY BE INCURRED.
- 6. Use only xenon bulbs designated as OZONE FREE.
- 7. Maintain the lamphouse blower in good operating condition. Keep the blower inlet clean for unrestricted air flow.
- 8. To insure maximum bulb life, operate the lamphouse blower for *at least* ten minutes after extinguishing the bulb.
- 9. If returning a bulb for warranty adjustment, pack it in its original shipping container. Complete and return all required warranty information.
- 10. Dispose of expired bulbs that are beyond warranty in the following manner: Wrap the bulb tightly in several layers of canvas or heavy cloth. Place it on a hard surface and shatter the envelope with a sharp hammer blow. DO NOT place an unshattered bulb in an ordinary refuse container.
- 11. DO NOT PERMIT UNAUTHORIZED PERSONNEL TO PERFORM OR ATTEMPT ANY PHASE OF XENON BULB HANDLING OR SERVICE.

# **TEXT CONVENTIONS**

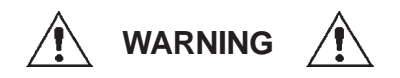

Displays safety warnings affecting personal safety

CAUTION

Displays information regarding the functionality of the equipment that could be affected by a procedure or other action performed by the user

**NOTE:** Displays other options or other useful information for use by the user.

TIP: Provides the user with an alternate way to perform an action.

A key push or button push is indicated by square brackets, as follows: [F1].

Messages produced by the LCD display are shown as follows:

THIS IS A SYSTEM MESSAGE AS IT WOULD BE DISPLAYED

# **QUICK START-UP GUIDE**

The following procedure will quickly allow you to setup a *MK5* Automated Britelight<sup>®</sup> in its default, 16 bit, mode of operation with a xenon bulb and Scroll already installed.

# CAUTION

If you are unfamiliar with the setup and operation of the Mark 5 Automated Britelight, it is recommended that you read this manual in its entirety. Failure to observe this precaution can result in possible equipment damage and/or personal injury.

- 1. Position the *MK5* Automated Britelight<sup>®</sup> as required. Keep in mind the operational range of the fixture.
- 2. Connect Power.
- 3. Set the fixture's address.
- 4. Connect your control system.
- 5. Apply power.
- 6. Verify the main breaker is in the ON position.
- 7. Load Factory Default 1.
- 8. Set the Ignition Mode or strike the lamp.
- 9. Allow the system to finish initializing.
- 10. After initialization, the *MK5* Automated Britelight<sup>®</sup> is ready for operation.

**NOTE:** Please refer to the corresponding section of the manual for further information regarding any of these procedures.

# **QUICK SHUT-DOWN GUIDE**

The following procedure will allow you to quickly shut down a MK5 Automated Britelight<sup>®</sup>.

# CAUTION

If you are unfamiliar with the setup and operation of the Mark 5 Automated Britelight, it is recommended that you read this manual in its entirety. Failure to observe this precaution can result in possible equipment damage and/or personal injury.

- 1. Extinguish the lamp by using the font panel, a DMX source, or the supervisory board.
- 2. Move the MK5 Automated Britelight<sup>®</sup> to its 50/50 position.
- 3. Allow the *MK5* Automated Britelight<sup>®</sup> to cool for approximately 20 minutes.
- 4. Set the main breaker to the OFF position.
- 5. Remove the Power connection.
- 6. Remove the control cables.
- 7. The *MK5* Automated Britelight<sup>®</sup> is now ready to be placed in its shipping case.

**NOTE:** Please refer to the corresponding section of the manual for further information regarding any of these procedures.

# PORTABLE SYSTEM INSTALLATION

This section will overview the requirements and recommendations concerned with the installation of a portable system installed in one of the three manners described below.

### **GROUND BASED**

1. Place the *MK5* Automated Britelight<sup>®</sup> on a hard, level, stable surface. If the system is to be placed on a soft surface, such as grass or sand, it is recommended that a sheet of 3/4" plywood 48" x 48" be placed under the base of the system to help maintain stability.

### CAUTION

Do not place this system on a sloped surface or a wheeled platform without proper anchoring. Failure to observe this precaution may result in system and/or property damage.

2. Maintain a minimum of 24" (60cm) of clearance on each end of the system for ventilation, a minimum of 36" (1 m) of clearance on each side for maintenance, and a minimum of 74" (2 m) of vertical clearance.

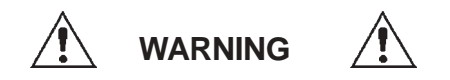

The Mark 5 Automated Britelight produces a very intense beam of full-spectrum light. Caution must be taken when pointing the beam at an object at a distance of less than 100 feet (30 m) with the focus set for a converging or collimated beam. Combustible objects with dark coloring may unexpectedly ignite if care is not taken in the focusing and positioning of the beam.

- 3. Verify that the MAIN INPUT BREAKER is in the OFF position.
- 4. Install the Xenon Lamp. Please refer to *Xenon Lamp Removal and Installation* section of this manual.
- 5. Install the Gel Scroll in the Scroller Douser. Please refer to the *Gel Scroll Installation* section of this manual.
- 6. Connect the VEAM Input Connector in to the POWER INPUT CONNECTOR in the Power Inlet Box. The connector must be terminated in the following manner:

Pin A: Phase A Pin B: Phase B Pin C: Phase C Pin D: Ground

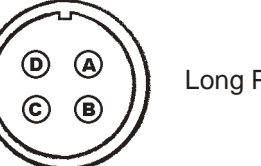

Long Pin (D): Ground

- 7. Connect your DMX source cable to the DMX INPUT connector located on the Motion Control Module Front Panel. If you are "Daisy Chaining" your DMX signal to other fixtures, connect your through cable to the DMX THROUGH connector also located on the Motion Control Module Front Panel.
- 8. Set the Fixture Number using the three BCD Switches located on the Motion Control Modules Front Panel. As an example: In a three fixture system the fixtures would be addressed as 001, 002, and 003. This would set the DMX Start addresses for each fixture to 001, 013, and 025 respectively.

**NOTE:** You can configure the system to be addressed as DMX Start Addresses by changing the default settings in the SETUP MENU. This will allow you to assign the Fixtures Address to the actual DMX Start Address. Please refer to the *System Settings* Section of this Manual for further information.

- 9. Set the Main Breaker to the ON position and allow the system to initialize.
- 10. Strike the lamp and open the Douser using either the Front Panel or from a DMX source.
- 11. Preform any ballast adjustments. Please refer to the *Xenon Power Supply Adjustments* section of this manual.
- 12. Preform any X Y adjustments to the lamp that may be required. Please refer to the *X Y* Adjustment Procedures section of this manual.
- 13. The system is now ready for operation.

#### PLATFORM / SCAFFOLD

1. Place the *MK5* Automated Britelight<sup>®</sup> on a hard, level, stable surface. You *must* use a safety restraint!

#### CAUTION

Do not place this system on a sloped surface or a wheeled platform without proper anchoring. Failure to observe this precaution may result in system and/or property damage.

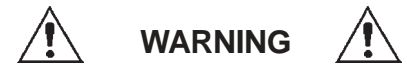

The Mark 5 weighs approximately 500 (227 kg) pounds. Make sure that adequate support has been provided before placing this system on a platform or scaffold. Failure to observe this precaution may result in personal, system, and/or property damage.

2. Maintain a minimum of 24" (60 cm) of clearance on each end of the system for ventilation, a minimum of 36" (1 m) of clearance on each side for maintenance, and a minimum of 74" of vertical clearance. The 36" (1 m) side clearance may be reduced at the sacrifice of maintenance space.

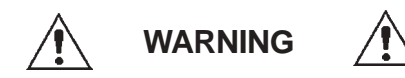

The Mark 5 Automated Britelight produces a very intense beam of full-spectrum light. Caution must be taken when pointing the beam at an object at a distance of less than 100 feet (30 m) with the focus set for a converging or collimated beam. Combustible objects with dark coloring may unexpectedly ignite if care is not taken in the focusing and positioning of the beam.

- 3. Verify that the MAIN INPUT BREAKER is in the OFF position.
- 4. Install the xenon bulb. Please refer to *Xenon Bulb Removal and Installation* section of this manual.
- 5. Install the Gel Scroll in the Scroller Douser. Please refer to the *Gel Scroll Installation* section of this manual.
- 6. Connect the VEAM Input Connector in to the POWER INPUT CONNECTOR in the Power Inlet Box. The connector must be terminated in the following manner:

Pin A: Phase A Pin B: Phase B Pin C: Phase C Pin D: Ground

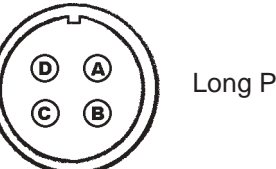

Long Pin (D): Ground

7. Connect your DMX source cable to the DMX INPUT connector located on the Motion Control Module Front Panel. If you are "Daisy Chaining" your DMX signal to other fixtures, connect your through cable to the DMX THROUGH connector also located on the Motion Control Module Front Panel.

# PLATFORM / SCAFFOLD CON'T ...

8. Set the Fixture Number using the three BCD Switches located on the Motion Control Modules Front Panel. As an example: In a three-fixture system, the fixtures would be addressed as 001, 002, and 003. This would set the DMX Start addresses for each fixture to 001, 013, and 025 respectively.

**NOTE:** You can configure the system to be addressed as DMX Start Addresses by changing the default settings in the SETUP MENU. This will allow you to assign the Fixtures Address to the actual DMX Start Address. Please refer to the *System Settings* Section of this Manual for further information.

- 9. Set the Main Breaker to the ON position and allow the system to initialize.
- 10. Strike the lamp and open the Douser using either the Front Panel or from a DMX source.
- 11. Perform any ballast adjustments. Please refer to 62-86006 Power Supply instructions, or the *Intelligent Electronic Ballast (IEB) Adjustments* if applicable.
- 12. Perform any X Y adjustments to the lamp that may be required. Please refer to the *X Y* Adjustment Procedures section of this manual.
- 13. The system is now ready for operation.

### HANGING

1. Remove the sides of the road case from the *MK5* Automated Britelight<sup>®</sup>.

**TIP:** The Motion Control Module can be oriented upside down so the display will read correctly by removing (11) screws around the perimeter and pulling out the module and then reinstalling it in the new orientation.

- 2. Install the Xenon Lamp. Please refer to *Xenon Lamp Removal and Installation* section of this manual.
- 3. Install the Gel Scroll in the Scroller Douser. Please refer to the *Gel Scroll Installation* section of this manual.
- 4. Replace the sided of the road case.
- 5. While the *MK5* Automated Britelight<sup>®</sup> is in its road case, carefully turn it upside down.
- 6. Remove the bottom of the road case (now the top). Do not unlatch the sides of the road case.

### HANGING CON'T...

- 7. Locate and attach a minimum of (4) "cheesbroughs" as required to the bottom of the *MK5* Automated Britelight<sup>®</sup> and the double pipe or truss.
- 8. Attach safety cables.

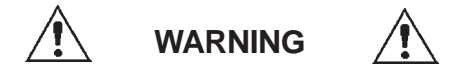

The Mark 5 weighs approximately 500 (227 kg) pounds. Make sure that adequate support has been provided before placing this system on a platform or scaffold. Failure to observe this precaution may result in personal, system, and/or property damage.

- 9. With the *MK5* Automated Britelight<sup>®</sup> still in its road case, raise the double pipe or truss approximately 2" (5 cm) to take the load and verify that adequate support has been achieved.
- 10. Raise the double pipe or truss so that the road case can be removed from under the *MK5* Automated Britelight<sup>®</sup>, after verifying the double pipe or truss can sustain the load.
- 11. Maintain a minimum of 24" (60 cm) of clearance on each end of the system for ventilation, a minimum of 36" (1 m) of clearance on each side for maintenance, and a minimum of 74" (2 m) of vertical clearance (under the double pipe or truss). The 36" (1 m) side clearance may be reduced at the sacrifice of maintenance space.

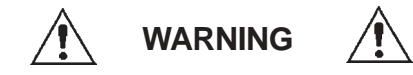

The Mark 5 Automated Britelight produces a very intense beam of full-spectrum light. Caution must be taken when pointing the beam at an object at a distance of less than 100 feet (30 m) with the focus set for a converging or collimated beam. Combustible objects with dark coloring may unexpectedly ignite if care is not taken in the focusing and positioning of the beam.

- 12. If possible, do not raise the *MK5* Automated Britelight<sup>®</sup> into position until step 20 is complete.
- 13. Verify that the MAIN INPUT BREAKER is in the OFF position.
- 14. Connect the VEAM Input Connector in to the POWER INPUT CONNECTOR in the Power Inlet Box. The connector must be terminated in the following manner:

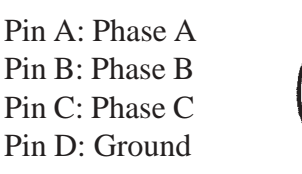

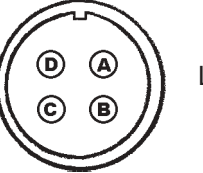

Long Pin (D): Ground

# HANGING CON'T ...

- 15. Connect your DMX source cable to the DMX INPUT connector located on the Motion Control Module Front Panel. If you are "Daisy Chaining" your DMX signal to other fixtures, connect your through cable to the DMX THROUGH connector also located on the Motion Control Module Front Panel.
- 16. Set the Fixture Number using the three BCD Switches located on the Motion Control Modules Front Panel. As an example: In a three fixture system the fixtures would be addressed as 001, 002, and 003. This would set the DMX Start addresses for each fixture to 001, 013, and 025 respectively.

**NOTE:** You can configure the system to be addressed as DMX Start Addresses by changing the default settings in the SETUP MENU. This will allow you to assign the Fixtures Address to the actual DMX Start Address. Please refer to the *System Settings* Section of this Manual for further information.

- 17. Set the Main Breaker to the ON position and allow the system to initialize.
- 18 Strike the lamp and open the Douser using either the Front Panel or from a DMX source.
- 19. Perform any ballast adjustments. Please refer to 62-86006 Power Supply instructions, or the *Intelligent Electronic Ballast (IEB) Adjustments* if applicable.
- 20. Perform any X Y adjustments to the lamp that may be required. Please refer to the *X Y* Adjustment Procedures section of this manual.
- 21. The system is now ready for operation.

# XENON LAMP REMOVAL AND INSTALLATION

#### **XENON BULB SAFETY WARNING**

Xenon bulbs are under pressure and must be handled with great care. A protective jacket, full face shield, and protective gloves must be worn at all times when handling.

The protective covering on the bulb must be removed prior to operation of the lamp, and must be replaced prior to working on the lamphead.

Do not handle the quartz envelope with bare hands. Finger prints can cause early deterioration of material leading to possible failure. If handled, remove fingermarks with an alcohol swab.

For safety, it is required that all bulbs be replaced when warranted bulb life is exceeded.

Correct polarity of the bulb is *mandatory*. Reversed polarity will instantly damage the electrodes, causing failure and voiding the warranty.

# XENON BULB SAFETY WARNING CON'T ...

Periodic inspection of all terminals is required to avoid high contact resistance that could damage the bulb and/or ballast. The terminals should be firmly tightened and corrosion-free.

Do not look directly at operating bulbs; severe eye injury will occur. Wear protective lenses when working around operating bulbs.

Regular cleaning of optical components, including the bulb, is recommended.

When installing new bulbs, write the hours indicated from the hour meter onto your warranty form, and retain it in the original shipping container for safekeeping. Then, if you need to return the bulb for a warranty claim, indicate the hour meter reading at the time of removal and mark the warranty form accordingly.

Always inspect a new bulb upon receipt for damage. If damage is found, immediately file a claim with the shipper.

# XENON BULB REMOVAL PROCEDURES

Instructions for removing and installing a type XT xenon bulb in a BL7000 lamphousing:

**NOTE:** Familiarize yourself with the location and identification of the components of this system and also the normal operation of the system before attempting any adjustment or service.

**NOTE:** Completely read through and have a good understanding of the procedures before attempting to service this system. Failure to do so may result in fatal injury or equipment damage.

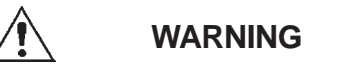

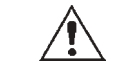

Disconnect the power source before servicing this equipment

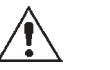

This system may be under the control of an automatic ignition system, and may light without warning any time the main power is energized.

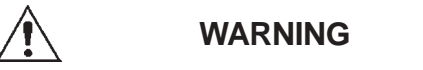

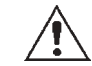

A protective jacket, face shield, and protective gloves must be worn at all times when the lamphead is opened with a xenon bulb installed, or when handling the bulb. Serious injury may occur if proper precautions are not observed. Read all enclosed instructions and information sheets before handing the xenon bulb.

### XENON BULB REMOVAL PROCEDURES CON'T ...

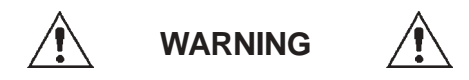

Never operate a fixture with an exposed xenon bulb! There is an extreme danger of severe burns to exposed skin and eyes from the ultraviolet light emitted from the exposed bulb. Damage can occur in as little as 30 seconds of exposure. There is also an additional danger from flying quartz if an exposed bulb explodes.

#### **EQUIPMENT REQUIRED**:

- 1. Protective safety equipment kit
- 2. Flat screwdriver, medium size
- 3. Open end wrenches 7/16", 5/16", 3/8"
- 4. Allen wrenches 3/32", 5/32", 3/16"
- 5. Phillips screwdriver, #2

### DISASSEMBLY PROCEDURE IF THERE IS NO BULB INSTALLED:

- 1. Remove the Scroller/Douser Cowl assembly from the front of the fixture.
- 2. Remove the (2) brass bolts connecting the short leads to the front lamp holder using a 7/16" wrench..
- 3. Remove the center mounting screw, washer, and spring from the bulb support spider using a 5/32" allen wrench, while supporting the front lamp holder so that it does not fall when the screw is removed.
- 4. Remove the lamp holder from the fixture.
- 5. It may be required to disconnect the focus rod swivel joint from the spider arm using the 5/16" and 3/8" open end wrenches. Do not turn the swivel joint or focus rod.
- 6. To disassemble the front lamp holder, remove the (2) clamp retaining screws located on the side of the lamp swivel hub using a 5/32" allen wrench.
- 7. Slide the blade of the screwdriver in the slot between the rounded end of the swivel hub and the nose of the lamp holder body and twist the screwdriver to pop the end of the swivel hub off the lamp holder.

### DISASSEMBLY PROCEDURE IF THERE IS A BULB INSTALLED:

1. Remove the Scroller/Douser Cowl assembly from the front of the fixture by rotating the eight 1/4 turn fasteners counterclockwise using a #2 phillips screwdriver.

#### DISASSEMBLY PROCEDURE IF THERE IS A BULB INSTALLED CON'T ...

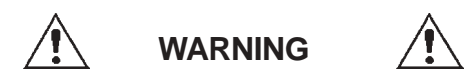

Do not place any excessive force on the bulb while replacing the protective wrapper!

- 2. Wrap the bulb securely in the protective wrapper in which the bulb was originally shipped.
- 3. Remove the (2) brass bolts connecting the short leads to the front lamp holder using a 7/16" wrench.
- 4. It may be necessary to disconnect the focus rod swivel joint from the spider arm using the 5/16" and 3/8" open end wrenches. Do not turn the swivel joint or focus rod.
- 5. Remove the center mounting screw, washer, and spring from the spider using a 5/32" allen wrench, while supporting the front lamp holder so that the bulb does not drop when the mounting screw is removed.

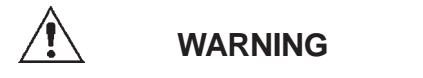

Do not exert excessive force on the bulb while unscrewing it from the rear lamp holder! The bulb should release from the rear lamp holder with a very light counterclockwise rotation. If this does not happen, see the procedure for removing a "frozen" bulb.

- 6. Remove the bulb by lightly pushing back on the bulb to move the rear lamp holder to its rear most position while lightly turning the globe in a counterclockwise rotation. The bulb will release from the rear lamp holder in approximately 1.75 complete turns.
- 7. Remove the bulb, with the front lamp holder attached, from the fixture and place it on a stable working surface for the removal of the front lamp holder.
- 8. To remove the front lamp holder from the bulb, remove the (2) clamp retaining screws located on the side of the lamp swivel hub using a 5/32" allen wrench.
- 9. Slide the blade of the screwdriver in the slot between the rounded end of the swivel hub and the nose of the lamp holder body and twist the screwdriver to pop the end of the swivel hub off the lamp holder.
- 10. Remove the lamp holder from the bulb and place the bulb into its shipping container for safekeeping. Resecure the protective wrapper if necessary.

## **XENON BULB INSTALLATION PROCEDURE**

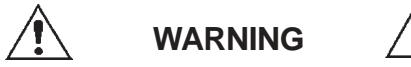

Do not remove the protective cover from the bulb until instructed to do so!

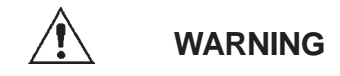

Do not exert any force on the quartz portions of the bulb at any time!

NOTE: If the front lamp holder has not been disassembled, see the last steps in the appropriate disassembly instructions.

- 1. Untie the cord on the anode end (large + electrode) of the protective cover. Do not remove the cover at this time!
- 2. Fasten front lamp holder to the bulb by placing the anode end (+) of the lamp in the lamp holder, and aligning the stud on the end of the lamp ferrule with the channel in the nose of the lamp holder body. Slide the lamp completely down the channel as far as it will go.

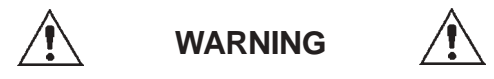

Do not place any pressure on the bulb while re-assembling the front lamp holder!

- 3. Align the swivel hub with the lamp holder body and press the two halves together while making sure that the stud of the globe does not slip back into the lamp holder. The two halves will have a snug fit, and it may be necessary to lightly tap the swivel hub into the lamp holder body using the handle of a screwdriver or similar object.
- 4. Replace the (2) clamp retaining screws located on the side of the lamp swivel hub using a 5/32" allen wrench (see illustration on Page vii).
- 5. Install the bulb into the fixture by inserting the cathode end of the lamp through the opening in the reflector.
- Insert the end of the lamp ferrule into the opening in the rear lamp holder receiver 6. block and align the threads by turning the globe counterclockwise until the end cap threads drop into the receiver threads.

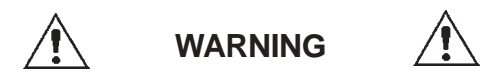

Do not tighten the bulb in the receiver block, as this may cause the bulb to "freeze" in the receiver block, making it difficult to remove. Tighten the bulb just enough to apply spring pressure to the threads, but not so much as to bottom out the lamp ferrule completely against the receiver block.

# XENON BULB INSTALLATION PROCEDURE CON'T ...

- 7. Gently rotate the bulb clockwise until resistance is felt.
- 8. At this point the bulb should be in contact with the spring plunger assemblies in the receiver block. Gently turn the bulb an additional 1/16-1/8 of a turn to load the end cap threads with the spring plungers.
- 9. Secure the front lamp holder to the bulb support spider with the shoulder bolt, spring, and washer that was removed during disassembly.
- 10. Reconnect the focus rod swivel joint to the spider arm using the 5/16" and 3/8" open end wrenches. Do not turn the swivel joint or focus rod.
- 11. Connect the (2) short leads from the spider to the front lamp holder using the (2) brass bolts and washers that were removed during disassembly.
- 12. Remove the protective cover from the bulb and clean the quartz portion of the bulb completely with alcohol.

**NOTE:** Any type of alcohol is suitable for cleaning the bulb *except* for alcohol that has been denatured using petroleum products since the denaturing agent will leave a residue on the quartz.

13. The installation is now complete. Replace the Scroller/Douser Cowl assembly and test the lamp.

# **REMOVAL PROCEDURES FOR A STUCK XENON BULB**

- 1. Replace the front lamp holder retaining bolt to support the front of the bulb while freeing the bulb from the rear lamp holder.
- 2. Remove the fixture top access cover by unlatching it.
- 3. Remove the plenum access cover (insulated material) by removing the (4) screws from the top cover using a #2 phillips screwdriver, and slide the cover out of the way.

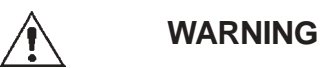

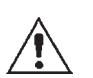

Do not exert any force on the quartz portions of the bulb while attempting to free it from the rear lamp holder! If a second person is available, and has the proper safety equipment to assist you, have that person lightly support the front of the bulb instead of fastening it to the front spider, thereby reducing the possibility of stressing the quartz portion of the bulb.

4. Reach around the rear lamp holder assembly and grasp the bulb by its rear ferrule, and while lightly pulling the bulb back into the receiver block, turn the bulb in a clockwise direction until the bulb begins to rotate freely.

# REMOVAL PROCEDURES FOR A STUCK XENON BULB CON'T ...

- 5. Once the bulb is free, do not remove it completely from the rear lamp holder.
- 6. Replace the plenum cover and fixture top access cover.
- 7. Return to step 5 of disassembly procedure "If there is a bulb is installed in the fixture."

# **X - Y ADJUSTMENT PROCEDURES**

**NOTE:** Familiarize yourself with the location and identification of the components of this system and also the normal operation of the system before attempting any adjustment or service.

**NOTE:** Completely read through and have a good understanding of this procedure before attempting to service this system. Failure to do so may result in fatal injury or equipment damage.

# **EQUIPMENT REQUIRED**

- 1. Allen Wrench 5/32"
- 2. # 5 Welders Glasses or Very Dark Sunglasses

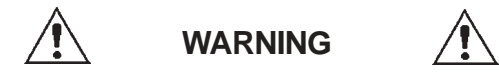

Never look directly into the fixture's light source. The Mark 5 Automated Britelight projects a very intense beam of full-spectrum light. The use of dark glasses while adjusting the beam parameters on a light-colored surface at a close distance is required.

- 1. Position the lamp head toward a wall, ceiling, or other flat surface at least 10 feet away using the front panel control or a DMX source.
- 2. Locate the X & Y adjustment holes located on the lower small sides of the front cowl.

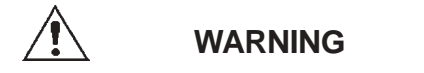

The Mark 5 Automated Britelight produces a very intense beam of full-spectrum light. Caution must be taken when pointing the beam at an object at a distance of less than 100 feet (30 m) with the focus set for a converging or collimated beam. Combustible objects with dark coloring may unexpectedly ignite if care is not taken in the focusing and positioning of the beam.

- 3. Ignite the lamp using the front panel control or a DMX source.
- 4. Flood out the light by use of the front panel control or a DMX source to produce a diverging beam pattern with 2-3 clearly defined rings of light with or without an off-center hot spot.

# X - Y ADJUSTMENT PROCEDURES CON'T ...

- 5. Adjust the X & Y adjustment screws using a 5/32" allen wrench to move the inner rings of light to create concentric rings with the hot spot at the center of the light field. Turning the adjustment screw clockwise will move the rings toward that adjustment axis, and turning the screw counterclockwise will move the rings away from that adjustment axis.
- 6. Readjust the FOCUS to set the desired beam spread.
- 7. Reposition the lamphead.

# **GEL SCROLL INSTALLATION**

If your new gel scroll was purchased through a major supplier like Pacific Gel, it will have been provided with the tail rolled on the outside portion of the scroll, unless otherwise instructed. One can verify this by unrolling a frame or two and comparing it to the color list.

#### CAUTION

Power should be removed from the Mark 5 Scroller/Douser before attempting to load or remove a Gel Scroll. It is recommended that all incoming power to the entire system be turned off at the main breaker or service disconnect.

- 1. Cut (2) pieces of 2" (5 cm) wide paper tape (Shurtape) approx. 12 14" (30 35 cm) long.
- 2. Place one piece of tape on the tail end of the Gel Scroll so that it is centered and over hangs the edge of the gel scroll by approx. 1" (3 cm).
- 3. Center the tail end of the Gel Scroll to the Driven Scroll Tube and align the edge of the Gel Scroll to the grove cut in the Driven Scroll Tube.
- 4. Tape down the tail end of the Gel Scroll.
- 5. Now roll up the remaining length of the Gel Scroll on the Driven Scroll Tube by pulling on the long timing belt that connects the scroll tubes together.
- 6. Place the remaining piece of tape on the start end of the Gel Scroll so that is centered and over hangs the edge of the gel scroll by approx. 1" (3 cm).
- 7. Now you must pre-load the spring roller by winding the top of the spring roller towards the center of the Mk5 S/D for approximately 3 turns, but you must not allow the driven scroll tube to move during this operation. This can be accomplished by holding the Driven Scroll Tube with one hand and winding with the other. You must retain tension on the Spring Roller until the Gel Scroll is tapped in place on the Spring Roller.

**NOTE:** A minimum of 5 turns must be maintained on the spring roller before the Gel Scroll is tapped in position. Anything less then 5 turns and you risk loosing tension in the middle of your Gel Scroll. The opto sensors can be moved out of the way temporarily by loosening the screws on the frame and rotating the brackets out of the way.

## GEL SCROLL INSTALLATION CON'T ...

8. Now pull the Gel Scroll down to the Spring Roller, like a window shade, and tape it in place.

**NOTE:** Care should be take to not position the gel in such a way so that the start and tail tabs are blocking the opto sensors.

9. Move the Gel Scroll to the first frame and reapply power to initialize the system.

# SYSTEM SETTINGS

This section describes the settings of the MK5 Automated Britelight<sup>®</sup>. By correctly using this section, you will be able to configure the MK5 Automated Britelight<sup>®</sup> for your specific requirements and to simulate many existing fixture types. It is also possible to configure the MK5 Automated Britelight<sup>®</sup> to respond acceptably to a non-moving light console.

The *magic sequence* requested to perform some stages of setup is a supervisory "password." Under some circumstances, it may be unadvisable to make this sequence available to unauthorized personnel. In this case, you may wish to obscure the sequence below with a permanent marker after copying it and storing in a secure location: [CONSULT FACTORY]

# SERVO AXIS SETUP

In this section you will be able to select and set, for Pan, Tilt, Focus, Scroller, and Douser, the following options:

| • | Minimum Position        | 0000 - FFFF          |
|---|-------------------------|----------------------|
| • | Maximum Position        | 0000 - FFFF          |
| • | <b>Default Position</b> | 0000 - FFFF          |
| • | Scale or Clip           | Scale / Clip         |
| • | Channel Offset          | 0 - 23               |
| • | Channel Width           | 1 or 2               |
| • | Channel Order           | High/Low or Low/High |
| • | Local Speed             | Yes / No             |
| • | Speed Channel Offset    | 0 - 24               |

# NOTICE

Changing any of the servo options can have a very dramatic effect on the *MK5* Automated Britelight. It is recommended that the changes be made only by persons that have been trained of instructed in the operation of the *MK5*. If you are in doubt, *ask!* 

**NOTE:** To override any and all of the settings, reload a Factory Default as described in the *Factory Setups* section of this manual.

# SERVO AXIS SETUP CON'T ...

To change any of the above settings, go to the Servo Axis Setup menu by pressing SETUP [F1] on the main menu.

| FIXTURE   | HOURS:000.0   |
|-----------|---------------|
| SETUP LOC | CAL TEST HELP |

Next press Servo Axis Setup [F3]

| DataComm                                  | Servo Axis |
|-------------------------------------------|------------|
| <setup< td=""><td>Setup&gt;</td></setup<> | Setup>     |

Using the Previous Channel [F1] and Next Channel [F4] keys, select the axis that you wish to modify. Then using the Page Down [F2] and Page Up [F3] keys, select the parameter you wish to modify.

> Pan:MinPos:0000 Edit? PrevCh PgDn PgUp NextCh

To edit the parameter you must answer [YES].

When you have completed editing the parameter, you must answer [YES].

For definitions of these various parameters see the *Definitions* section of this manual.

Once you have made the desired changes, it is recommended that they be saved in one of the five User Setups. Please refer to the *User Defined Setups* section of this manual.

### DATA COMMUNICATION SETUP

In this section you will be able to select and set the following options:

- Data Type: DMX Receive
- Disable
- Fixture Width 1 24
- Control Offset  $0 23^{-1}$
- Activate Offset  $0 23^{-1}$
- Address by Fixture YES / NO
- Scroll by Frame YES / NO
  Loss of Data Timeout 0.0 120.0 seconds
- Loss of Data Hineout 0.0 120.0 second
- Loss of Data Hold Position YES / NO
- Use Soft Addressing YES / NO
- Soft Address 001 511 <sup>2</sup>

<sup>1</sup> The actual channel number is determined by taking the DMX start address of the fixture and adding the offset value.

<sup>2</sup> 511 is the maximum soft address since a minimum of two channels need to be defined.

### DATA COMMUNICATION SETUP CON'T ...

# NOTICE

Changing any of the Data Communication options can have a very dramatic effect on the MK5 Automated Britelight. It is recommended that the changes be made only by persons that have been trained of instructed in the operation of the MK5. If you are in doubt, *ask*!

To change any of the above settings, go to the Data Communications Setup menu by pressing SETUP [F1] on the main menu.

FIXTURE HOURS:000.0 SETUP LOCAL TEST HELP

Now press the DataComm Setup [F2] key to move to the next display.

| DataComm                                              | Servo Axis |  |
|-------------------------------------------------------|------------|--|
| <setup< td=""><td colspan="2">Setup&gt;</td></setup<> | Setup>     |  |

To change the Data Type, press the [YES] key or use PrvFunc [F1] and NxtFunc [F2] to toggle through the eight functions.

| Data Type:DMX | Rx | Edit?  |
|---------------|----|--------|
| PrvFunc       | N  | xtFunc |

To edit the parameter you must answer [YES].

When you have completed editing the parameter, you must answer [YES].

By using the PrvFunc [F1] and NxtFunc [F2] keys, toggle through the parameters you wish to edit.

For definitions of these various parameters, see the *Definitions* section of this manual.

Once you have made the desired changes, it is recommended that they be saved in one of the five User Setups. Please refer to the *User Defined Setups* section of this manual.

#### **BALLAST SETUP**

•

In this section you will be able to select and set the following options:

- Boost Threshold 30 240V
- Boost Time 0.0 12.0 seconds
- Ignition Time 0.0 3.0 seconds
  - Restrikes 1 31
- Strike Sequence Time
- Lamp I Max
- Lamp I Min
- Lamp V Max 0 110 Volts
- Lamp V Min 0 40 Volts

\* By setting the Strike Sequence Time to 0.0, the lamp will continiously attempt to restrike up to the number of restrikes set.

0.0 - 400.0\*

0 - 470 Amps

0 - 220 Amps

### NOTICE

Changing any of the Ballast options can have a very dramatic effect on the *MK5* Automated Britelight. It is recommended that the changes be made only by persons that have been trained of instructed in the operation of the *MK5*. If you are in doubt, *ask!* 

To change any of the above settings, go to the Ballast Setup menu by pressing SETUP [F1] on the main menu.

| FIXTURE   | HOURS:000.0  |
|-----------|--------------|
| SETUP LOC | AL TEST HELP |

Now press the  $\longrightarrow$  [F4] key to move to the next display.

| DataComm                                              | Servo Axis |  |
|-------------------------------------------------------|------------|--|
| <setup< td=""><td colspan="2">Setup&gt;</td></setup<> | Setup>     |  |

Now press the Ballast Setup [F3] key to move to the next display.

| Ignition                                  | Ballast |
|-------------------------------------------|---------|
| <setup< td=""><td>Setup&gt;</td></setup<> | Setup>  |

To change the Ballast Setup options, press the [YES] key or use PrvFunc [F1] and NxtFunc [F2] to toggle through the nine functions.

| Boost Thr:150V | Edit?   |
|----------------|---------|
| PrvFunc        | NxtFunc |

## BALLAST SETUP CON'T ...

To edit the parameter, you must answer [YES].

When you have completed editing the parameter, you must answer [YES].

By using the PrvFunc [F1] and NxtFunc [F2] keys, toggle through the parameters you wish to edit.

For definitions of these various parameters, see the *Definitions* section of this manual.

Once you have made the desired changes, it is recommended that they be saved in one of the five User Setups. Please refer to the *User Defined Setups* section of this manual.

#### **IGNITION SETUP**

In this section you will be able to select and set the following options:

| •Ignition Mode: |  |
|-----------------|--|
|                 |  |
|                 |  |

Manual Immediate Playback Auto Immediate Auto Synchro Auto Zero Level

### NOTICE

Changing any of the Ignition options can have a very dramatic effect on the *MK5* Automated Britelight. It is recommended that the changes be made only by persons that have been trained of instructed in the operation of the *MK5*. If you are in doubt, *ask*!

To select one of the above modes, go to the Ignition Setup menu by pressing SETUP [F1] on the main menu.

FIXTURE HOURS:000.0 SETUP LOCAL TEST HELP

Now press the  $\longrightarrow$  [F4] key to move to the next display.

DataComm Servo Axis <---Setup Setup--->

Now press the Ignition Setup [F1] key to move to the next display.

| Ignition                                  | Ballast |
|-------------------------------------------|---------|
| <setup< td=""><td>Setup&gt;</td></setup<> | Setup>  |

## **IGNITION SETUP CON'T ...**

To change the Ignition Mode, use the Prev (Previous) [F1] and Next [F4] keys to toggle through the five functions.

| IgnMode: | Man | Im | mediate |
|----------|-----|----|---------|
| Prev     | Sav | 'e | Next    |

To select the mode, you must answer Save [F3].

When you have completed editing the Ignition Mode, answer [NO] to return to the previous menu.

By using the PrvFunc [F1] and NxtFunc [F2] keys, toggle through the parameters you wish to edit.

For definitions of the Ignition Modes, see the *Definitions* section of this manual.

Once you have made the desired changes, it is recommended that they be saved in one of the five User Setups. Please refer to the *User Defined Setups* section of this manual.

### FIXTURE HOURS RESET

In this section you will be able to reset the fixture's hour meter back to 000.0.

To reset the fixture's hours, go to the Fixture Hours Reset menu by pressing SETUP [F1] on the main menu.

| FIXTURE  | E HO | URS:0 | 00.0 |
|----------|------|-------|------|
| SETUP LC | CAL  | TEST  | HELP |

Now press the  $\longrightarrow$  [F4] key to move to the next display.

| DataComm                                  | Servo Axis |
|-------------------------------------------|------------|
| <setup< td=""><td>Setup&gt;</td></setup<> | Setup>     |

Again press the  $\longrightarrow$  [F4] key to move to the next display.

| Ignition                                  | Ballast |
|-------------------------------------------|---------|
| <setup< td=""><td>Setup&gt;</td></setup<> | Setup>  |

Now press the Fixture Hours Reset [F3] key to move to the next display.

| Lamp Hrs                                  | Fixt Hrs |
|-------------------------------------------|----------|
| <reset< td=""><td>Reset&gt;</td></reset<> | Reset>   |

## FIXTURE HOURS RESET CON'T ...

To reset the Fixture Hours, press Reset [F3].

| Enter | magi | ic s | equence |
|-------|------|------|---------|
| Or    | NO   | to   | abort   |

To reset the Fixture Hours, you must now enter the magic sequence of key strokes. If you do not enter the correct sequence, you will be returned to the previous display.

# LAMP HOURS RESET

In this section you will be able to reset the lamp's hour meter back to 000.0.

To reset the lamp hours, go to the Lamp Hours Reset menu by pressing SETUP [F1] on the main menu.

FIXTURE HOURS:000.0 SETUP LOCAL TEST HELP

Now press the  $\longrightarrow$  [F4] key to move to the next display.

| DataComm                                  | Servo Axis |
|-------------------------------------------|------------|
| <setup< td=""><td>Setup&gt;</td></setup<> | Setup>     |

Again press the  $\longrightarrow$  [F4] key to move to the next display.

| Ignition                                  | Ballast |
|-------------------------------------------|---------|
| <setup< td=""><td>Setup&gt;</td></setup<> | Setup>  |

Now press the Lamp Hours Reset [F2] key to move to the next display.

| Lamp Hrs                                  | Fixt Hrs |
|-------------------------------------------|----------|
| <reset< td=""><td>Reset&gt;</td></reset<> | Reset>   |

To reset the Lamp Hours, press Reset [F3].

Enter magic sequence Or NO to abort

To reset the Lamp Hours, you must now enter the magic sequence of key strokes. If you do not enter the correct sequence, you will be returned to the previous display.

### FIXTURE SERIAL NUMBER SETUP

In this section, you will be able to set the fixture's serial number.

To set the fixture's serial number, go to the Fixture Serial Number Setup menu by pressing SETUP [F1] on the main menu.

FIXTURE HOURS:000.0 SETUP LOCAL TEST HELP

Now press the  $\longrightarrow$  [F4] key to move to the next display.

| DataComm                                  | Servo Axis |
|-------------------------------------------|------------|
| <setup< td=""><td>Setup&gt;</td></setup<> | Setup>     |

Again press the  $\longrightarrow$  [F4] key to move to the next display.

| Ignition                                  | Ballast |
|-------------------------------------------|---------|
| <setup< td=""><td>Setup&gt;</td></setup<> | Setup>  |

Again press the  $\longrightarrow$  [F4] key to move to the next display.

| Lamp Hrs                                  | Fixt Hrs |
|-------------------------------------------|----------|
| <reset< td=""><td>Reset&gt;</td></reset<> | Reset>   |

Now press the Fixture Serial Number Setup [F3] key to move to the next display.

| Lamp S/N                                  | Fixt S/N |
|-------------------------------------------|----------|
| <setup< td=""><td>Setup&gt;</td></setup<> | Setup>   |

To set the fixture's serial number, press Fixture Serial Number Setup [F3].

Enter magic sequence Or NO to abort

You must now enter the magic sequence of key strokes. If you do not enter the correct sequence, you will be returned to the previous display.

### FIXTURE SERIAL NUMBER SETUP CON'T ...

To set the fixture's serial number, use the FAST DOWN [F1], SLOW DOWN [F2], SLOW UP [F3], and the FAST UP [F4] keys to enter the serial number that you wish.

| FixtS/N    | 0    | Done?      |
|------------|------|------------|
| FAST-DN-SL | W SI | LW-UP-FAST |

When you have completed editing the serial number, you must answer [YES].

# LAMP SERIAL NUMBER SETUP

In this section you will be able to set the lamp's serial number.

To set the lamp's serial number, go to the Lamp Serial Number Setup menu by pressing SETUP [F1] on the main menu.

FIXTURE HOURS:000.0 SETUP LOCAL TEST HELP

Now press the  $\longrightarrow$  [F4] key to move to the next display.

| DataComm                                  | Servo Axis |
|-------------------------------------------|------------|
| <setup< td=""><td>Setup&gt;</td></setup<> | Setup>     |

Again press the  $\longrightarrow$  [F4] key to move to the next display.

| Ignition                                  | Ballast |
|-------------------------------------------|---------|
| <setup< td=""><td>Setup&gt;</td></setup<> | Setup>  |

Again press the  $\longrightarrow$  [F4] key to move to the next display.

| Lamp Hrs                                  | Fixt Hrs |
|-------------------------------------------|----------|
| <reset< td=""><td>Reset&gt;</td></reset<> | Reset>   |

Now press the Lamp Serial Number Setup [F2] key to move to the next display.

| Lamp S/N                                  | Fixt S/N |
|-------------------------------------------|----------|
| <setup< td=""><td>Setup&gt;</td></setup<> | Setup>   |

## LAMP SERIAL NUMBER SETUP CON'T ...

To set the lamp's serial number, press Lamp Serial Number Setup [F3].

```
Enter magic sequence
Or NO to abort
```

You must now enter the magic sequence of key strokes. If you do not enter the correct sequence, you will be returned to the previous display.

To set the lamp's serial number, use the FAST DOWN [F1], SLOW DOWN [F2], SLOW UP [F3], and the FAST UP [F4] keys to enter the serial number that you wish.

```
LampS/N 0 Done?
FAST-DN-SLW SLW-UP-FAST
```

When you have completed editing the serial number, you must answer [YES].

# FACTORY DEFAULT SETUPS

There are five "Factory Setups" that are predefined. Each is slightly different from the others to accessed in the same manner as Factory Setups with the additional ability to save. By loading a Factory Setup and then editing the values, you can create a custom setup to meet your specific requirements. Please refer to the *User Defined Setup* section of this manual for more information on creating a user defined setup.

To load a Factory Default Setup, press SETUP [F1] on the main menu.

| FIXTURE   | HOURS:000.0   |
|-----------|---------------|
| SETUP LOO | CAL TEST HELP |

Now press the <--- [F1] key to move to the next display.

| DataComm                                           | Servo Axis |  |
|----------------------------------------------------|------------|--|
| <setup< td=""><td>Setup&gt;</td><td></td></setup<> | Setup>     |  |

Now press Setups Factory [F3] to enter the Factory Default Setup display.

Save/Recal Setups: <---User Factory--->

# FACTORY DEFAULT SETUPS CON'T ...

From the display below select the action that you wish to perform.

| Factory Setup 1 |      |  |
|-----------------|------|--|
| Prev Load       | Next |  |

**Prev** [F1] (previous) and **Next** [F4] will toggle between the five Factory Setups.

Load [F2] will load a previously saved Factory Setup.

**NOTE:** Pressing the [NO] key as many times as required will return you to the main menu.

#### **USER DEFINED SETUPS**

There are five user definable setups that are accessed in the same manner as Factory Setups with the additional ability to save. By loading a Factory Setup, and then editing the values, you can create a custom setup to meet your specific requirements.

To SAVE or LOAD a User Setup press SETUP [F1] on the main menu.

| FIXTURE HOURS:000.0   |  |  |
|-----------------------|--|--|
| SETUP LOCAL TEST HELP |  |  |

Now press the <--- [F1] key to move to the next display.

| DataComm                                  | Servo Axis |
|-------------------------------------------|------------|
| <setup< td=""><td>Setup&gt;</td></setup<> | Setup>     |

Now press Save/Recal User [F2] to enter the User Setup display.

| Save/Rec                 | al | Setups: |
|--------------------------|----|---------|
| <user factory=""></user> |    |         |

From the display below select the action that you wish to perform.

User Setup 1 Prev Load Save Next

**Prev** [F1] (previous) and **Next** [F4] will toggle between the five User Setups.

Load [F2] will load a previously saved User Setup.

Save [F3] will save the current setup in the User Setup that is currently selected.

**NOTE:** Pressing the [NO] key as many times as required will return you to the main menu.

# LOCAL CONTROL

In this section you will learn how to:

- Play Cues
- Record Cues
- Manually Position the *MK5* Automated Britelight<sup>®</sup>
- Manually Strike the Lamp

By correctly using this section, you will be able to record and play cues on the *MK5* Automated Britelight<sup>®</sup> with or without the use of a control source. Also you will learn how to manually strike the lamp.

# PLAY CUES

To Play a Cue, press LOCAL [F2] on the main menu.

FIXTURE HOURS:000.0 SETUP LOCAL TEST HELP

Next press Play Cues [F1] on the main menu.

Play Record Pos Lamp -Cues- Control-Ctrl

Now select the function that you wish to preform.

Mem ptr:00001 PLAY PAUSE Play Pause Extern End

**Play** [F1] will play the current cue or sequence that is recorded.

**NOTE:** TTG (Time To Go) displays the amount of time left in the current "cue" that is being played.

**Pause** [F2] will pause the current playback until Play [F1], External [F3], or End [F4] is pressed.

**Extern** (external) [F3] begins playback when a switch closure on the User I/O Board J12 pins 2 and 3 is detected. Playback will be paused if the switch opens.

**TIP:** A dry switch closure from a time clock can be used to trigger the start of a prerecorded sequence.

**End** [F4] stops the playback and returns you to the Local main menu.

### **RECORD CUES**

To Record a Cue, press LOCAL [F2] on the main menu.

```
FIXTURE HOURS:000.0
SETUP LOCAL TEST HELP
```

Next press Record Cues [F2] on the menu.

Play Record Pos Lamp -Cues- Control-Ctrl

You must answer [YES] or [NO] to this question.

ERASE memory and record a NEW Sequence?

[YES] will erase any previously recorded sequence.

[NO] will return you to the previous menu.

Assuming that you have pressed [YES], you will proceed to the next display.

Cues left:1100 PAUSED Record Pause Extern End

You now have the following choices:

**Record** [F1] will sample the incoming DMX stream at a rate of ten times per second. This is assuming that the DMX stream for this fixture is always changing in value. If not, it will wait, and add time, for the next change in value before recording the next step in the sequence.

**Pause** [F2] allows you to stop the recording so that you can change the position of the fixture without recording all of the positioning. Once you have reached your desired position (look), press Record [F1] again to record this next step.

**Extern** (External) [F3] works in the same way that Record does, except it will not begin recording until a switch closure on the User I/O Board J12 pins 2 and 3 is detected. Recording will be paused if the switch opens.

End [F4] stops the recording process and returns you to the previous menu.

**Cues left** counter displays the number of cues that can still be recorded before running out of memory.

**NOTE:** Pressing the [NO] key as many times as required will return you to the main menu.

### **POSITION CONTROL**

This section describes the procedures to manually edit the positions, speeds, and wait times for Pan, Tilt, Focus, Scroller, and Douser of any previously created cue. You can also create a cue or sequence.

To manually edit the position of the fixture, proceed to Pos Control (Position Control) and press LOCAL [F2] on the main menu.

# FIXTURE HOURS:000.0 SETUP LOCAL TEST HELP

Next press Pos Control [F3] on the menu.

Play Record Pos Lamp -Cues- Control-Ctrl

From this display you have the following options:

Cue:0001End Wait 0.1 S CUE WAIT POS END

CUE [F1] will allow you to select any of the 1100 cues in the cue stack.

WAIT [F2] is used to change the wait time between this cue and the next.

**POS** (Position) [F3] is used to manually edit the position and speed of PAN, TILT, FOCUS, SCROLLER, and DOUSER in the currently selected cue.

**END** [F4] is used to manually signify the end of the sequence. A sequence can be recorded with 120 cues, but if there is a desire to stop the sequence at an earlier cue, then this function would be used.

**NOTE:** Pressing the [NO] key as many times as required will return you to the main menu.
## LAMP CONTROL

This section describes the procedure to manually strike the lamp via front panel control.

To manually strike the lamp, proceed to Lamp Ctrl (Lamp Control) and press LOCAL [F2] on the main menu.

FIXTURE HOURS:000.0 SETUP LOCAL TEST HELP

Next press Lamp Ctrl (Lamp Control) [F4].

Play Record Pos Lamp -Cues- Control-Ctrl

To strike the lamp, press Lamp ON [F1].

Lamp OFF 0.0 Hours Lamp ON Lamp OFF

At this point, the display will show that boost is on. After the fans pressurize the head and the safety circuit closes, the Ballast will turn on and you should see the voltage ramp up to the Boost Threshold that was previously set.

Boost ON: OV Lamp ON Lamp OFF

After the lamp strikes, the system will verify that the voltage and current are within the specified operating parameters and will then display the lamps voltage, current, and hours. To turn off the lamp, press Lamp OFF [F4]. To return to the main menu press [NO] twice.

Lamp ON:160A 038V 000.0Hr Lamp ON Lamp OFF

# **TEST MODES**

In this section you will learn how to:

- Test Individual Cards
- Preform Data Tests
- Display and Adjust Servo Parameters
- Preform a Fade Tests on each Axes

### QUERY CARDS

•

This section allows you to evaluate the system on a card by card basis. You will be able to evaluate the following:

• Determine the Status for Pan, Tilt, Focus, Scroller, and Douser:

**Checksum Errors** Open the Servo Loop Individual Recal Display the Firmware Revision Each Axes Servo Loop **Emergency Stop Status Calibration Status** Limit Switch Status High Temperature Shutdown Motor Command Motor Sign **Destination Command** Destination Position **RDX** Timeout Error Determine the Status for the following Ballast functions: **Checksum Errors Firmware Revision** Head Fault Over Temperature VCC out of Limit Supervisor Control Status Volts Amps **RDX** Timeout Error

• Determine the Firmware Revision for the User I/O Board

## QUERY CARDS CON'T ...

To Query a card, press TEST [F3] on the main menu.

FIXTURE HOURS:000.0 SETUP LOCAL TEST HELP

Now press Query Cards [F1].

Query Data Servo Fade CARDS Test Parms Test

By using the PrevCard (Previous Card) [F1] and NxtCrd (Next Card) [F4] keys, select the card that you wish. Then use PgDn (Page Down) [F2] and PgUp [F3] to select the function that you wish.

Pan: Checksum Errors: 0 PrevCrd PgDn PgUp NxtCrd

Please refer to the *Definitions* section of this manual for information regarding the meaning of each function.

**NOTE:** Pressing the [NO] key as many times as required will return you to the main menu.

## DATA TEST

This section allows you to evaluate the following:

- Display Incoming DMX Values
- Display Internal Data

To Query a card, press TEST [F3] on the main menu.

FIXTURE HOURS:000.0 SETUP LOCAL TEST HELP

Now press Data Test [F2].

Query Data Servo Fade CARDS Test Parms Test

To display the incoming DMX stream, press [F1].

128 000 128 000 000 000 <01 Base:001 F/s:00 06

## DATA TEST CON'T ...

Use the < [F1] and > [F2] keys to scroll through the twenty-four DMX channels associated with this fixture. The **BASE** value is the first DMX channel that is used by the fixture. As an example, if the BASE value is 25, the fixture has most likley been assigned as fixture 003 and its first DMX channel is 25. Therefore the value displayed above 01 would be the value for DMX channel 25. **F/S** (Frames per Second) displays the number of DMX frames (updates) per second that is being received.

Or to display the internal data information, press Internal [F2].

Tout: 00 00 00 00 00 00 00 Cksm: 00 00 00 00 00 00

**Tout** (Time Out) displays whether or not the particular axis has timed out in its attempt to establish communications with the User I/O Board. There may be a value displayed, but it should not increase in value over time.

**Cksm** (Checksum) displays the number of communication errors that have occurred between the User I/O Board and either Pan, Tilt, Focus, Scroller, Douser, or the Ballast Sense Board respectively. There may be a value displayed, but it should not increase in value over time.

**NOTE:** Once a value of FF is reached, the display will roll over to 00 and begin to count up again.

NOTE: The Checksum for the Ballast Sense Board is known to increase in value continuously.

**NOTE:** Pressing the [NO] key as many times as required will return you to the main menu.

#### **SERVO PARAMETERS**

This section allows you to adjust, for Pan, Tilt, Focus, Scroller, and Douser the following:

- Kp Constant Proportional Gain (Motor Voltage)
- Ki Constant Integral Gain
- Kd Constant Derivative Gain (Rate of Error or Overshoot)

### NOTICE

(Motor Command)

Changing any of the Servo Parameters can have a very dramatic effect on the MK5 Automated Britelight. It is recommended that the changes be made only by persons that have been trained of instructed in the operation of the MK5. If you are in doubt, *ask*!

To adjust the Servo Parameters, press TEST [F3] on the main menu.

FIXTURE HOURS:000.0 SETUP LOCAL TEST HELP

Now press Servo Parameters [F3].

Query Data Servo Fade CARDS Test Parms Test

Using Prev (Previous) [F1] and Next [F2], select the servo axis and parameter you wish to change. ValDwn (Value Down) [F3] and ValUp (Value Up) [F4] will adjust the values. To save the adjustments that you have made, press the [YES] key.

Pan:Kp: 5FEE Prev Next ValDwn ValUp

Please refer to the *Definitions* section of this manual for information regarding the meaning of each servo parameter.

**NOTE:** Pressing the [NO] key as many times as required will return you to the main menu.

### FADE TEST

This section allows you to perform a fade test on Pan, Tilt, Focus, Scroller, and the Douser. Use this test to diagnose problems with any of the axes previously listed.

To start the Fade Test, press TEST [F3] on the main menu.

FIXTURE HOURS:000.0 SETUP LOCAL TEST HELP

Now press Fade Test [F4].

Query Data Servo Fade CARDS Test Parms Test

Using PrevCrd (Previous Card) [F1] and NxtCrd [F4], select the servo axis you wish to perform the Fade Test on. SpDn (Speed Down) [F2] and SpUp (Speed Up) [F3] will adjust the range of motion and the speed of the test.

Pan:Dest:8000 Spd 1 PrevCrd SpDn SpUp NxtCrd

**NOTE:** Pressing the [NO] key as many times as required will return you to the main menu.

# MANUAL LAMP CONTROL

#### CAUTION

Once you have placed the "Auto/Manual" switch (SW1) in the manual position, you will no longer have control of the Mk5 Automated Britelight's Pan and Tilt functions via DMX or front panel control. The use of this feature is for emergency or testing purposes only.

To take manual control of the lamp's ON / OFF functions, perform the following steps:

### TO TURN THE LAMP ON

- 1. Open the front panel to the motion control module by rotating the 1/4 turn latch counter clockwise.
- 2. Locate the supervisory board and set the "Auto/Manual" switch (SW1) in the *manual* position.
- 3. Next locate the "Manual Lamp ON/OFF" switch (SW5) and place it in the ON position.
- 4. At this point, you should hear the fans in the head and base turn on. This will cause the lamphead's pressure switch to close and enable the ballast.
- 5. Locate the "Manual Ignite" switch (SW4), and press it down for approx. 0.5 second to ignite the lamp.
- 6. Close and latch the motion control module front panel.

### TO TURN THE LAMP OFF

- 1. Open the front panel to the motion control module by rotating the 1/4 turn latch counter clockwise.
- 2. Locate the "Manual Lamp ON/OFF" switch (SW5), and place it in the OFF position.
- 3. At this point, the lamp will shut off, but the fans in the head and base will still be running.
- 4. Next locate the "Manual Lamp ON/OFF" switch (SW5), and place it in the OFF position.
- 5. Locate the supervisory board and set the "Auto/Manual" switch (SW1) in the auto position.
- 6. Close and latch the motion control module front panel.

## SYSTEM OPERATION

#### DMX

#### TO TERMINATE OR NOT TO TERMINATE:

It is recommended that a 120 Ohm  $\frac{1}{2}$  Watt resistor be placed across pins 2 and 3 of the last *MK5* Automated Britelight<sup>®</sup> when the DMX run is being "Daisy Chained" from fixture to fixture. If each of the *MK5* Automated Britelight<sup>®</sup> has its own "home run" of DMX cable, then a 120 Ohm  $\frac{1}{2}$  Watt resistor needs to be placed across pins 2 and 3 at *each* fixture.

#### **LENGTH OF CABLE:**

Per the USITT standards, the recommended maximum length of a DMX cable shall not exceed 1640 feet (500 m) without the use of an amplifier device.

**NOTE:** The total length of your DMX network must be considered when determining the length of your DMX cable. As an example, if you have 500 feet (152 m) of cable between your console and the first fixture and then 500 feet (152 m) between each of your ten fixtures, your total cable length is 5000 feet (1524 m). Therefore it would be recommended that you place an amplifier, repeater, or active splitter at every third device.

#### **TYPE OF CABLE**:

Per the USITT standards, the cable shall be foil and braid shielded on one or more twisted pair approved for RS-485 for operation at 250k baud; 85-150 Ohm impedance, 120 Ohm nominal. Use a minimum wire size of 24AWG, however on long runs it is recommended that a minimum of 22AWG be used. Examples of suitable cables are:

Belden: 1162A, 1215A, 1215A, 1269A, 8102, 8132, 8162, 8227, 82729, 88102, 89182, 89207, 89696, 89729, 89855, 9182, 9207, 9271, 9728, 9804, 9829, 9841, 9842

Alpha: 9109, 9816, 9817, 9818, 1918D, 9821, 9823

This is by no means a complete list. Please contact your cable supplier for other acceptable cables that meet the above specifications.

#### THE USE OF OPTOISOLATORS AND/OR SPLITTERS:

The use of optoisolators, amplifiers, repeater, and active splitters are at the sole discretion of the user. Keep in mind that each of the MK5 Automated Britelights<sup>®</sup> is a single DMX load. Per the RS-485 standard, the maximum number of drivers and receivers on a single line is 32. Once this limit has been reached, the use of an active splitter is recommended. Follow the manufacturer's recommendations for the use and placement of these devices.

#### SYSTEM OPERATION CON'T ...

#### **CONNECTIONS**:

The terminations at each end of the DMX cable are as follows:

Pin 1 Foil and braid shield (shield, ground)
Pin 2 First pair first conductor (Data -)
Pin 3 First pair second conductor (Data +)
Pin 4 Second pair first conductor
Pin 5 Second pair second conductor

#### **INPUT POWER REQUIREMENTS**

The *MK5* Automated Britelight<sup>®</sup> has the following power requirements:

| Voltage:          | 208 - 240 V.AC, 50/60 Hz, 3-phase |  |  |
|-------------------|-----------------------------------|--|--|
| Current:          | 35 - 40 Amps                      |  |  |
| <b>Connector:</b> | VEAM CIR06FR42422S                |  |  |
| Pos A:            | Phase A                           |  |  |
| Pos B:            | Phase B                           |  |  |
| Pos C:            | Phase C                           |  |  |
| Pos D:            | Ground                            |  |  |

If you will be operating a generator, be aware of your power cable lengths and loads. Once the entire system is up and operating, you don't want to come up short on power.

#### FIXTURE ADDRESSING

The *MK5* Automated Britelight<sup>®</sup> can be addressed one of two ways. The most common method of addressing is by fixture number. As an example, if you have a twelve light system, you would simply number them 001 thru 012, assuming that they were either the first devices on the DMX system or the only ones. If however they are not, then you would have to figure out the fixture number in relation to the first clear group of DMX channels. Please refer to the table on the following page for fixture addresses and their channels' DMX addresses.

| Fixture    |         |         |                 |                 |                   |            |          |          |           |           |             |        |
|------------|---------|---------|-----------------|-----------------|-------------------|------------|----------|----------|-----------|-----------|-------------|--------|
| <u>No.</u> | Pan (H) | Pan (L) | <u>Tilt (H)</u> | <u>Tilt (L)</u> | <u>Scroll (H)</u> | Scroll (L) | Dous (H) | Dous (L) | Focus (H) | Focus (L) | <u>Comm</u> | Activ. |
| 1          | 1       | 2       | 3               | 4               | 5                 | 6          | 7        | 8        | 9         | 10        | 11          | 12     |
| 2          | 13      | 14      | 15              | 16              | 17                | 18         | 19       | 20       | 21        | 22        | 23          | 24     |
| 3          | 25      | 26      | 27              | 28              | 29                | 30         | 31       | 32       | 33        | 34        | 35          | 36     |
| 4          | 37      | 38      | 39              | 40              | 41                | 42         | 43       | 44       | 45        | 46        | 47          | 48     |
| 5          | 49      | 50      | 51              | 52              | 53                | 54         | 55       | 56       | 57        | 58        | 59          | 60     |
| 6          | 61      | 62      | 63              | 64              | 65                | 66         | 67       | 68       | 69        | 70        | 71          | 72     |
| 7          | 73      | 74      | 75              | 76              | 77                | 78         | 79       | 80       | 81        | 82        | 83          | 84     |
| 8          | 85      | 86      | 87              | 88              | 89                | 90         | 91       | 92       | 93        | 94        | 95          | 96     |
| 9          | 97      | 98      | 99              | 100             | 101               | 102        | 103      | 104      | 105       | 106       | 107         | 108    |
| 10         | 109     | 110     | 111             | 112             | 113               | 114        | 115      | 116      | 117       | 118       | 119         | 120    |
| 11         | 121     | 122     | 123             | 124             | 125               | 126        | 127      | 128      | 129       | 130       | 131         | 132    |
| 12         | 133     | 134     | 135             | 136             | 137               | 138        | 139      | 140      | 141       | 142       | 143         | 144    |
| 13         | 145     | 146     | 147             | 148             | 149               | 150        | 151      | 152      | 153       | 154       | 155         | 156    |
| 14         | 157     | 158     | 159             | 160             | 161               | 162        | 163      | 164      | 165       | 166       | 167         | 168    |
| 15         | 169     | 170     | 171             | 172             | 173               | 174        | 175      | 176      | 177       | 178       | 179         | 180    |
| 16         | 181     | 182     | 183             | 184             | 185               | 186        | 187      | 188      | 189       | 190       | 191         | 192    |
| 17         | 193     | 194     | 195             | 196             | 197               | 198        | 199      | 200      | 201       | 202       | 203         | 204    |
| 18         | 205     | 206     | 207             | 208             | 209               | 210        | 211      | 212      | 213       | 214       | 215         | 216    |
| 19         | 217     | 218     | 219             | 220             | 221               | 222        | 223      | 224      | 225       | 226       | 227         | 228    |
| 20         | 229     | 230     | 231             | 232             | 233               | 234        | 235      | 236      | 237       | 238       | 239         | 240    |
| 21         | 241     | 242     | 243             | 244             | 245               | 246        | 247      | 248      | 249       | 250       | 251         | 252    |
| 22         | 253     | 254     | 255             | 256             | 257               | 258        | 259      | 260      | 261       | 262       | 263         | 264    |
| 23         | 265     | 266     | 267             | 268             | 269               | 270        | 271      | 272      | 273       | 274       | 275         | 276    |
| 24         | 277     | 278     | 279             | 280             | 281               | 282        | 283      | 284      | 285       | 286       | 287         | 288    |
| 25         | 289     | 290     | 291             | 292             | 293               | 294        | 295      | 296      | 297       | 298       | 299         | 300    |
| 26         | 301     | 302     | 303             | 304             | 305               | 306        | 307      | 308      | 309       | 310       | 311         | 312    |
| 27         | 313     | 314     | 315             | 316             | 317               | 318        | 319      | 320      | 321       | 322       | 323         | 324    |
| 28         | 325     | 326     | 327             | 328             | 329               | 330        | 331      | 332      | 333       | 334       | 335         | 336    |
| 29         | 337     | 338     | 339             | 340             | 341               | 342        | 343      | 344      | 345       | 346       | 347         | 348    |
| 30         | 349     | 350     | 351             | 352             | 353               | 354        | 355      | 356      | 357       | 358       | 359         | 360    |
| 31         | 361     | 362     | 363             | 364             | 365               | 366        | 367      | 368      | 369       | 370       | 371         | 372    |
| 32         | 373     | 374     | 375             | 376             | 377               | 378        | 379      | 380      | 381       | 382       | 383         | 384    |
| 33         | 385     | 386     | 387             | 388             | 389               | 390        | 391      | 392      | 393       | 394       | 395         | 396    |
| 34         | 397     | 398     | 399             | 400             | 401               | 402        | 403      | 404      | 405       | 406       | 407         | 408    |
| 35         | 409     | 410     | 411             | 412             | 413               | 414        | 415      | 416      | 417       | 418       | 419         | 420    |
| 36         | 421     | 422     | 423             | 424             | 425               | 426        | 427      | 428      | 429       | 430       | 431         | 432    |
| 37         | 433     | 434     | 435             | 436             | 437               | 438        | 439      | 440      | 441       | 442       | 443         | 444    |
| 38         | 445     | 446     | 447             | 448             | 449               | 450        | 451      | 452      | 453       | 454       | 455         | 456    |
| 39         | 457     | 458     | 459             | 460             | 461               | 462        | 463      | 464      | 465       | 466       | 467         | 468    |
| 40         | 469     | 470     | 471             | 472             | 473               | 474        | 475      | 476      | 477       | 478       | 479         | 480    |
| 41         | 481     | 482     | 483             | 484             | 485               | 486        | 487      | 488      | 489       | 490       | 491         | 492    |
| 42         | 493     | 494     | 495             | 496             | 497               | 498        | 499      | 500      | 501       | 502       | 503         | 504    |

**NOTE:** Any fixture number setting above 42 will cause the first channel to be set to 501, assuming that you have factory default 1 loaded, so that the fixture will still have a full range of DMX channels.

## FIXTURE ADDRESSING CON'T ...

The second method of addressing the *MK5* Automated Britelight<sup>®</sup> is by assigning an actual DMX start channel. As an example, if you want a fixture to respond to DMX channels 311 - 322, then you would set the fixture address to 311. When using this mode of fixture addressing, you must keep in mind the number of channels that the fixture requires. This is important when you are addressing multiple fixtures and or have other DMX devices on the same DMX system.

**NOTE:** Any fixture number setting above 501 will cause the first channel to be set to 501, assuming that you have factory default 1 loaded, so that the fixture will still have a full range of DMX channels.

Please also note that the maximum DMX start address is calculated based on how many channels are currently configured based on the fixture width setting.

For information on how to select the addressing type please refer to the *Data Communications Setup* section of this manual.

## CHANNEL ASSIGNMENTS

The *MK5* Automated Britelight<sup>®</sup> uses a traditional set of channel assignments, PAN, TILT, SCROLLER (COLOR), DOUSER (SHUTTER), and FOCUS, used in other moving lights but also introduces two additional channels; COMMAND and ACTIVATE.

### **STANDARD 16 BIT MODE:**

Described below are the standard channel assignments for the *MK5* Automated Britelight<sup>®</sup> in its factory default 16 Bit operating mode:

Channel 1: PAN (16 Bit High Byte) Channel 2: PAN (16 Bit Low Byte) Channel 3: TILT (16 Bit High Byte) Channel 4: TILT (16 Bit Low Byte) Channel 5: SCROLLER (COLOR) (16 Bit High Byte) Channel 6: SCROLLER (COLOR) (16 Bit Low Byte) Channel 7: DOUSER (SHUTTER or INTENSITY) (16 Bit High Byte) Channel 8: DOUSER (SHUTTER or INTENSITY) (16 Bit Low Byte) Channel 9: FOCUS (16 Bit High Byte) Channel 10: FOCUS (16 Bit Low Byte) Channel 11: COMMAND (8 Bit) Channel 12: ACTIVATE (8 Bit)

#### CHANNEL ASSIGNMENTS CON'T ...

#### **8 BIT MODE (WITH SPEED CHANNELS):**

Described below are the channel assignments for the *MK5* Automated Britelight<sup>®</sup> in its 8 Bit operating mode with speed channels:

Channel 1: PAN (8 Bit) Channel 2: PAN SPEED (8 Bit) Channel 3: TILT (8 Bit) Channel 4: TILT SPEED (8 Bit) Channel 5: SCROLLER (COLOR) (8 Bit) Channel 6: SCROLLER SPEED (COLOR) (8 Bit) Channel 7: DOUSER (SHUTTER or INTENSITY) (8 Bit) Channel 8: DOUSER SPEED (SHUTTER or INTENSITY) (8 Bit) Channel 9: FOCUS (8 Bit) Channel 10: FOCUS SPEED (8 Bit) Channel 11: COMMAND (8 Bit) Channel 12: ACTIVATE (8 Bit)

**NOTE:** Do not fade the speed channels. They should be programmed as a step-type change.

TIP: A custom fixture type can be created by the user by selecting specific functions that the user desires. The custom fixture can incorporate any combination of 8 bit and 16 bit channels. See *Custom Channel Patching*.

### **CUSTOM CHANNEL PATCHING**

Custom channel patching has the following features and uses:

- Create a custom patch within the fixture
- Simulate other moving-yoke type fixtures
- Select 8 bit or 16 bit operation of all functions

By simply changing the channel offset values of various channels, you can create a custom patch of channels or simulate other moving-yoke type fixtures. For additional information on changing channel offset values, refer to the *Servo Axis Setup* section of this manual. This could be useful in a situation where a particular fixture type is removed from a show and replaced with a *MK5* Automated Britelight<sup>®</sup>. The operator could simply repatch the channel assignments, minimum and maximum values, and channel widths on the *MK5* Automated Britelight<sup>®</sup> to match that of the previous fixture to create a "drop in" replacement.

Once you have made any changes to the fixture's parameters, it is recommended that they be saved in one of the five user defined setups. Please see the *User Defined Setups* section of this manual for additional information.

#### **CHANNEL DEFINITIONS**

This section describes the function of each of the 5 axes of control and gives the channel assignments if operated using the default *FACTORY SETUP 1*.

#### PAN:

These channels (channels 1 and 2) control the *MK5* Automated Britelight's<sup>®</sup> Pan axis of rotation (left and right movement). With the PAN axis set to 16 bit operation, this translates into  $0.0046^{\circ}$  per DMX level. At 1000' this translates into a positional accuracy of less then 1.25"! If the PAN axes is in 8 bit mode, the angular accuracy is reduced to  $1.1765^{\circ}$  or 255 times less accurate then if the PAN axis were in 16 bit mode.

#### TILT:

These channels (channels 3 and 4) control the *MK5* Automated Britelight's<sup>®</sup> Tilt axis of rotation (up and down movement). With the TILT axis set to 16 bit operation, this translates into  $0.0041^{\circ}$  per DMX level. At 1000' this translates into a positional accuracy of less then 0.85"! If the TILT axes is in 8 bit mode, the angular accuracy is reduced to  $1.0506^{\circ}$  or 255 times less accurate then if the TILT axis were in 16 bit mode.

#### **SCROLLER:**

These channels (channels 5 and 6) control the *MK5* Automated Britelight's<sup>®</sup> Scroll axis (color selection). With the SCROLLER axis set to 16 bit operation, and a 16 frame GEL SCROLL, you can position the GEL SCROLL to within 0.005". In 8 bit operation, and a 16 frame GEL SCROLL, you can position the GEL SCROLL to within 1.294". Of course, with a shorter GEL SCROLL, the positional accuracy will increase.

With the control channel set to 0 or 0%, the Scroller will position the GEL SCROLL on frame 1. When the control channel is increased to 65535, 255, or 100%, the GEL SCROLL will be positioned on the last frame.

#### **DOUSER:**

These channels (channels 7 and 8) control the MK5 Automated Britelight's<sup>®</sup> Douser (or Shutter) axis of rotation. With the DOUSER axis set to 16 bit operation, you can position the Douser blades to within 0.0014 of a degree. In 8 bit operation, the Douser blades can be positioned to within 0.3529 of a degree.

With the control channel set to 0 or 0%, the DOUSER will be in the closed position. When the control channel is increased to 65535, 255 or 100%, the DOUSER will be in the open position.

#### FOCUS:

These channels (channels 9 and 10) control the MK5 Automated Britelight's<sup>®</sup> Focus or Zoom axis (beam angle). With the FOCUS axis set to 16 bit operation, you can position the FOCUS to within 0.0001° degrees. In 8 bit operation, the FOCUS can be positioned to within 0.0368° degrees.

With the control channel set to 0 or 0%, the FOCUS will be in the spot position. When the control channel is increased to 65535, 255 or 100%, the FOCUS will be in the FLOOD position.

#### CHANNEL DEFINITIONS CON'T ...

#### **CONTROL:**

This channel (channel 11) controls the *MK5* Automated Britelight's<sup>®</sup> Control functions. Used in conjunction with the ACTIVATE channel, various functions can be accessed. The functions are described below:

| <u>0 - 255 Level</u> | <b>Function</b>                            |
|----------------------|--------------------------------------------|
| 0 - 50               | No action                                  |
| 51 - 62              | Set minimum Pan position                   |
| 63 - 76              | Set maximum Pan position                   |
| 77 - 88              | Set minimum Tilt position                  |
| 89 - 101             | Set maximum Tilt position                  |
| 102 - 114            | Set minimum Focus position Pan/Tilt/Focus  |
| 115 - 127            | Set maximum Focus position Scroller/Douser |
| 128 - 139            | Recal Pan and Tilt                         |
| 140 - 152            | Recal Focus                                |
| 153 - 165            | Recal Scroller                             |
| 166 - 178            | Recal Douser                               |
| 179 - 190            | Recal All                                  |
| 191 - 203            | Servos Off                                 |
| 204 - 216            | Servos On                                  |
| 217 - 229            | Lamp Off                                   |
| 230 - 241            | Lamp On (Strike)                           |
| 242 - 255            | No action                                  |
|                      |                                            |

#### **ACTIVATE:**

This channel (channel 12) is used to Activate the *MK5* Automated Britelight's<sup>®</sup> Control functions. The functions are described below:

| <u>0 - 255 Level:</u> | <b>Function:</b> |
|-----------------------|------------------|
| 0 - 9                 | Normal           |
| 130                   | Reset            |
| 230 - 255             | Activate         |

**NOTE:** The ACTIVATE and RESET functions must be held at their respective levels for approximately (1) second and then reduced to the Normal level (0 - 9).

**NOTE:** The accuracy specifications stated for Pan were based on a 300° range of operation.

#### **MODES OF OPERATION**

#### **POSITION FOLLOW MODE:**

Position Follow Mode is the standard operating mode of the *MK5* Automated Britelight<sup>®</sup>. It is best suited for use with moving light controllers, the WholeHog II and JandsHogs are just a few examples. While in this mode, the *MK5* Automated Britelight<sup>®</sup> will track the incoming DMX control signal as it is received. In other words, if the controlling console is sending a 30 second timed fade the *MK5* Automated Britelight<sup>®</sup> will take 30 seconds to complete the move if it is in its standard 16-Bit operating mode. To select this mode of opperation, load any of the Factory Default Setups that are for 16 bit opperation and do not include speed parameters. If however, you select an 8-Bit operating mode you might notice a "stair-step" effect in that same 30 second fade.

#### **INTERNAL FADE MODE:**

Internal Fade Mode is the non-standard operating mode of the *MK5* Automated Britelight<sup>®</sup>. It is best suited for use with a non-moving light type of control console. While in this mode, the *MK5* Automated Britelight<sup>®</sup> will track the incoming DMX control signal as it is received but will use an additional channel for each axis to determine the speed. In other words, if you wish to create the same 30 second fade as described above, you would first program the beginning and ending points, and then determine the speed setting required to reach those points within the 30 second time. You would also need to make sure that the console "steps" through the cues and not fades them. To select this mode of operation, load any of the Factory Default Setups that are for 8 bit operation and include speed parameters.

**NOTE:** It is possible that the speed settings for two fixtures performing the same move may not be the same. It also may be true that the speed settings for a forward and reverse direction movement may not be the same.

### HOW TO SET AND RESET LIMITS

At some point it may be desired to limit the range of a particular axis on the *MK5* Automated Britelight<sup>®</sup>. The reasons for doing this may be because of an obstruction such as a building or a black drape that you don't wish to set ablaze. Or it may be because the *MK5* Automated Britelight<sup>®</sup> will always be used within a specific range of movement. If any of these reasons are true, then you may want to set a limit for that axis.

There are three ways in which to set a limit for a particular axis. First they can be hard-coded into the firmware at the factory for a nominal charge. Second, they can be set via the front panel on the MK5 Motion Control Module<sup>®</sup>. Please refer to the *Servo Axis Setup* section of this manual. Third, a limit may be set remotely using a DMX source.

## HOW TO SET AND RESET LIMITS CON'T ...

### **SETTING A LIMIT REMOTELY:**

#### For the purpose of this example we will use the Pan axis.

- Position the Pan axis to its minimum position (lowest DMX value).
- Set the Control channel to a 0-255 level of 51.
- Bring the Activate channel to a level of 255.
- Hold the Activate channel at this level for 1 second.
- Bring the Activate channel back to a 0 level.
- Next position the Pan axis to it's maximum position (highest DMX value).
- Set the Control channel to a 0-255 level of 63.
- Bring the Activate channel to a level of 255.
- Hold the Activate channel at this level for 1 second.
- Bring the Activate channel back to a 0 level.

You have now set the minimum and maximum positioning values for the Pan axes. Please refer to the *Scale or Clip* section of this manual for determining the axis response to DMX control.

Once you have made the desired changes, it is recommended that they be saved in one of the five User Setups. Please refer to the *User Defined Setups* section of this manual.

### **RESETTING A LIMIT REMOTELY:**

If you wish to reset the limits for a particular axis back to its original full range, perform the following steps. Again the Pan axis is being used for the purpose of this example.

- Set the Control channel to a 0-255 level of 51.
- Bring the Activate channel to a level of 130.
- Hold the Activate channel at this level for 1 second.
- Bring the Activate channel back to a 0 level.
- Set the Control channel to a 0-255 level of 63.
- Bring the Activate channel to a level of 130.
- Hold the Activate channel at this level for 1 second.
- Bring the Activate channel back to a 0 level.

The Pan axis has now been restored to its original full range of operation. If you wish to only reset the minimum position, skip the last four steps.

Once you have made the desired changes, it is recommended that they be saved in one of the five User Setups. Please refer to the *User Defined Setups* section of this manual.

### HOW TO SET AND RESET LIMITS CON'T ...

#### SETTING A LIMIT FROM THE FRONT PANEL:

For the purpose of this example, we will once again use the Pan axis.

Go to the Servo Axis Setup menu by pressing SETUP [F1] on the main menu.

FIXTURE HOURS:000.0 SETUP LOCAL TEST HELP

Next press Servo Axis Setup [F3]

DataComm Servo Axis <---Setup Setup--->

Using the Previous Channel [F1] and Next Channel [F4] keys, select the axis that you wish to modify. Then using the Page Down [F2] and Page Up [F3] keys, select the parameter you wish to modify. To edit the parameter, you must answer [YES].

Pan:MinPos:0000 Edit? PrevCh PgDn PgUp NextCh

To edit the parameter you must answer [YES].

Pan:MinPos:0000 Done? FAST-DN-SLW SLW-UP-FAST

Using **FAST DN** (FAST DOWN) [F1], **SLW DN** (SLOW DOWN) [F2], **SLW UP** (SLOW UP) [F3], or **FAST UP** [F4] keys adjust the minimum position to the desired value.

When you have completed editing the parameter you must answer [YES].

Now press the **PpUp** (PAGE UP) [F3] key to advance the display to set the maximum position. To edit the parameter, you must answer [YES].

Pan:ManPos:FFFF Done? FAST-DN-SLW SLW-UP-FAST

Using **FAST DN** (FAST DOWN) [F1], **SLW DN** (SLOW DOWN) [F2], **SLW UP** (SLOW UP) [F3], or **FAST UP** [F4] keys, adjust the maximum position to the desired value.

When you have completed editing the parameter, you must answer [YES].

If you desire to adjust the default position, press the **PpUp** (PAGE UP) [F3] key to advance the display to set the default position.

## SETTING A LIMIT FROM THE FRONT PANEL CON'T ...

Press the **PpUp** (PAGE UP) [F3] key to advance the display to set the maximum position. To edit the parameter, you must answer [YES].

> Pan:DefPos:8000 EDIT? PrevCh PgDn PgUp NextCh

To edit the parameter, you must answer [YES].

Pan:DefPos:8000 Done? FAST-DN-SLW SLW-UP-FAST

Using **FAST DN** (FAST DOWN) [F1], **SLW DN** (SLOW DOWN) [F2], **SLW UP** (SLOW UP) [F3], or **FAST UP** [F4] keys, adjust the maximum position to the desired value.

For definitions of these various parameters, see the *Definitions* section of this manual.

Once you have made the desired changes, it is recommended that they be saved in one of the five User Setups. Please refer to the *User Defined Setups* section of this manual.

You have now set the minimum and maximum positioning values for the Pan axes. Please refer to the *Scale or Clip* section of this manual for determining the axis response to DMX control.

### SCALE OR CLIP

If you have elected to set minimum and maximum limits on one or more axes, you will need to decide how you intend to control that axis. The *MK5* Automated Britelight<sup>®</sup> has two ways to deal with an axis or axes that have been limited in their range.

The first is SCALE. Scale will take the minimum and maximum limits, and then redistribute the entire control range over the new limits. As an example, if on a scale of 0 - 100 the minimum position was set to 25, and the maximum was set to 75, all positional commands between 25 and 75 would be rescaled over the full 16 bit or 8 bit range.

The Second is CLIP. Using the same example used in scale, CLIP will ignore all positional commands from 0 - 24 and 76 - 100. In other words it creates a dead zone of operation on each end.

Please refer to the *Definitions* section of this manual for further information.

## HOW TO RECALIBRATE AN AXIS OR THE FIXTURE

The *MK5* Automated Britelight<sup>®</sup> has the ability to recalibrate (reset) an axis or group of axes by using the front panel on the *MK5* Motion Control Module<sup>®</sup> or remotely using a DMX source. To recalibrate an axis using the front panel on the *MK5* Motion Control Module<sup>®</sup> please refer to the *Query Cards* section of this manual.

## **RECALIBRATING AN AXIS REMOTELY:**

Please refer to the *Channel Definitions* section of this manual for information regarding levels other then what are shown below. For this purpose of this example we will recalibrate the Focus axis.

- Set the Control channel to a 0-255 level of 140.
- Bring the Activate channel to a level of 255.
- Hold the Activate channel at this level for 1 second.
- Bring the Activate channel back to a 0 level.

## XENON POWER SUPPLY ADJUSTMENTS

The *MK5* Automated Britelight<sup>®</sup> uses a switching-type xenon power supply to provide the user with the most trouble-free operation possible; however, in the case of failure, the unit can be removed and replaced with a minimum of effort. Located behind the side panel opposite the power input panel on the front right corner of the power supply are two adjustment potentiometers labeled "Coarse" and "Fine." The use of these potentiometers become important whenever the xenon bulb is replaced.

### CAUTION

Attempting to adjust the Power Supply out of the xenon bulb's operating range can cause damage to the supply, xenon bulb, and/or the lamphead. Please read and understand the adjustment procedures before attempting to make any actual adjustments.

Check the lamp current on the MK5 Motion Control Module's front panel display. If the lamp current is below or above the manufacturer's specifications (150 A. nominal), you will need to make the appropriate adjustments. Adjust the FINE potentiometer to the desired lamp current. It may be necessary to loosen the locking nut, using a  $\frac{1}{2}$ " nut driver, on the potentiometer before attempting to make any adjustments. Rotate the potentiometer clockwise to increase the current, or counterclockwise to reduce the current. If the lamp current is too low at the highest setting of the FINE potentiometer, rotate the COARSE potentiometer slightly clockwise. If the lamp current too high at the lowest setting of the FINE potentiometer, rotate the COARSE potentiometer slightly counterclockwise. Tighten the locking nuts when the desired current level has been set. Replace the removable side panel.

## CAUTION

A 7 kW lamp should not be operated in excess of 160 Amperes.

## JANDS HOG AND WHOLEHOG II FIXTURE LIBRARY LISTINGS

Use the information below to aid in the creation of a fixture library for the Jands Hog and the WholeHog II. Both 8 Bit (low resolution) and 16 Bit (high resolution) fixture types are listed.

**NOTE:** Consult the Jands Hog 250/600 Operating Manual Appendix B for additional information regarding creating and editing the fixture library. It may also be necessary to modify the FUNCTION.TXT on your fixture library disk.

#### **16 BIT FIXTURE TYPE (STANDARD)**

//-----

The following a listing of the JandsHog and Whole Hog 2 fixture libraries. For an explanation of the parameters please refer to the respective operators manual.

| fixture = Mk5_cs<br>manufacturer = 16<br>product = 5A<br>name = Mk5_cs<br>yoke = yes<br>output = dmx<br>parameter = Pan<br>default = $32768$<br>highlight = $16384$<br>crossfade = 0<br>deflection = $300$<br>//deflection = $600$<br>type = ltp16bit<br>range = 0, $65535$<br>parameter = Tilt<br>default = $32768$<br>highlight = $16384$ | parameter = Dous<br>default = 0<br>highlight = $32768$<br>crossfade = 0<br>type = htp16bit<br>range = 0, 65535<br>parameter = Focus<br>default = 0<br>highlight = $32768$<br>crossfade = 0<br>type = ltp16bit<br>range = 0, 65535 | parameter = Control<br>default = 0<br>highlight = 0<br>crossfade = 0<br>type = ltp8bit<br>range = 0, 0%<br>range = 51, min pan<br>range = 63, max pan<br>range = 77, min tilt<br>range = 89, max tilt<br>range = 102, min focu<br>range = 115, max focu<br>range = 128, rcl p/t<br>range = 140, rcl focu<br>range = 153, rcl scro<br>range = 166, rcl dous<br>range = 179, rcl all<br>range = 191, svo off<br>range = 204, svo on<br>range = 217, off | parameter = Activate<br>default = 0<br>highlight = 0<br>crossfade = 0<br>type = ltp8bit<br>range = 0, normal<br>range = 130, default<br>range = 255, activate |
|----------------------------------------------------------------------------------------------------|----------------------------------------------------------------------------------------------------|----------------------------------------------------------------------------------------------------|----------------------------------------------------------------------------------------------------|
| range = $0.65535$                                                                                                    |                                                                                                    | range = $166$ rcl dous                                                                                                    |                                                                                                    |
| 1411ge 0, 00000                                                                                                    |                                                                                                    | range = $179$ , rcl all                                                                                                    |                                                                                                    |
| parameter = Tilt                                                                                                    |                                                                                                    | range = 191, svo off                                                                                                    |                                                                                                    |
| default = 32768                                                                                                    |                                                                                                    | range = $204$ , svo on                                                                                                    |                                                                                                    |
| highlight = 16384                                                                                                    |                                                                                                    | range = $217$ , off                                                                                                    |                                                                                                    |
| crossfade = 0                                                                                                    |                                                                                                    | range = $230$ , strike                                                                                                    |                                                                                                    |
| deflection = $2/0$                                                                                                    |                                                                                                    | range = $255, 100\%$                                                                                                    |                                                                                                    |
| range = 0.65535                                                                                                    |                                                                                                    |                                                                                                    |                                                                                                    |
| narameter = $Color$                                                                                                    |                                                                                                    |                                                                                                    |                                                                                                    |
| default = $0$                                                                                                    |                                                                                                    |                                                                                                    |                                                                                                    |
| highlight = 8960                                                                                                    |                                                                                                    |                                                                                                    |                                                                                                    |
| crossfade = 0                                                                                                    |                                                                                                    |                                                                                                    |                                                                                                    |
| type = ltp16bit                                                                                                    |                                                                                                    |                                                                                                    |                                                                                                    |
| range = 0, 65535                                                                                                    |                                                                                                    |                                                                                                    |                                                                                                    |
|                                                                                                    |                                                                                                    | 48                                                                                                    |                                                                                                    |

## 8 BIT FIXTURE TYPE (NON STANDARD)

| //                   |                            |                      |                        |
|----------------------|----------------------------|----------------------|------------------------|
| fixture = Mk5_8_ff   | parameter = Tiltspd        | parameter = Colorspd | range = 63, max pan    |
| manufacturer = 16    | default = 0                | default = 0          | range = 77, min tilt   |
| product = 5b         | highlight = 0              | highlight = 0        | range = 89, max tilt   |
| name = $Mk5_8_{ff}$  | crossfade = 1              | crossfade = 1        | range = 102, min focu  |
|                      | type = ltp8bit             | type = ltp8bit       | range = 115, max focu  |
| output = dmx         | range $= 0, 255$           | range $= 0, 255$     | range = 128, rcl p/t   |
| -                    |                            |                      | range = 140, rcl focu  |
| parameter = Pan      | parameter = Color          | parameter = Dous     | range = 153, rcl scro  |
| default = 128        | default = 0                | default = 0          | range = 166, rcl dous  |
| highlight = 64       | highlight = 255            | highlight = 255      | range = 179, rcl all   |
| crossfade = 0        | crossfade = 0              | crossfade = 0        | range = 191, svo off   |
| type = ltp8bit       | type = ltp8bit             | type = ltp16bit      | range = $204$ , svo on |
| range = $0, 255$     | range = $0$ , Frame 1      | range = 0, 255       | range = $217$ , off    |
|                      | range = 25, Frame 2        |                      | range = 230, strike    |
| parameter = Panfine  | range = 35, Frame 3        | parameter = Dousspd  | range = 255, 100%      |
| default = $128$      | range = 45, Frame 4        | default = 0          |                        |
| highlight = 64       | range = 55, Frame 5        | highlight = 0        | parameter = Activate   |
| crossfade = 0        | range = 65, Frame 6        | crossfade = 1        | default = 0            |
| type = ltp8bit       | range = 75, Frame 7        | type = ltp8bit       | highlight = 0          |
| range = $0, 255$     | range = 85, Frame 8        | range = 0, 255       | crossfade = 1          |
|                      | range = 95, Frame 9        |                      | type = ltp8bit         |
| parameter = Panspd   | range = 105, Frame 10      | parameter = Focus    | range = 0, normal      |
| default = 0          | range = 115, Frame 11      | default = 0          | range = 130, default   |
| highlight = 0        | range = 125, Frame 12      | highlight = 64       | range = 255, activate  |
| crossfade = 1        | range = 135, Frame 13      | crossfade = 0        |                        |
| type = ltp8bit       | range = 145, Frame 14      | type = ltp8bit       |                        |
| range $= 0, 255$     | range = 155, Frame 15      | range $= 0, 255$     |                        |
| -                    | range = 165, Frame 16      |                      |                        |
| parameter = Tilt     | range = 175, Frame 17      | parameter = Control  |                        |
| default = 128        |                            | default = 0          |                        |
| highlight = 64       | range = 185, Frame 18      | highlight $= 0$      |                        |
| crossfade = 0        | range = 195, Frame 19      | crossfade = 1        |                        |
| type = ltp8bit       | range = 205, Frame 20      | type = ltp8bit       |                        |
| range $= 0, 255$     |                            | range = $0, 0\%$     |                        |
|                      |                            | range = 51, min pan  |                        |
| parameter = Tiltfine | range = $215$ , Frame $21$ |                      |                        |
| default = 128        | range = 225, Frame 22      |                      |                        |
| highlight = 64       | range = 235, Frame 23      |                      |                        |
| crossfade = 0        | range = 245, Frame 24      |                      |                        |
| type = ltp8bit       | range = 255, Frame 25      |                      |                        |
| range $= 0, 255$     |                            |                      |                        |

# JANDS HOG PROGRAMMING NOTES

### PATH (CROSSFADE) CAUSE AND EFFECT

The Path or Crossfade parameter defines the type of fade performed by the Jands Hog and/or the WholeHog II as described below.

0 = Linear This setting will ramp the DMX value for that channel or channels in a linear fashion based on time. As an example a 2 minute fade from 0 to 255 would have the following values at the times indicated:

Start = DMX 0 30 Seconds = DMX 64 60 Seconds = DMX 128 90 Seconds = DMX 192 120 Seconds = DMX 255

1 = Snap at Start This setting will immediately change the DMX value for that channel or channels. As an example a 2 minute fade from 0 to 255 would have the following values at the times indicated:

Start = DMX 255 30 Seconds = DMX 255 60 Seconds = DMX 255 90 Seconds = DMX 255 120 Seconds = DMX 255

2 = Snap at End This setting will change the DMX value for that channel or channels at the end of the fade time. As an example a 2 minute fade from 0 to 255 would have the following values at the times indicated:

Start = DMX 0 30 Seconds = DMX 0 60 Seconds = DMX 0 90 Seconds = DMX 0 120 Seconds = DMX 255

**NOTE:** Consult the Jands Hog 250/600 Operating Manual Getting Started, Programming, and Appendix B sections for additional information regarding the path command.

# GEL SCROLL CONSTRUCTION DRAWING

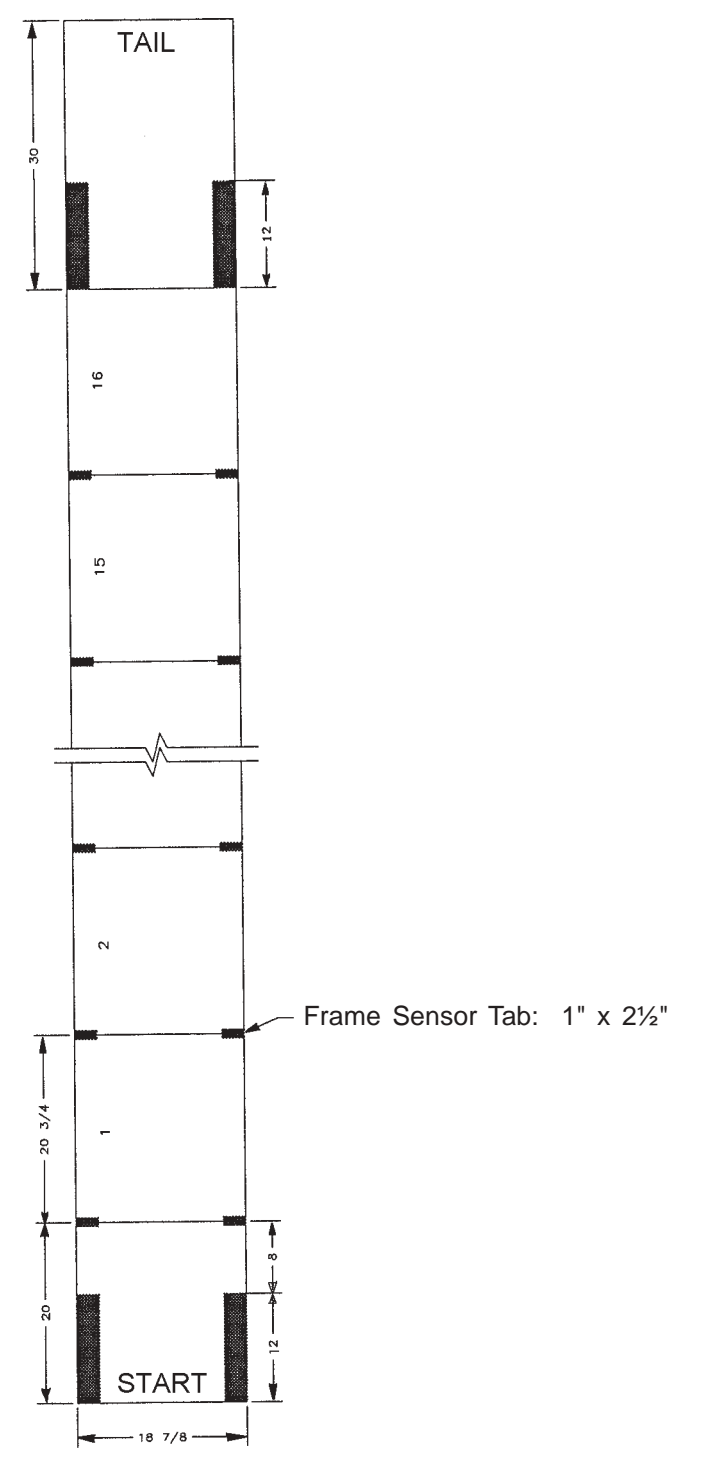

NOTES: Unless Otherwise Specified

- 1. Gel Scrolls are rolled Tail Out
- 2. Maximum Number of Frames: 16
- 3. All Sensors are 21/2" Tall

## FRAME TO FRAME GEL SCROLL POSITION TABLE

Use this table to determine the DMX value required to reach a particular frame in a GEL SCROLL. The value shown in (X) is a target value. That value is half way between the minimum and maximum values for that particular frame.

| FRAME # | 0-100% VALUE   | 8-BIT DMX VALUE | 16-BIT DMX VALUE    |
|---------|----------------|-----------------|---------------------|
| 1       | 0-4% (2%)      | 0-19 (0)        | 0-4992 (0)          |
| 2       | 5-8% (6%)      | 20-29 (25)      | 4993-7552 (6302)    |
| 3       | 9-12% (10%)    | 30-39 (35)      | 7553-10112 (8823)   |
| 4       | 13-16% (14%)   | 40-49 (45)      | 10113-12672 (11343) |
| 5       | 17-20% (18%)   | 50-59 (55)      | 12673-15232 (13864) |
| 6       | 21-24% (22%)   | 60-69 (65)      | 15233-17792 (16384) |
| 7       | 25-28% (26%)   | 70-79 (75)      | 17793-20352 (18905) |
| 8       | 29-32% (30%)   | 80-89 (85)      | 20353-22912 (21425) |
| 9       | 33-36% (34%)   | 90-99 (95)      | 22686-25472 (23946) |
| 10      | 37-40% (38%)   | 100-109 (105)   | 25207-28032 (26467) |
| 11      | 41-44% (42%)   | 110-119 (115)   | 27728-30592 (28987) |
| 12      | 45-48% (46%)   | 120-129 (125)   | 30248-33152 (31507) |
| 13      | 49-52% (50%)   | 130-139 (135)   | 32768-35712 (34028) |
| 14      | 53-56% (54%)   | 140-149 (145)   | 35289-38272 (36549) |
| 15      | 57-60% (58%)   | 150-159 (155)   | 37810-40832 (39069) |
| 16      | 61-64% (62%)   | 160-169 (165)   | 40330-43392 (41590) |
| 17      | 65-68% (66%)   | 170-179 (175)   | 42851-45952 (44111) |
| 18      | 69-72% (70%)   | 180-189 (185)   | 45371-48512 (46631) |
| 19      | 73-76% (74%)   | 190-199 (195)   | 47892-51072 (49152) |
| 20      | 77-80% (78%)   | 200-209 (205)   | 50413-53632 (51672) |
| 21      | 81-84% (82%)   | 210-219 (215)   | 52933-56192 (54193) |
| 22      | 85-88% (86%)   | 220-229 (225)   | 55454-58752 (56714) |
| 23      | 89-92% (90%)   | 230-239 (235)   | 57974-61312 (59234) |
| 24      | 93-96% (94%)   | 240-249 (245)   | 60495-63872 (61755) |
| 25      | 97-100% (100%) | 250-255 (255)   | 63015-65535 (65535) |

## **CONTINUOUS GEL SCROLL POSITION TABLE**

Since this table would be dependent on the number of frames, and the condition of the Gel Scroll installed in the Scroller, it will be up to the user to determine the full frame positions.

# MAINTENANCE SUGGESTIONS

- Keep all vents clear of debris.
- Keep the glass and reflector clean.
- Do not ever touch the quartz portion of the xenon bulb.
- Keep Opto sensors clean.
- Periodically inspect all chains and belts.
- Keep the reflector clean.
- Periodically inspect all high current electrical connections.
- Periodically inspect the Pan and Tilt belt and chain drives for proper tension and wear.
- Periodically inspect all set screws and locking hardware.
- Verify all wiring is in good condition.
- Verify all door and panel seals are in good condition.
- Keep the system as clean as possible.

## PAN BELT AND CHAIN INSPECTION AND TENSIONING

- 1. Using a #2 phillips screwdriver, remove the top cover of the base covering the section over the motion control module.
- 2. Check the tension in the belt by pushing at the mid point of the belt between the two pulleys. There should be approximately 1/4" of deflection.
- 3. Check the tension in the chain by pushing at the midpoint of the chain between the sprockets. There should be approximately 3/8" of deflection.
- 4. To adjust the belt tension, loosen the (4) nuts on the silver-colored motor mounting bracket using a 7/16" nutdriver or socket wrench.
- 5. Using a 5/16" allen key, turn the (2) socket head cap screws that are pushing on the motor mounting bracket clockwise to increase the belt tension or counterclockwise to decrease the tension.
- 6. Once the proper belt tension has been obtained, retighten the (4) nuts on the motor mounting bracket using a 7/16" nutdriver or socket wrench.
- 7. To adjust the chain tension, loosen the (4) socket head bolts holding the gold-colored pulley chassis using a 3/16" hex key.
- 8. Using a 9/16" open end wrench, turn the (2) bolts that are pushing on the pulley chassis clockwise to increase chain tension, or counterclockwise to decrease chain tension.
- 9. Once the proper chain tension has been obtained, retighten the (4) socket head bolts holding the gold-colored pulley chassis using a 3/16" hex key.
- 10. Replace all covers.

## TILT BELT AND CHAIN INSPECTION AND TENSIONING

- 1. Using a #2 phillips screwdriver, remove the arm cover associated with the chain cover on the tilt axis and the chain cover on the tilt axis. It may be necessary to remove the Scroller Douser Cowl assembly to gain access to the chain.
- 2. Check the tension in the belt by pushing at the mid point of the belt between the two pulleys. There should be approximately 1/4" of deflection.
- 3. Check the tension in the chain by pushing at the mid point of the chain between the sprockets. There should be approximately 3/8" of deflection.
- 4. To adjust the belt tension, loosen the (4) nuts on the silver-colored motor mounting bracket using a 7/16" nutdriver or socket wrench.
- 5. Using a 5/16" allen key, turn the (2) socket head cap screws that are pushing on the motor mounting bracket clockwise to increase the belt tension or counterclockwise to decrease the tension.
- 6. Once the proper belt tension has been obtained, retighten the (4) nuts on the motor mounting bracket using a 7/16" nutdriver or socket wrench.
- 7. To adjust the chain tension, loosen the (4) socket head bolts holding the gold-colored pulley chassis using a 3/16" hex key.
- 8. Using a 5/16" allen key turn the (2) bolts that are pushing on the pulley chassis clockwise to increase chain tension or counterclockwise to decrease chain tension.
- 9. Once the proper chain tension has been obtained, retighten the (4) socket head bolts holding the gold-colored pulley chassis using a 3/16" hex key.
- 10. Replace all covers.

# TROUBLESHOOTING GUIDE

## GENERAL

| <b>Symptom:</b><br>All phase indicators are dark.                                                                  | <u>Cause:</u><br>No power.                                                                                           |
|----------------------------------------------------------------------------------------------------|----------------------------------------------------------------------------------------------------|
| Two phase indicators are dark.                                                                                     | A phase is missing.                                                                                                  |
| Phase indicators are present but fixture seems dead (no other indicators are present).                             | Main breaker is in the OFF position.                                                                                 |
| 230 V.AC, 24 V.DC, and 48 V.DC indicators are dark.                                                                | 230 V.AC breaker is tripped.                                                                                         |
| 24 V.DC indicator is dark.                                                                                         | Fuse on 24 V.DC supply is blown.                                                                                     |
| 48 V.DC indicator is dark                                                                                          | Fuse in 48 V.DC supply is blown.<br>48 V.DC breaker is tripped.                                                      |
| Fixture seems to operate erratically.                                                                              | Wrong DMX address.<br>DMX line is not terminated.<br>Too many loads on the DMX line.<br>Bad DMX cable. Corrupt Setup |
| System looses its setup information each time power is removed.                                                    | Battery on the User I/O board is dead.<br>Jumper (P1) is not installed.                                              |
| Fixture address is set to 002 or another on<br>the BCD switches but does not respond to<br>channel 13 or another.  | Address by fixture variable is set to NO.<br>Fixture width variable is improperly set.                               |
| Fixture address is set to 050 or another on<br>the BCD switches but does not respond to<br>the respective channel. | Address by fixture variable is set to YES.<br>Fixture width variable is improperly set.                              |
| Fixture strikes upon power-up.                                                                                     | The ignition mode is set to "Auto Immediate."                                                                        |
| The fixture's display says "Waiting for Play Switch".                                                              | The ignition mode is set to Playback.                                                                                |
| Fixture will not strike.                                                                                           | Refer to the <i>Error Messages</i> section of this manual.                                                           |

## PAN

| <b>Symptom:</b><br>Runs fast into stop during initialization. | <u>Cause:</u><br>Encoder not connected or bad.<br>MOT-3 board not seated.<br>System was powered down and restarted before<br>the 48 V.DC supply had bled down.<br>No 9 V.DC. |
|---------------------------------------------------------------|----------------------------------------------------------------------------------------------------|
| Runs slow into stop during initialization.                    | Limit switch was not toggled.<br>Limit switch assembly out of adjustment.                                                                                                    |
| Runs into stop while under control.                           | Encoder is bad.<br>Belt, Chain, or Pulley is slipping.<br>Encoder is slipping                                                                                                |
| Accuracy seems to be off.                                     | Encoder is slipping.<br>Belt or chain tension is too low.                                                                                                    |
| Operation seems erratic.                                      | DMX line is not properly terminated.<br>Too many DMX loads on the line.<br>Belt or chain tension is too low.<br>Bad motor.                                                   |
| No control.                                                   | Servo loop for axis is open. No DMX.                                                                                                    |
| Does not initialize.                                          | <ul><li>Fuse (R3) is open on backplane.</li><li>MOT-3 board is not inserted.</li><li>48 V.DC power is not present.</li></ul>                                                 |
| Does not respond to DMX.                                      | Channel Offset variable is improperly set.                                                                                                    |

## TILT

| <b>Symptom:</b><br>Runs fast into stop during initialization. | <u>Cause:</u><br>Encoder not connected or bad.<br>MOT-3 board not seated.<br>System was powered down and restarted before<br>the 48 V.DC supply had bled down. |
|---------------------------------------------------------------|----------------------------------------------------------------------------------------------------|
| Runs slow into stop during initialization.                    | Limit switch was not toggled.<br>Limit switch assembly out of adjustment.                                                                                      |
| Runs into stop while under control.                           | Encoder is bad.<br>Belt, Chain, or Pulley is slipping.<br>Encoder is slipping                                                                                  |
| Accuracy seems to be off.                                     | Encoder is slipping.<br>Belt or chain tension is too low.                                                                                                    |
| Operation seems erratic.                                      | DMX line is not properly terminated.<br>Too many DMX loads on the line.<br>Belt or chain tension is too low.<br>Bad motor.                                     |
| No control.                                                   | Servo loop for axis is open. No DMX.                                                                                                    |
| Does not initialize.                                          | Fuse (R4) is open on backplane.<br>MOT-3 board is not inserted.<br>48 V.DC power is not present.                                                               |
| Does not respond to DMX.                                      | Channel Offset variable is improperly set.                                                                                                    |

## SCROLLER

| Symptom:                                      | <u>Cause:</u>                                   |
|-----------------------------------------------|-------------------------------------------------|
| Will not initialize.                          | No power.                                       |
|                                               | Scroll not properly loaded.                     |
|                                               | Belt or gear slipping.                          |
|                                               | Bad motor.                                      |
|                                               | Bad MOT-3 card.                                 |
|                                               | MOT-3 card is not properly inserted.            |
| Scroll pulls off start or tail.               | Scroll improperly made.                         |
| •                                             | Scroller was initialized while on head or tail. |
|                                               | Opto sensor are dirty.                          |
|                                               | Scroll is improperly loaded.                    |
|                                               | Opto sensor are blinded by IR (sunlight).       |
| Scroll initializes but skips frames in use.   | Improper tab width.                             |
| (Frame to Frame Mode)                         | Opto sensor are not aligned.                    |
|                                               | Opto sensor are dirty.                          |
|                                               | Scroll is dirty.                                |
|                                               | Faulty opto sensor.                             |
| Scroll looses tension in middle of travel.    | More tension is required when gel is loaded.    |
| Scroll looses tension after a period of time. | Pulley is slipping.                             |
|                                               | Upper scroll tube is slipping.                  |
| Can't tension scroll.                         | Spring is broken.                               |
|                                               | Pulley is slipping.                             |
|                                               | Broken belt.                                    |
| Scroll initializes or resets but won't move.  | Control (DMX) signal is not present.            |
|                                               | Speed channel is set at or above 230 or 90%.    |
|                                               | Tabs are missing (Frame to Frame Mode).         |
| Scroll rides up over ends of scroll tube.     | Scroll was loaded crooked on scroll tube.       |
|                                               | Scroll tube is moving side to side on shaft.    |
|                                               | Excessive gel distortion.                       |
| Scroll does not move a full frame or          | Scroll by frame is set to "no."                 |
| moves beyond a full frame.                    |                                                 |
| Other problems.                               | Consult factory.                                |

## DOUSER

| Symptom:<br>Blades bind during close.          | <u>Cause:</u><br>Obstruction.<br>Second gear near motor has slipped.                       |
|------------------------------------------------|--------------------------------------------------------------------------------------------|
| Blades don't fully open.                       | Obstruction.<br>Set screw loose.                                                           |
| Blades don't fully close.                      | Obstruction.<br>Set screw loose.                                                           |
| No initialization.                             | Obstruction.<br>Fuse (R6) on Backplane board is open.                                      |
| Fan is not running.                            | No power.<br>Not connected.                                                                |
| Blades slam open during initialization.        | Encoder is not connected or is broken.<br>Pulley is slipping.                              |
| Blades oscillate.                              | Belt is loose.<br>Gear or pulley is loose.<br>Screws on blades are loose.                  |
| Blades do not open.                            | Wrong control (DMX) signal.<br>Bad motor.<br>MOT-3 is not inserted.                        |
| Blades do not close.                           | Wrong control (DMX) signal.<br>Bad motor.<br>MOT-3 is not inserted.                        |
| Douser will not reset.                         | Obstruction.<br>Control (DMX) signal is not present.                                       |
| Motor runs but blades don't move.              | Obstruction.<br>Pulley or gear on first blade is slipping.<br>Pulley on motor is slipping. |
| Half of blades move.                           | Gear on first or second blade is slipping.                                                 |
| Not all units open and close at the same time. | Verify all units are operating in the same mode.                                           |
| Other problems.                                | Consult factory.                                                                           |

#### FOCUS

### Symptom:

Focus continuously operates (quickly).

Focus continuously operates (slowly) then stops.

Does not respond to DMX.

Cause:

Bad encoder. Encoder not connected. Motor polarity is backwards.

Limit switch is not connected. Limit switch sense line is not being pulled down.

Channel Offset variable is improperly set.

## BALLAST

| Symptom:<br>Display reads: Lamp Failed:OVER CURR. | <u>Cause:</u><br>The variable MAX_I was exceeded.                                                 |
|---------------------------------------------------|---------------------------------------------------------------------------------------------------|
| Display reads: Lamp Failed: OVER VOLT.            | The variable MAX_V was exceeded.                                                                  |
| Display reads: Lamp Failed:UNDER CURR.            | The variable MIN_I was not reached.                                                               |
| Display reads: Lamp Failed:UNDER VOLT.            | The variable MIN_V was not reached.                                                               |
| Display reads: Lamp IGN Failed:BOOST UV.          | The variable BOOST_THRESH was not reached.                                                        |
| Display reads: Ballast Failed: VCC LOW.           | The ballast's internal power supply is not operat-<br>ing within specifications.                  |
| Display reads: Ballast Failed:OVER TEMP.          | The ballast has detected that the internal thermal switch has opened or a phase fault is present. |
| Display reads: Ballast Failed:O.T./PHASE.         | The ballast has detected that the internal thermal switch has opened or a phase fault is present. |
| Display reads: Ballast Failed:HEAD FAULT.         | The lamphead's safety loop is not closed.                                                         |

### ERROR MESSAGES

The following is a list of error messages produced by the User I/O board and their meaning.

Cal Fail:PanTltFocScrDou SETUP LOCAL TEST HELP

This error is generated when a axis has failed to properly calibrate. In the above example Pan, Tilt, Focus, Scroller, and the Douser failed to properly calibrate.

Pan OVERTRAVEL SETUP LOCAL TEST HELP

This error is generated when the Pan axis is resting on an Emergency Stop limit switch or if the limit switch assembly is not connected.

Tilt OVERTRAVEL SETUP LOCAL TEST HELP

This error is generated when the Tilt axis is resting on an Emergency Stop limit switch or if the limit switch assembly is not connected.

Lamp Failed: Over Curr SETUP LOCAL TEST HELP

This error is generated when the Ballast has detected that the lamp's MAX I setting was exceeded.

Lamp Failed: Over Volt SETUP LOCAL TEST HELP

This error is generated when the Ballast has detected that the lamp's MAX V setting was exceeded.

Lamp Failed: Under Curr SETUP LOCAL TEST HELP

This error is generated when the Ballast has detected that the lamp's MIN I setting was not reached.

Lamp Failed: Under Volt SETUP LOCAL TEST HELP

This error is generated when the Ballast has detected that the lamp's MIN V setting was not reached.

#### ERROR MESSAGES CON'T ...

## Lamp IGN Failed:Boost UV SETUP LOCAL TEST HELP

This error is generated when the Ballast has detected that the ballast's BOOST\_THRESH setting was not reached.

Ballast Failed:VCC Low SETUP LOCAL TEST HELP

This error is generated when the Ballast has detected that its internal power supply is not operating within specifications.

Ballast Failed:Over temp LAMP ON Lamp OFF

or

Ballast Failed:O.T./Phase SETUP LOCAL TEST HELP

This error is generated when the Ballast has detected that the internal thermal switch has opened or that a phase fault is present.

LAMP Off:Lamp Head Fault SETUP LOCAL TEST HELP

This error is generated when the Ballast has detected that the lamphead's safety loop is not closed. This could be due to the thermal switch being open and or the pressure switch not closing.

#### **MOT-3 LED BLINK ERRORS**

| <u> 11 (left) LED State</u> | <u> 12 (right) LED State</u> | <u>System State</u>             |
|-----------------------------|------------------------------|---------------------------------|
| OFF                         | OFF                          | Not Calibrated                  |
| OFF                         | ON                           | Calibrated, No DMX              |
| ON                          | ON                           | Calibrated, Good DMX            |
| Flashing Slowly             | ON                           | Lost DMX                        |
| Flashing Rapidly            | ON                           | Data Errors in DMX              |
| ANY                         | Flashing Slowly              | Not legal DMX address           |
| Flashing Slowly             | Flashing Slowly              | <b>Canned Movement Selected</b> |
| ANY                         | Flashing Medium              | Reset received and completed    |
| Flashing Very Rapidly       | OFF                          | Overtemp Shutdown               |
| OFF                         | Flashing Very Rapidly        | Calibration failure shutdown    |
| Varies Intensity            | ON                           | Analog Control active           |
| ON                          | Flashing Very Rapidly        | Latched Overtemperature         |
|                             |                              |                                 |

NOTE: I2 should never vary intensity.

## THE SUPERVISORY BOARD

The supervisory board has many functions. They include monitoring of all power supply voltages, status indication of pan and tilt emergency stop limit switches, and automation manual select switch and indicator, pan and tilt position override switches, and a manual lamp ignite.

### PAN AND TILT OVERRIDE

If an error occurs where you no longer have control of the Pan or Tilt functions it may be necessary to move the axis to a new location manually. To do this, perform the following steps:

**NOTE:** If either the Pan and or Tilt axis is in an overtravel condition, this is an indication that a serious error has occurred. In this situation it will be necessary to power down the fixture and correct the problem.

- 1. Open the front panel to the motion control module by rotating the 1/4 turn latch counterclockwise.
- 2. Locate the supervisory board and verify that I1 and or the I2 LED is dark. This is an indication that the axis is in an error condition.
- 3. Set the "Auto/Manual" switch (SW1) in the manual position. Please note that once this switch has been placed in the "Manual" position, you will no longer have control of the Pan or Tilt axes until the switch has been returned to the "Auto" position.

### PAN AND TILT OVERRIDE CON'T ...

4. Next, locate the "JOG" switch for the appropriate axis and move the axis to its desired location. Toggling the switch in one direction or the other will change the motor's direction.

## MANUAL LAMP IGNITION

- 1. Open the front panel to the motion control module by rotating the 1/4 turn latch counterclockwise.
- 2. Locate the supervisory board and set the "Auto/Manual" switch (SW1) in the manual position.
- 3. Next locate the "Manual Lamp ON/OFF" switch (SW5) and place it in the ON position.
- 4. At this point, you should hear the fans in the head and base turn on. This will cause the lamphead pressure switch to close and enable the ballast.
- 5. Locate the "Manual Ignite" switch (SW4) and press it down for approximately 0.5 second to ignite the lamp.
- 6. Close and latch the motion control module front panel.

### TO TURN THE LAMP OFF

- 1. Open the front panel to the motion control module by rotating the 1/4 turn latch counterclockwise.
- 2. Locate the "Manual Lamp ON/OFF" switch (SW5) and place it in the OFF position.
- 3. At this point, the lamp will shut off, but the fans in the head and base will still be running.
- 4. Next locate the "Manual Lamp ON/OFF" switch (SW5) and place it in the OFF position.
- 5. Locate the supervisory board and set the "Auto/Manual" switch (SW1) in the Auto position.
- 6. Close and latch the motion control module front panel.
# **ADVANCED DIAGNOSTICS**

J3, located in the center of the MOT-3 board, is an advanced troubleshooting port. With the use of a DMXter and an MOT-3 Diagnostic Cable, one can make use of these functions.

Set the DMXter to receive DMX and to view levels. When asked "View levels at end of line," answer NO. If you answer YES, this will add a termination resistor and pull down the signal strength to a level where they probably cannot be read by the DMXter. The DMXter may display an error, this is normal since J3 does not output true DMX but rather a signal that is close enough that can still be read by the DMXter.

NOTE: The DMXter must be set to display in HEX.

The functions are listed below:

| DMX Channel | <b>Function</b>                | Range                      |
|-------------|--------------------------------|----------------------------|
| 1           | Position Command               | 0-0xFF                     |
| 2           | Speed Command                  | 0-0xFF                     |
| 3           | BCD Raw Hundreds               | 0-9                        |
| 4           | BCD Raw Tens                   | 0-9                        |
| 5           | BCD Raw Ones                   | 0-9                        |
| 6           | Destination MSB                | 0-0xFF                     |
| 7           | Destination                    | 0-0xFF                     |
| 8           | Destination                    | 0-0xFF                     |
| 9           | Destination LSB                | 0-0xFF                     |
| 10          | Position MSB                   | 0-0xFF                     |
| 11          | Position                       | 0-0xFF                     |
| 12          | Position                       | 0-0xFF                     |
| 13          | Position LSB                   | 0-0xFF                     |
| 14          | Motor Command MAG              | 0-0xFF                     |
| 15          | Motor Command SIGN             | 0-1 (2 = Locked Antiphase) |
| 16          | Operation Direction            | 0-1                        |
| 17          | Encoder Direction              | 0-1                        |
| 18          | Motor Polarity                 | 0-1                        |
| 19          | Functional Type (S/D/AutoD/F)  | 0-3                        |
| 20          | Configuration Type (Size, Rev) | 0-7                        |
| 21          | Photo Sensor Status            | 0-1                        |
| 22          | Latched OT Flag                | 0-1                        |
| 23          | Firmware Rev Level             | 0-0xFF                     |
|             |                                |                            |

#### J3 Pin Outs:

- J3-1 DMX Out
- J3-2 DMX Input
- J3-3 +5 V.DC
- J3-4 COM

Channel 1, **Position Command**, displays the position command from either the DMX input, or the analog input, as selected by the DIP switches. 0xFF (255 decimal) is full open or last color.

# ADVANCED DIAGNOSTICS CON'T ...

Channel 2, **Speed Command**, displays the speed command as received from the DMX input. This channel tracks the DMX speed channel regardless of the operating mode selected. If the unit is selected for single channel mode, the displayed speed command is ignored, and the unit runs at full speed all the time. 0 = Fastest speed, 205 - 229 = Slowest speed, and 230 - 255 = reset.

Channel 3, **Address Hundreds**, displays the hundreds position of the DMX start address switch as read by the MOT-3. May be used for the electrical / mechanical operation of the address switch. Observe this switch while operating the left most switch from 0 - 9. The value shown here should match the numbers indicated on the switch.

Channel 4, **Address Tens**, displays the tens position of the DMX start address switch as read by the MOT-3. May be used for the electrical / mechanical operation of the address switch. Observe this switch while operating the left most switch from 0 - 9. The value shown here should match the numbers indicated on the switch.

Channel 5, **Address Ones**, displays the ones position of the DMX start address switch as read by the MOT-3. May be used for the electrical / mechanical operation of the address switch. Observe this switch while operating the left most switch from 0 - 9. The value shown here should match the numbers indicated on the switch.

**NOTE:** An address setting of 000, or when the address switches are not connected, is a special case and will return an address of 001.

Channel 6, **Destination MSB**, displays the most significant byte of a 32 bit (4 byte) number representing the destination of the servo system. This value is stored in the EPROM and is selected by the mode and type DIP switches.

Channel 7 and 8, **Destination**, display the center two bytes of a 32 bit (4 byte) number representing destination.

Channel 9, **Destination LSB**, displays the least significant byte of destination. The destination should be read with a DMXter set to HEX mode. Select the first channel as channel 6. The destination may then be read directly, left to right, as shown below:

| 6  | 7  | 8  | 9  |   |            |
|----|----|----|----|---|------------|
| FF | FF | FF | FF | = | 0xFFFFFFFF |
| 00 | 00 | 00 | 01 | = | 0x00000001 |

Channel 10, **Position MSB**, displays the most significant byte of a 32 bit (4 byte) number representing the actual position of the servo system. This value is generated buy the servo system.

Channel 11 and 12, **Position and Position**, display the center two bytes of a 32 bit (4 byte) number representing actual position.

## ADVANCED DIAGNOSTICS CON'T ...

Channel 13, **Position LSB**, displays the least significant byte of position. The position should be read with a DMXter set to HEX mode. Select the first channel as channel 10. The position may then be read directly, left to right, as shown below:

| 10 | 11 | 12 | 13 |   |                   |
|----|----|----|----|---|-------------------|
| FF | FF | FF | FF | = | 0xFFFFFFFF, or -1 |
| 00 | 00 | 00 | 01 | = | 0x00000001, or +1 |

**NOTE:** Position is displayed in 2's complement notation. The largest positive number is 0x7F FF FF FF, and the largest negative number is 0x80 00 00 00. Negative 1 is displayed as 0xFF FF FF, negative 2 as 0xFF FF FF, etc.

Channel 14, **Motor Command MAG**, displays the magnitude or the sign and magnitude of the voltage applied to the motor. If Motor Command Sign = 1 or 0, Motor Command represents the magnitude of the motor voltage as: Motor Voltage = Motor Cmd \* (Motor Rail / 255). 0 = 0 volts and 255 (of 0xFF) represents full rail voltage.

If Mtr Cmd Sign = 2, the motor is running locked antiphase. 0 represents full rail voltage, negative polarity, 127 represents 0 voltage, and 255 full rail voltage reverse polarity. Calculation of absolute voltage requires knowledge of 2's complement math, and is left to the reader as an exercise.

Channel 15, **Motor Command SIGN**, displays the polarity of the voltage applied to the motor, or that the motor is operating in Locked Antiphase mode, where there is no sign. 0 = Positive voltage on the motor, 1 = negative voltage and 2 = operating in Locked Antiphase mode.

Channel 16, **Operation Direction**, displays the direct or reverse action on position by the servo. 0 = use physical 0 as logical 0. 1 = use physical 0 as logical full travel. This value is stored in the EPROM and is selected by the mode and type DIP switches.

Channel 17, **Encoder Direction**, displays the direct or reverse action of the position encoder. Set so that CW rotation of the motor shaft (looking into the shaft on the flange end of the motor) produces a positive change in position. This value is stored in the EPROM and is selected by the mode and type DIP switches.

Channel 18, **Motor Polarity**, displays the direct or reverse action of the motor. Set so that a negative voltage produces CCW rotation of the motor shaft (looking into the shaft on the flange end of the motor). This value is stored in the EPROM and is selected by the mode and type DIP switches.

Channel 19, **Functional Type**, displays the setting of the mode DIP switches. 0 = Douser, 1 = Scroller, 2 = Automated Douser, and 3 = Focus. This channel is read on power up, and will not reflect changes to the switch settings during operation.

Channel 20, **Configuration Type**, displays the settings of the type DIP switches. Please refer to the DIP switch table for your firmware release for decoding. This channel is read only on power up, and will not reflect changes to the switch settings during operation.

### ADVANCED DIAGNOSTICS CON'T ...

Channel 21, **Photo Sensor Status**, displays the state of the opto sensor as read by the MOT-3 card. With no opto sensors connected, or with the sensor open, this channel will indicate 0. Blocking the sensor (red LED on the sensor will be on) will produce a 1.

Channel 22, **Latched OT Flag**, 0 is the normal operating value. Set to 2 if the MOT-3 card has shut down due to a bridge overtemp.

Channel 23, **Firmware Revision Level**, displays the revision level of the firmware burned into the EPROM.

# **DEFAULT FACTORY SETUPS**

This section describes the Default Factory Setups of the *MK5* Automated Britelight<sup>®</sup>. Each of these setups are slightly different from the other. The fifth setup is radically different since it is designed for use with a non-moving light type of console, or on that which is not capable of performing 16 bit fades.

## FACTORY SETUP 1

Factory Setup 1 is the default setup as delivered from the factory. It sets the *MK5* Automated Britelight<sup>®</sup> in 16 bit operation. Custom setups can be achieved by manually editing the values below and saved into on of the five User Defined Setups or they can be "coded" into the EPROM, for a nominal charge, for permanent use.

| FIELD NAME     | <b>LIMITS</b> | <u>UNITS</u> | <b>DEFAULT</b> | <b>COMMENTS</b>                 |
|----------------|---------------|--------------|----------------|---------------------------------|
| PAN_MAX_POS    | 0-65535       | SYSTEM TICKS | 65535          |                                 |
| PAN_MIN_POS    | 0-65535       | SYSTEM TICKS | 0              |                                 |
| PAN_DEF_POS    | 0-65535       | SYSTEM TICKS | 32768          | POSITION AFTER CAL              |
| PAN_SCALE/CLIP |               | SCALE/CLIP   | CLIP           |                                 |
| PAN_ADR_OFF    | 0-23          | CHANNELS     | 0              | OFFSET FROM BASE<br>ADDR        |
| PAN_CH_ORD     | 0-1           | 0 = H-L      | 0              | ORDERING OF 2 BYTE<br>CH        |
| PAN_CH_WID     | 1-2           | BYTES        | 2              | BYTES FOR THIS<br>CHANNEL       |
| PAN_FADE_MODE  | 0-1           |              | 0              | 1=SPEED 0=FOLLOWS<br>LIGHTBOARD |
| PAN_SPD_OFF    | 0-23          | CHANNELS     | 0              | OFFSET FOR SPEED<br>CHAN        |
| TLT_MAX_POS    | 0-65535       | SYSTEM TICKS | 65535          |                                 |
| TLT MIN POS    | 0-65535       | SYSTEM TICKS | 0              |                                 |

# FACTORY SETUP 1 CON'T ...

| FIELD NAME     | <b>LIMITS</b> | <u>UNITS</u> | DEFAULT | <b>COMMENTS</b>                 |
|----------------|---------------|--------------|---------|---------------------------------|
| TLT_DEF_POS    | 0-65535       | SYSTEM TICKS | 32768   | POSITION AFTER CAL              |
| TLT_SCALE/CLIP |               | SCALE/CLIP   | CLIP    |                                 |
| TLT_ADR_OFF    | 0-23          | CHANNELS     | 2       | OFFSET FROM BASE<br>ADDR        |
| TLT_CH_ORD     | 0-1           | 0 = H-L      | 0       | ORDERING OF 2 BYTE<br>CH        |
| TLT_CH_WID     | 1-2           | BYTES        | 2       | BYTES FOR THIS<br>CHANNEL       |
| TLT_FADE_MODE  | 0-1           |              | 0       | 1=SPEED 0=FOLLOWS<br>LIGHTBOARD |
| TLT_SPD_OFF    | 0-23          | CHANNELS     | 0       | OFFSET FOR SPEED<br>CHAN        |
| FOC_MAX_POS    | 0-65535       | SYSTEM TICKS | 65535   |                                 |
| FOC MIN POS    | 0-65535       | SYSTEM TICKS | 0       |                                 |
| FOC DEF POS    | 0-65535       | SYSTEM TICKS | 32768   | POSITION AFTER CAL              |
| FOC_SCALE/CLIP |               | SCALE/CLIP   | SCALE   |                                 |
| FOC ADR OFF    | 0-23          | CHANNELS     | 8       | OFFSET FROM BASE                |
| TOC_IDR_OIT    | 0 25          |              | 0       | ADDR                            |
| FOC CH ORD     | 0-1           | 0 = H - L    | 0       | ORDERING OF 2 BYTE              |
| roe_en_on      | 01            | 0 - 11 L     | v       | CH                              |
| FOC CH WID     | 1-2           | BYTES        | 2       | BYTES FOR THIS                  |
|                | 1 2           | DIILO        | -       | CHANNEL                         |
| FOC FADE MODE  | 0-1           |              | 0       | 1=SPEED 0=FOLLOWS               |
|                | 01            |              | v       | LIGHTBOARD                      |
| FOC SPD OFF    | 0-23          | CHANNELS     | 0       | OFFSET FOR SPEED                |
| 100_010_011    | 0 25          | CIMINICLES   | v       | CHAN                            |
| SCR MAX POS    | 0-65535       | SYSTEM TICKS | 65535   |                                 |
| SCR_MIN_POS    | 0-65535       | SYSTEM TICKS | 00000   |                                 |
| SCR_MIN_LOS    | 0-05555       | STSTEM TICKS | 0       | DOSITION AFTED CAL              |
| SCR_DEF_FUS    | 0-05555       |              |         | FUSITION AFTER CAL              |
| SCR_SCALE/CLIP | 0.00          | SCALE/CLIP   | CLIP    |                                 |
| SCR_ADR_OFF    | 0-23          | CHANNELS     | 4       | ADDR                            |
| SCR_CH_ORD     | 0-1           | 0 = H-L      | 0       | ORDERING OF 2 BYTE              |
|                | 1.0           | DVTEC        | 2       |                                 |
| SCR_CH_WID     | 1-2           | BYTES        | 2       | BY IES FOR THIS                 |
|                |               |              |         | CHANNEL                         |
| SCR_FADE_MODE  | 0-1           |              | 0       | 1=SPEED 0=FOLLOWS               |
|                |               |              |         | LIGHTBOARD                      |
| SCR_SPD_OFF    | 0-23          | CHANNELS     | 0       | OFFSET FOR SPEED                |
|                |               |              |         | CHAN                            |
| DOU_MAX_POS    | 0-65535       | SYSTEM TICKS | 65535   |                                 |
| DOU_MIN_POS    | 0-65535       | SYSTEM TICKS | 0       |                                 |
| DOU_DEF_POS    | 0-65535       | SYSTEM TICKS | 0       | POSITION AFTER CAL              |
| DOU SCALE/CLIP |               | SCALE/CLIP   | CLIP    |                                 |
| DOU ADR OFF    | 0-23          | CHANNELS     | 6       | OFFSET FROM BASE                |
|                | -             |              | -       | ADDR                            |
|                |               |              |         |                                 |

# FACTORY SETUP 1 CON'T ...

| FIELD NAME     | <b>LIMITS</b> | <u>UNITS</u> | <b>DEFAULT</b> | <b>COMMENTS</b>                 |
|----------------|---------------|--------------|----------------|---------------------------------|
| DOU_CH_ORD     | 0-1           | 0 = H-L      | 0              | ORDERING OF 2 BYTE<br>CH        |
| DOU_CH_WID     | 1-2           | BYTES        | 2              | BYTES FOR THIS<br>CHANNEL       |
| DOU_FADE_MODE  | 0-1           |              | 0              | 1=SPEED 0=FOLLOWS<br>LIGHTBOARD |
| DOU_SPD_OFF    | 0-23          | CHANNELS     | 0              | OFFSET FOR SPEED<br>CHAN        |
| BOOST_THRESH   | 0-240         | VOLTS        | 150            |                                 |
| BOOST_TLIM     | 0-100         | 0.1 SECONDS  | 100            |                                 |
| IGN_TLIM       | 0-50          | 0.1 SECONDS  | 1              |                                 |
| RESTRIKES      | 0-10          | STRIKES      | 10             |                                 |
| STR_SEQ_LGTH   | 0-1200        | 0.1 SECONDS  | 300            | NO AUTO RESTRIKE<br>AFTER       |
| MAX_I          | 0-450         | AMPERES      | 170            |                                 |
| MIN_I          | 0-250         | AMPERES      | 130            |                                 |
| MAX_V          | 0-100         | VOLTS        | 51             |                                 |
| MIN_V          | 0-50          | VOLTS        | 25             |                                 |
| VOLT_CAL_FACT  |               |              | 0.09090        | 6 CALIBRATION                   |
|                |               |              |                | FACTOR                          |
| AMP_CAL_FACT   |               |              | 0.055          | CALIBRATION<br>FACTOR           |
| IGNITION_MODE  | 0-4           | 3            |                | 0 - AUTO IMMEDIATE              |
|                |               |              |                | 1 - AUTO SYNC TO DMX            |
|                |               |              |                | 2 - AUTO WAIT FOR 0 LEVEL       |
|                |               |              |                | 3 - MANUAL IMMEDIATE            |
|                |               |              |                | 4 - MANUAL SYNC                 |
| DATA_MODE0-4   |               | 0            |                | 0 - DMX IN                      |
|                |               |              |                | 1 - DMX BI DIRECTIONAL          |
|                |               |              |                | 2 - XENOTECH BIDIR              |
|                |               |              |                | 3 - DATA OFF                    |
|                |               |              | -              | 4 - DATA OFF                    |
| FIXT_WIDTH     | 1-24          | CHANNELS 12  | 2              |                                 |
| ACTIVATE_OFF   | 0-23          | CHANNELS I   |                | OFFSET FROM BASE ADDR           |
| CONTROL_OFF    | 0-23          | CHANNELS I   | 0              |                                 |
| BY_FIXT        | 0-1           | 1            |                | 0=DMX ADDR                      |
|                | 0.1           | 0            |                | 1=FIXTURE OFFSET                |
| BY_FRAME       | 0-1           | 0            |                | 0=SCROLL<br>1=FRAME BY FRAME    |
| LOST_DATA_TOUT | 0-65535       | 0.1 SEC 3    | 00             |                                 |
| LOST_DATA_ACT  | 0-1           | 0            |                | 0=RUN TO DEFAULT                |
|                |               |              |                | 1=HOLD POSITION                 |

**NOTE:** All values show in *italics* are not user definable.

Factory Setup 2 sets the *MK5* Automated Britelight<sup>®</sup> in 16 bit operation but sets the Scroller in a Frame to Frame mode with speed control. Custom setups can be achieved by manually editing the values below and saved into on of the five User Defined Setups or they can be "coded" into the EPROM, for a nominal charge, for permanent use.

| FIELD NAME     | <b>LIMITS</b> | <u>UNITS</u> <u>I</u> | <b>DEFAULT</b> | <u>COMMENTS</u>         |
|----------------|---------------|-----------------------|----------------|-------------------------|
| PAN_MAX_POS    | 0-65535       | SYSTEM TICKS          | 65535          |                         |
| PAN_MIN_POS    | 0-65535       | SYSTEM TICKS          | 0              |                         |
| PAN_DEF_POS    | 0-65535       | SYSTEM TICKS          | 32768          | POSITION AFTER          |
|                |               |                       |                | CAL                     |
| PAN_SCALE/CLIP |               | SCALE/CLIP            | CLIP           |                         |
| PAN_ADR_OFF    | 0-23          | CHANNELS              | 0              | OFFSET FROM BASE ADDR   |
| PAN_CH_ORD     | 0-1           | 0 = H-L               | 0              | ORDERING OF 2 BYTE CH   |
| PAN_CH_WID     | 1-2           | BYTES                 | 2              | BYTES FOR THIS CHANNEL  |
| PAN_FADE_MODE  | 0-1           |                       | 0              | 1=SPEED 0=FOLLOWS       |
|                |               |                       |                | LIGHTBOARD              |
| PAN_SPD_OFF    | 0-23          | CHANNELS              | 0              | OFFSET FOR SPEED CHAN   |
| TLT_MAX_POS    | 0-65535       | SYSTEM TICKS          | 65535          |                         |
| TLT_MIN_POS    | 0-65535       | SYSTEM TICKS          | 0              |                         |
| TLT_DEF_POS    | 0-65535       | SYSTEM TICKS          | 32768          | POSITION AFTER CAL      |
| TLT_SCALE/CLIP |               | SCALE/CLIP            | CLIP           |                         |
| TLT_ADR_OFF    | 0-23          | CHANNELS              | 2              | OFFSET FROM BASE ADDR   |
| TLT_CH_ORD     | 0-1           | 0 = H-L               | 0              | ORDERING OF 2 BYTE CH   |
| TLT_CH_WID     | 1-2           | BYTES                 | 2              | BYTES FOR THIS CHANNEL  |
| TLT_FADE_MODE  | 0-1           |                       | 0              | 1=SPEED 0=FOLLOWS       |
|                |               |                       |                | LIGHTBOARD              |
| TLT_SPD_OFF    | 0-23          | CHANNELS              | 0              | OFFSET FOR SPEED CHAN   |
| FOC_MAX_POS    | 0-65535       | SYSTEM TICKS          | 65535          |                         |
| FOC_MIN_POS    | 0-65535       | SYSTEM TICKS          | 0              |                         |
| FOC_DEF_POS    | 0-65535       | SYSTEM TICKS          | 32768          | POSITION AFTER CAL      |
| FOC_SCALE/CLIP |               | SCALE/CLIP            | SCAL           | E                       |
| FOC_ADR_OFF    | 0-23          | CHANNELS              | 8              | OFFSET FROM BASE ADDR   |
| FOC_CH_ORD     | 0-1           | 0 = H-L               | 0              | ORDERING OF 2 BYTE CH   |
| FOC_CH_WID     | 1-2           | BYTES                 | 2              | BYTES FOR THIS          |
|                | 0.1           |                       | CHAN           | NEL                     |
| FOC_FADE_MODE  | 0-1           |                       | 0              | 1=SPEED 0=FOLLOWS       |
|                | 0.00          |                       | 0              | LIGHTBOARD              |
| FOC_SPD_OFF    | 0-23          | CHANNELS              | 0              | OFFSET FOR SPEED CHAN   |
| SCR_MAX_POS    | 0-65535       | SYSTEM TICKS          | 65535          |                         |
| SCR_MIN_POS    | 0-65535       | SYSTEM TICKS          | 0              | DOGITION AFTER CAL      |
| SCR_DEF_POS    | 0-65535       | SYSTEM TICKS          | U<br>CL ID     | POSITION AFTER CAL      |
| SCR_SCALE/CLIP | 0.22          | SCALE/CLIP            | CLIP           |                         |
| SCK_ADK_UFF    | 0-23          | CHANNELS              | 4              | ODDEDING OF A DYTE CH   |
| SCK_CH_OKD     | 0-1           | U = H-L               | 0              | UKDEKING OF 2 BYTE CH   |
| SCK_CH_WID     | 1-2           | BILES                 | 1              | BY TES FOR THIS CHANNEL |

# FACTORY SETUP 2 CON'T ...

| FIELD NAME     | <b>LIMITS</b> | <u>UNITS</u> | <b>DEFAULT</b> | <u>COMMENTS</u>           |
|----------------|---------------|--------------|----------------|---------------------------|
| SCR_FADE_MODE  | 0-1           |              | 1              | 1=SPEED 0=FOLLOWS         |
|                |               |              |                | LIGHTBOARD                |
| SCR_SPD_OFF    | 0-23          | CHANNELS     | 5              | OFFSET FOR SPEED CHAN     |
| DOU_MAX_POS    | 0-65535       | SYSTEM TICKS | 65535          |                           |
| DOU_MIN_POS    | 0-65535       | SYSTEM TICKS | 50             |                           |
| DOU_DEF_POS    | 0-65535       | SYSTEM TICKS | 5 0            | POSITION AFTER CAL        |
| DOU_SCALE/CLIP |               | SCALE/CLIP   | CLIP           |                           |
| DOU_ADR_OFF    | 0-23          | CHANNELS     | 6              | OFFSET FROM BASE ADDR     |
| DOU_CH_ORD     | 0-1           | 0 = H-L      | 0              | ORDERING OF 2 BYTE CH     |
| DOU_CH_WID     | 1-2           | BYTES        | 2              | BYTES FOR THIS CHANNEL    |
| DOU_FADE_MODE  | 0-1           |              | 0              | 1=SPEED 0=FOLLOWS         |
|                |               |              |                | LIGHTBOARD                |
| DOU_SPD_OFF    | 0-23          | CHANNELS     | 0              | OFFSET FOR SPEED CHAN     |
| BOOST_THRESH   | 0-240         | VOLTS        | 150            |                           |
| BOOST_TLIM     | 0-100         | 0.1 SECONDS  | 100            |                           |
| IGN_TLIM       | 0-50          | 0.1 SECONDS  | 1              |                           |
| RESTRIKES      | 0-10          | STRIKES      | 10             |                           |
| STR_SEQ_LGTH   | 0-1200        | 0.1 SECONDS  | 300            | NO AUTO RESTRIKE AFTER    |
| MAX_I          | 0-450         | AMPERES      | 170            |                           |
| MIN_I          | 0-250         | AMPERES      | 130            |                           |
| MAX_V          | 0-100         | VOLTS        | 51             |                           |
| MIN_V          | 0-50          | VOLTS        | 25             |                           |
| VOLT_CAL_FACT  |               |              | 0.0909         | 6 CALIBRATION FACTOR      |
| AMP_CAL_FACT   |               |              | 0.055          | CALIBRATION FACTOR        |
| IGNITION_MODE  | 0-4           |              | 3              | 0 - AUTO IMMEDIATE        |
|                |               |              |                | 1 - AUTO SYNC TO DMX      |
|                |               |              |                | 2 - AUTO WAIT FOR 0 LEVEL |
|                |               |              |                | 3 - MANUAL IMMEDIATE      |
|                |               |              |                | 4 - MANUAL SYNC           |
| DATA_MODE      | 0-4           |              | 0              | 0 - DMX IN                |
|                |               |              |                | 1 - DMX BI DIRECTIONAL    |
|                |               |              |                | 2 - XENOTECH BIDIR        |
|                |               |              |                | 3 - DATA OFF              |
|                |               |              |                | 4 - DATA OFF              |
| FIXT_WIDTH     | 1-24          | CHANNELS     | 12             |                           |
| ACTIVATE_OFF   | 0-23          | CHANNELS     | 11             | OFFSET FROM BASE ADDR     |
| CONTROL_OFF    | 0-23          | CHANNELS     | 10             |                           |
| BY_FIXT        | 0-1           |              | 1              | 0=DMX ADDR                |
|                |               |              |                | 1=FIXTURE OFFSET          |
| BY_FRAME       | 0-1           |              | 1              | 0=SCROLL                  |
|                |               |              |                | 1=FRAME BY FRAME          |
| LOST_DATA_TOUT | 0-65535       | 0.1 SEC      | 300            |                           |
| LOST_DATA_ACT  | 0-1           |              | 0              | 0=RUN TO DEFAULT          |
|                |               |              |                | 1=HOLD POSITION           |

**NOTE:** All values show in *italics* are not user definable.

Factory Setup 3 sets the *MK5* Automated Britelight<sup>®</sup> in the same mode of operation as Factory Setup 2, but the fixtures address is done by DMX start address, not fixture number. Custom setups can be achieved by manually editing the values below and saved into on of the five User Defined Setups or they can be "coded" into the EPROM, for a nominal charge, for permanent use.

| FIELD NAME     | <b>LIMITS</b> | <u>UNITS</u> | DEFA  | ULT   | <b>COMMENTS</b>   |
|----------------|---------------|--------------|-------|-------|-------------------|
| PAN_MAX_POS    | 0-65535       | SYSTEM TICKS | 65535 |       |                   |
| PAN_MIN_POS    | 0-65535       | SYSTEM TICKS | 0     |       |                   |
| PAN_DEF_POS    | 0-65535       | SYSTEM TICKS | 32768 |       | POSITION AFTER    |
|                |               |              |       |       | CAL               |
| PAN_SCALE/CLIP |               | SCALE/CLIP   | CLIP  |       |                   |
| PAN_ADR_OFF    | 0-23          | CHANNELS     | 0     | OFFSE | T FROM BASE ADDR  |
| PAN_CH_ORD     | 0-1           | 0 = H-L      | 0     | ORDEI | RING OF 2 BYTE CH |
| PAN_CH_WID     | 1-2           | BYTES        | 2     | BYTES | FOR THIS CHANNEL  |
| PAN_FADE_MODE  | 0-1           |              | 0     | 1=SPE | ED 0=FOLLOWS      |
|                |               |              |       | LIGHT | BOARD             |
| PAN_SPD_OFF    | 0-23          | CHANNELS     | 0     | OFFSE | T FOR SPEED CHAN  |
| TLT_MAX_POS    | 0-65535       | SYSTEM TICKS | 65535 |       |                   |
| TLT_MIN_POS    | 0-65535       | SYSTEM TICKS | 0     |       |                   |
| TLT_DEF_POS    | 0-65535       | SYSTEM TICKS | 32768 | POSIT | ION AFTER CAL     |
| TLT_SCALE/CLIP |               | SCALE/CLIP   | CLIP  |       |                   |
| TLT_ADR_OFF    | 0-23          | CHANNELS     | 2     | OFFSE | T FROM BASE ADDR  |
| TLT_CH_ORD     | 0-1           | 0 = H-L      | 0     | ORDEI | RING OF 2 BYTE CH |
| TLT_CH_WID     | 1-2           | BYTES        | 2     | BYTES | FOR THIS CHANNEL  |
| TLT_FADE_MODE  | 0-1           |              | 0     | 1=SPE | ED 0=FOLLOWS      |
|                |               |              |       | LIGHT | BOARD             |
| TLT_SPD_OFF    | 0-23          | CHANNELS     | 0     | OFFSE | T FOR SPEED CHAN  |
| FOC_MAX_POS    | 0-65535       | SYSTEM TICKS | 65535 |       |                   |
| FOC_MIN_POS    | 0-65535       | SYSTEM TICKS | 0     |       |                   |
| FOC_DEF_POS    | 0-65535       | SYSTEM TICKS | 32768 | POSIT | ION AFTER CAL     |
| FOC_SCALE/CLIP |               | SCALE/CLIP   | SCAL  | E     |                   |
| FOC_ADR_OFF    | 0-23          | CHANNELS     | 8     | OFFSE | T FROM BASE ADDR  |
| FOC_CH_ORD     | 0-1           | 0 = H-L      | 0     | ORDEI | RING OF 2 BYTE CH |
| FOC_CH_WID     | 1-2           | BYTES        | 2     | BYTES | S FOR THIS        |
|                |               |              | CHAN  | NEL   |                   |
| FOC_FADE_MODE  | 0-1           |              | 0     | 1=SPE | ED 0=FOLLOWS      |
|                |               |              |       | LIGHT | BOARD             |
| FOC_SPD_OFF    | 0-23          | CHANNELS     | 0     | OFFSE | T FOR SPEED CHAN  |
| SCR_MAX_POS    | 0-65535       | SYSTEM TICKS | 65535 |       |                   |
| SCR_MIN_POS    | 0-65535       | SYSTEM TICKS | 0     |       |                   |
| SCR_DEF_POS    | 0-65535       | SYSTEM TICKS | 0     | POSIT | ION AFTER CAL     |
| SCR_SCALE/CLIP |               | SCALE/CLIP   | CLIP  |       |                   |
| SCR_ADR_OFF    | 0-23          | CHANNELS     | 4     | OFFSE | T FROM BASE ADDR  |
| SCR_CH_ORD     | 0-1           | 0 = H-L      | 0     | ORDEI | RING OF 2 BYTE CH |
| SCR_CH_WID     | 1-2           | BYTES        | 1     | BYTES | FOR THIS CHANNEL  |

| FIELD NAME     | <b>LIMITS</b> | <u>UNITS</u> | <b>DEFAULT</b> | <u>COMMENTS</u>           |
|----------------|---------------|--------------|----------------|---------------------------|
| SCR_FADE_MODE  | 0-1           |              | 1              | 1=SPEED 0=FOLLOWS         |
|                |               |              |                | LIGHTBOARD                |
| SCR_SPD_OFF    | 0-23          | CHANNELS     | 5              | OFFSET FOR SPEED CHAN     |
| DOU_MAX_POS    | 0-65535       | SYSTEM TICK  | S 65535        |                           |
| DOU_MIN_POS    | 0-65535       | SYSTEM TICK  | S 0            |                           |
| DOU_DEF_POS    | 0-65535       | SYSTEM TICK  | S 0            | POSITION AFTER CAL        |
| DOU_SCALE/CLIP |               | SCALE/CLIP   | CLIP           |                           |
| DOU_ADR_OFF    | 0-23          | CHANNELS     | 6              | OFFSET FROM BASE ADDR     |
| DOU_CH_ORD     | 0-1           | 0 = H-L      | 0              | ORDERING OF 2 BYTE CH     |
| DOU_CH_WID     | 1-2           | BYTES        | 2              | BYTES FOR THIS CHANNEL    |
| DOU_FADE_MODE  | 0-1           |              | 0              | 1=SPEED 0=FOLLOWS         |
|                |               |              |                | LIGHTBOARD                |
| DOU_SPD_OFF    | 0-23          | CHANNELS     | 0              | OFFSET FOR SPEED CHAN     |
| BOOST_THRESH   | 0-240         | VOLTS        | 150            |                           |
| BOOST_TLIM     | 0-100         | 0.1 SECONDS  | 100            |                           |
| IGN_TLIM       | 0-50          | 0.1 SECONDS  | 1              |                           |
| RESTRIKES      | 0-10          | STRIKES      | 10             |                           |
| STR_SEQ_LGTH   | 0-1200        | 0.1 SECONDS  | 300            | NO AUTO RESTRIKE AFTER    |
| MAX_I          | 0-450         | AMPERES      | 170            |                           |
| MIN_I          | 0-250         | AMPERES      | 130            |                           |
| MAX_V          | 0-100         | VOLTS        | 51             |                           |
| MIN_V          | 0-50          | VOLTS        | 25             |                           |
| VOLT_CAL_FACT  |               |              | 0.0909         | 6 CALIBRATION FACTOR      |
| AMP_CAL_FACT   |               |              | 0.055          | CALIBRATION FACTOR        |
| IGNITION_MODE  | 0-4           |              | 3              | 0 - AUTO IMMEDIATE        |
|                |               |              |                | 1 - AUTO SYNC TO DMX      |
|                |               |              |                | 2 - AUTO WAIT FOR 0 LEVEL |
|                |               |              |                | 3 - MANUAL IMMEDIATE      |
|                |               |              |                | 4 - MANUAL SYNC           |
| DATA_MODE0-4   |               |              | 0              | 0 - DMX IN                |
|                |               |              |                | 1 - DMX BI DIRECTIONAL    |
|                |               |              |                | 2 - XENOTECH BIDIR        |
|                |               |              |                | 3 - DATA OFF              |
|                |               |              |                | 4 - DATA OFF              |
| FIXT_WIDTH     | 1-24          | CHANNELS     | 12             |                           |
| ACTIVATE_OFF   | 0-23          | CHANNELS     | 11             | OFFSET FROM BASE ADDR     |
| CONTROL_OFF    | 0-23          | CHANNELS     | 10             |                           |
| BY_FIXT        | 0-1           |              | 0              | 0=DMX ADDR                |
|                |               |              |                | 1=FIXTURE OFFSET          |
| BY_FRAME       | 0-1           |              | 1              | 0=SCROLL                  |
|                |               |              |                | 1=FRAME BY FRAME          |
| LOST_DATA_TOUT | 0-65535       | 0.1 SEC      | 300            |                           |
| LOST_DATA_ACT  | 0-1           |              | 0              | 0=RUN TO DEFAULT          |
|                |               |              |                | 1=HOLD POSITION           |

**NOTE:** All values show in *italics* are not user definable.

Factory Setup 4 sets the *MK5* Automated Britelight<sup>®</sup> in the same mode of operation as Factory Setup 1 but the fixtures address is done by fixture number not DMX start address. Custom setups can be achieved by manually editing the values below and saved into on of the five User Defined Setups or they can be "coded" into the EPROM, for a nominal charge, for permanent use.

| FIELD NAME     | <b>LIMITS</b> | <u>UNITS</u> | <b>DEFAULT</b> | <u>COMMENTS</u>        |
|----------------|---------------|--------------|----------------|------------------------|
| PAN_MAX_POS    | 0-65535       | SYSTEM TICKS | 65535          |                        |
| PAN_MIN_POS    | 0-65535       | SYSTEM TICKS | 0              |                        |
| PAN_DEF_POS    | 0-65535       | SYSTEM TICKS | 32768          | POSITION AFTER CAL     |
| PAN_SCALE/CLIP |               | SCALE/CLIP   | CLIP           |                        |
| PAN_ADR_OFF    | 0-23          | CHANNELS     | 0              | OFFSET FROM BASE ADDR  |
| PAN_CH_ORD     | 0-1           | 0 = H-L      | 0              | ORDERING OF 2 BYTE CH  |
| PAN_CH_WID     | 1-2           | BYTES        | 2              | BYTES FOR THIS CHANNEL |
| PAN_FADE_MODE  | 0-1           |              | 0              | 1=SPEED 0=FOLLOWS      |
|                |               |              |                | LIGHTBOARD             |
| PAN_SPD_OFF    | 0-23          | CHANNELS     | 0              | OFFSET FOR SPEED CHAN  |
| TLT_MAX_POS    | 0-65535       | SYSTEM TICKS | 65535          |                        |
| TLT_MIN_POS    | 0-65535       | SYSTEM TICKS | 0              |                        |
| TLT_DEF_POS    | 0-65535       | SYSTEM TICKS | 32768          | POSITION AFTER CAL     |
| TLT_SCALE/CLIP |               | SCALE/CLIP   | CLIP           |                        |
| TLT_ADR_OFF    | 0-23          | CHANNELS     | 2              | OFFSET FROM BASE ADDR  |
| TLT_CH_ORD     | 0-1           | 0 = H-L      | 0              | ORDERING OF 2 BYTE CH  |
| TLT_CH_WID     | 1-2           | BYTES        | 2              | BYTES FOR THIS CHANNEL |
| TLT_FADE_MODE  | 0-1           |              | 0              | 1=SPEED 0=FOLLOWS      |
|                |               |              |                | LIGHTBOARD             |
| TLT_SPD_OFF    | 0-23          | CHANNELS     | 0              | OFFSET FOR SPEED CHAN  |
| FOC_MAX_POS    | 0-65535       | SYSTEM TICKS | 65535          |                        |
| FOC_MIN_POS    | 0-65535       | SYSTEM TICKS | 0              |                        |
| FOC_DEF_POS    | 0-65535       | SYSTEM TICKS | 32768          | POSITION AFTER CAL     |
| FOC_SCALE/CLIP |               | SCALE/CLIP   | SCAL           | E                      |
| FOC_ADR_OFF    | 0-23          | CHANNELS     | 8              | OFFSET FROM BASE ADDR  |
| FOC_CH_ORD     | 0-1           | 0 = H-L      | 0              | ORDERING OF 2 BYTE CH  |
| FOC_CH_WID     | 1-2           | BYTES        | 2              | BYTES FOR THIS CHANNEL |
| FOC_FADE_MODE  | 0-1           |              | 0              | 1=SPEED 0=FOLLOWS      |
|                |               |              |                | LIGHTBOARD             |
| FOC_SPD_OFF    | 0-23          | CHANNELS     | 0              | OFFSET FOR SPEED CHAN  |
| SCR_MAX_POS    | 0-65535       | SYSTEM TICKS | 65535          |                        |
| SCR_MIN_POS    | 0-65535       | SYSTEM TICKS | 0              |                        |
| SCR_DEF_POS    | 0-65535       | SYSTEM TICKS | 0              | POSITION AFTER CAL     |
| SCR_SCALE/CLIP |               | SCALE/CLIP   | CLIP           |                        |
| SCR_ADR_OFF    | 0-23          | CHANNELS     | 4              | OFFSET FROM BASE ADDR  |
| SCR_CH_ORD     | 0-1           | 0 = H-L      | 0              | ORDERING OF 2 BYTE CH  |
| SCR_CH_WID     | 1-2           | BYTES        | 2              | BYTES FOR THIS CHANNEL |
| SCR_FADE_MODE  | 0-1           |              | 0              | 1=SPEED 0=FOLLOWS      |
|                |               |              |                | LIGHTBOARD             |
| SCR_SPD_OFF    | 0-23          | CHANNELS     | 0              | OFFSET FOR SPEED CHAN  |
|                |               | 75           |                |                        |

# FACTORY SETUP 4 CON'T ...

| FIELD NAME     | <b>LIMITS</b> | <u>UNITS</u> | <b>DEFAULT</b> | <u>COMMENTS</u>           |
|----------------|---------------|--------------|----------------|---------------------------|
| DOU_MAX_POS    | 0-65535       | SYSTEM TICKS | 65535          |                           |
| DOU_MIN_POS    | 0-65535       | SYSTEM TICKS | 0              |                           |
| DOU_DEF_POS    | 0-65535       | SYSTEM TICKS | 0              | POSITION AFTER CAL        |
| DOU_SCALE/CLIP |               | SCALE/CLIP   | CLIP           |                           |
| DOU_ADR_OFF    | 0-23          | CHANNELS     | 6              | OFFSET FROM BASE ADDR     |
| DOU_CH_ORD     | 0-1           | 0 = H-L      | 0              | ORDERING OF 2 BYTE CH     |
| DOU_CH_WID     | 1-2           | BYTES        | 2              | BYTES FOR THIS CHANNEL    |
| DOU_FADE_MODE  | 0-1           |              | 0              | 1=SPEED 0=FOLLOWS         |
|                |               |              |                | LIGHTBOARD                |
| DOU_SPD_OFF    | 0-23          | CHANNELS     | 0              | OFFSET FOR SPEED CHAN     |
| BOOST_THRESH   | 0-240         | VOLTS        | 150            |                           |
| BOOST_TLIM     | 0-100         | 0.1 SECONDS  | 100            |                           |
| IGN_TLIM       | 0-50          | 0.1 SECONDS  | 1              |                           |
| RESTRIKES      | 0-10          | STRIKES      | 10             |                           |
| STR_SEQ_LGTH   | 0-1200        | 0.1 SECONDS  | 300            | NO AUTO RESTRIKE AFTER    |
| MAX_I          | 0-450         | AMPERES      | 170            |                           |
| MIN_I          | 0-250         | AMPERES      | 130            |                           |
| MAX_V          | 0-100         | VOLTS        | 51             |                           |
| MIN_V          | 0-50          | VOLTS        | 25             |                           |
| VOLT_CAL_FACT  |               |              | 0.0909         | 6 CALIBRATION FACTOR      |
| AMP_CAL_FACT   |               |              | 0.055          | CALIBRATION FACTOR        |
| IGNITION_MODE  | 0-4           |              | 3              | 0 - AUTO IMMEDIATE        |
|                |               |              |                | 1 - AUTO SYNC TO DMX      |
|                |               |              |                | 2 - AUTO WAIT FOR 0 LEVEL |
|                |               |              |                | 3 - MANUAL IMMEDIATE      |
|                |               |              |                | 4 - MANUAL SYNC           |
| DATA_MODE      | 0-4           |              | 0              | 0 - DMX IN                |
|                |               |              |                | 1 - DMX BI DIRECTIONAL    |
|                |               |              |                | 2 - XENOTECH BIDIR        |
|                |               |              |                | 3 - DATA OFF              |
|                |               |              |                | 4 - DATA OFF              |
| FIXT_WIDTH     | 1-24          | CHANNELS     | 12             |                           |
| ACTIVATE_OFF   | 0-23          | CHANNELS     | 11             | OFFSET FROM BASE ADDR     |
| CONTROL_OFF    | 0-23          | CHANNELS     | 10             |                           |
| BY_FIXT        | 0-1           |              | 0              | 0=DMX ADDR                |
|                |               |              |                | 1=FIXTURE OFFSET          |
| BY_FRAME       | 0-1           |              | 0              | 0=SCROLL                  |
|                |               |              |                | 1=FRAME BY FRAME          |
| LOST_DATA_TOUT | 0-65535       | 0.1 SEC      | 300            |                           |
| LOST_DATA_ACT  | 0-1           |              | 0              | 0=RUN TO DEFAULT          |
|                |               |              |                | 1=HOLD POSITION           |

NOTE: All values show in *italics* are not user definable.

Factory Setup 5 sets the *MK5* Automated Britelight<sup>®</sup> in 8 bit mode with speed and the scroller in Frame to Frame. This mode works best when a moving light console is not available. The biggest limitation of this mode is that a timed based crossfade may appear to be "steppy" and the use of the speed channels may be required. Custom setups can be achieved by manually editing the values below and saved into on of the five User Defined Setups or they can be "coded" into the EPROM, for a nominal charge, for permanent use.

| FIELD NAME     | <b>LIMITS</b> | <u>UNITS</u> | <b>DEFAULT</b> | <u>COMMENTS</u>        |
|----------------|---------------|--------------|----------------|------------------------|
| PAN_MAX_POS    | 0-65535       | SYSTEM TICKS | 65535          |                        |
| PAN_MIN_POS    | 0-65535       | SYSTEM TICKS | 0              |                        |
| PAN_DEF_POS    | 0-65535       | SYSTEM TICKS | 32768          | POSITION AFTER CAL     |
| PAN_SCALE/CLIP |               | SCALE/CLIP   | CLIP           |                        |
| PAN_ADR_OFF    | 0-23          | CHANNELS     | 0              | OFFSET FROM BASE ADDR  |
| PAN_CH_ORD     | 0-1           | 0 = H-L      | 0              | ORDERING OF 2 BYTE CH  |
| PAN_CH_WID     | 1-2           | BYTES        | 1              | BYTES FOR THIS CHANNEL |
| PAN_FADE_MODE  | 0-1           |              | 1              | 1=SPEED 0=FOLLOWS      |
|                |               |              |                | LIGHTBOARD             |
| PAN_SPD_OFF    | 0-23          | CHANNELS     | 1              | OFFSET FOR SPEED CHAN  |
| TLT_MAX_POS    | 0-65535       | SYSTEM TICKS | 65535          |                        |
| TLT_MIN_POS    | 0-65535       | SYSTEM TICKS | 0              |                        |
| TLT_DEF_POS    | 0-65535       | SYSTEM TICKS | 32768          | POSITION AFTER CAL     |
| TLT_SCALE/CLIP |               | SCALE/CLIP   | CLIP           |                        |
| TLT_ADR_OFF    | 0-23          | CHANNELS     | 2              | OFFSET FROM BASE ADDR  |
| TLT_CH_ORD     | 0-1           | 0 = H-L      | 0              | ORDERING OF 2 BYTE CH  |
| TLT_CH_WID     | 1-2           | BYTES        | 1              | BYTES FOR THIS CHANNEL |
| TLT_FADE_MODE  | 0-1           |              | 1              | 1=SPEED 0=FOLLOWS      |
|                |               |              |                | LIGHTBOARD             |
| TLT_SPD_OFF    | 0-23          | CHANNELS     | 3              | OFFSET FOR SPEED CHAN  |
| FOC_MAX_POS    | 0-65535       | SYSTEM TICKS | 65535          |                        |
| FOC_MIN_POS    | 0-65535       | SYSTEM TICKS | 0              |                        |
| FOC_DEF_POS    | 0-65535       | SYSTEM TICKS | 32768          | POSITION AFTER CAL     |
| FOC_SCALE/CLIP |               | SCALE/CLIP   | SCAL           | E                      |
| FOC_ADR_OFF    | 0-23          | CHANNELS     | 8              | OFFSET FROM BASE ADDR  |
| FOC_CH_ORD     | 0-1           | 0 = H-L      | 0              | ORDERING OF 2 BYTE CH  |
| FOC_CH_WID     | 1-2           | BYTES        | 1              | BYTES FOR THIS CHANNEL |
| FOC_FADE_MODE  | 0-1           |              | 1              | 1=SPEED 0=FOLLOWS      |
|                |               |              | _              | LIGHTBOARD             |
| FOC_SPD_OFF    | 0-23          | CHANNELS     | 9              | OFFSET FOR SPEED CHAN  |
| SCR_MAX_POS    | 0-65535       | SYSTEM TICKS | 65535          |                        |
| SCR_MIN_POS    | 0-65535       | SYSTEM TICKS | 0              |                        |
| SCR_DEF_POS    | 0-65535       | SYSTEM TICKS | 0              | POSITION AFTER CAL     |
| SCR_SCALE/CLIP |               | SCALE/CLIP   | CLIP           |                        |
| SCR_ADR_OFF    | 0-23          | CHANNELS     | 4              | OFFSET FROM BASE ADDR  |
| SCR_CH_ORD     | 0-1           | 0 = H-L      | 0              | ORDERING OF 2 BYTE CH  |
| SCR_CH_WID     | 1-2           | BYTES        | 1              | BYTES FOR THIS CHANNEL |

# FACTORY SETUP 5 CON'T ...

| FIELD NAME     | <b>LIMITS</b> | <u>UNITS</u> | <b>DEFAULT</b>  | <u>COMMENTS</u>           |
|----------------|---------------|--------------|-----------------|---------------------------|
| SCR_FADE_MODE  | 0-1           |              | 1               | 1=SPEED 0=FOLLOWS         |
|                |               |              |                 | LIGHTBOARD                |
| SCR_SPD_OFF    | 0-23          | CHANNELS     | 5               | OFFSET FOR SPEED CHAN     |
| DOU_MAX_POS    | 0-65535       | SYSTEM TIC   | KS <b>65535</b> |                           |
| DOU_MIN_POS    | 0-65535       | SYSTEM TIC   | KS 0            |                           |
| DOU_DEF_POS    | 0-65535       | SYSTEM TIC   | KS 0            | POSITION AFTER CAL        |
| DOU_SCALE/CLIP |               | SCALE/CLIP   | CLIP            |                           |
| DOU_ADR_OFF    | 0-23          | CHANNELS     | 6               | OFFSET FROM BASE ADDR     |
| DOU_CH_ORD     | 0-1           | 0 = H-L      | 0               | ORDERING OF 2 BYTE CH     |
| DOU_CH_WID     | 1-2           | BYTES        | 1               | BYTES FOR THIS CHANNEL    |
| DOU_FADE_MODE  | 0-1           |              | 1               | 1=SPEED 0=FOLLOWS         |
|                |               |              |                 | LIGHTBOARD                |
| DOU_SPD_OFF    | 0-23          | CHANNELS     | 7               | OFFSET FOR SPEED CHAN     |
| BOOST_THRESH   | 0-240         | VOLTS        | 150             |                           |
| BOOST TLIM     | 0-100         | 0.1 SECONDS  | 5 100           |                           |
| IGN_TLIM       | 0-50          | 0.1 SECONDS  | 5 1             |                           |
| RESTRIKES      | 0-10          | STRIKES      | 10              |                           |
| STR SEO LGTH   | 0-1200        | 0.1 SECONDS  | 5 300           | NO AUTO RESTRIKE AFTER    |
| MAX I          | 0-450         | AMPERES      | 170             |                           |
| MIN I          | 0-250         | AMPERES      | 130             |                           |
| MAXV           | 0-100         | VOLTS        | 51              |                           |
| MIN V          | 0-50          | VOLTS        | 25              |                           |
| VOLT CAL FACT  |               |              | 0.0909          | 6 CALIBRATION FACTOR      |
| AMP CAL FACT   |               |              | 0.055           | CALIBRATION FACTOR        |
| IGNITION MODE  | 0-4           |              | 3               | 0 - AUTO IMMEDIATE        |
|                | -             |              | _               | 1 - AUTO SYNC TO DMX      |
|                |               |              |                 | 2 - AUTO WAIT FOR 0 LEVEL |
|                |               |              |                 | 3 - MANUAL IMMEDIATE      |
|                |               |              |                 | 4 - MANUAL SYNC           |
| DATA MODE0-4   |               |              | 0               | 0 - DMX IN                |
|                |               |              | -               | 1 - DMX BI DIRECTIONAL    |
|                |               |              |                 | 2 - XENOTECH BIDIR        |
|                |               |              |                 | 3 - DATA OFF              |
|                |               |              |                 | 4 - DATA OFF              |
| FIXT WIDTH     | 1-24          | CHANNELS     | 12              |                           |
| ACTIVATE OFF   | 0-23          | CHANNELS     | 11              | OFFSET FROM BASE ADDR     |
| CONTROL OFF    | 0-23          | CHANNELS     | 10              |                           |
| BY FIXT        | 0-1           |              | 1               | 0=DMX ADDR                |
|                | 01            |              | •               | 1=FIXTURE OFFSET          |
| BY FRAME       | 0-1           |              | 1               | 0=SCROLL                  |
|                | V 1           |              | •               | 1=FRAME BY FRAME          |
| LOST DATA TOUT | 0-65535       | 0.1 SEC      | 300             |                           |
| LOST DATA ACT  | 0-1           |              | 0               | 0=RUN TO DEFAULT          |
|                | ~ *           |              | v               | 1=HOLD POSITION           |
|                |               |              |                 |                           |

**NOTE:** All values show in *italics* are not user definable.

# **DIP SWITCH SETTINGS AND JUMPER POSITIONS**

The following sections describe the factory default DIP switch settings, and jumper positions.

#### **MOT-3 BOARD**

J1 Reset Line (normally shorted) (0 Ohm resistor) J4 TBD (normally shorted) (0 Ohm resistor) J5 Analog Control Voltage Select (open 0-12VDC, shorted 0-24VDC) J6 Communications Mode (1-2 shorted MOT-2, 2-3 shorted MOT-3 (Normal)) J7 Communications Mode (1-2 shorted MOT-2, 2-3 shorted MOT-3 (Normal)) SW1-1 (normally OFF) SW1-2 (normally OFF) SW1-3 (normally OFF) SW1-4 (normally OFF) SW1-5 (normally OFF) SW1-6 (normally OFF) SW1-6 (normally OFF) SW1-7 (normally OFF) SW1-8 (normally OFF) SW1-9 (normally OFF) SW1-10 (normally OFF)

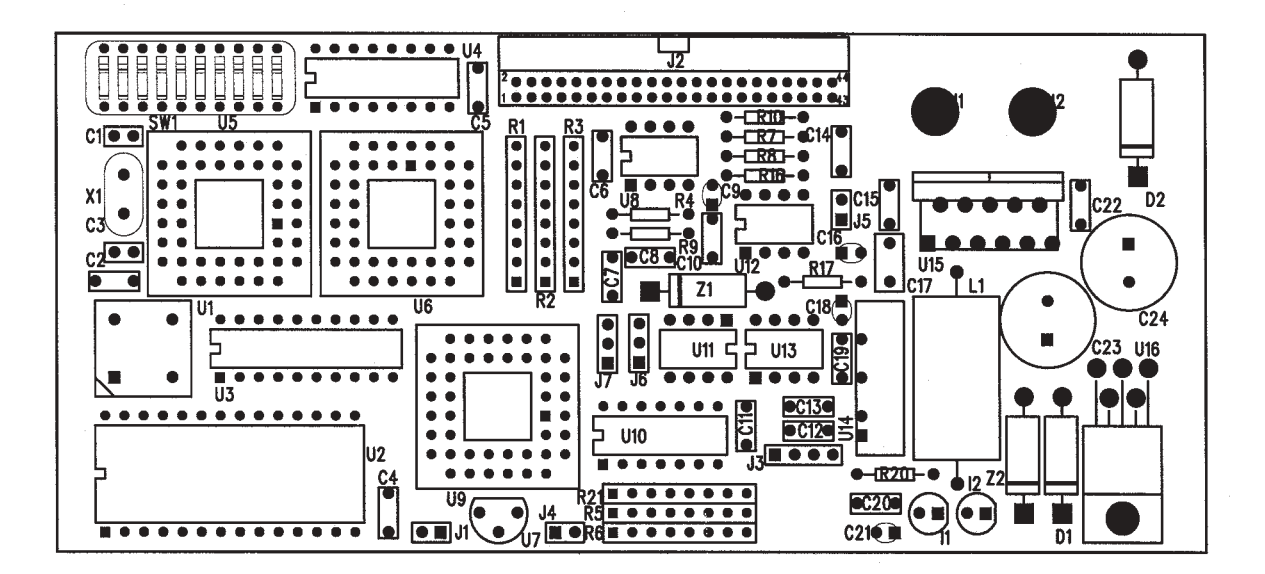

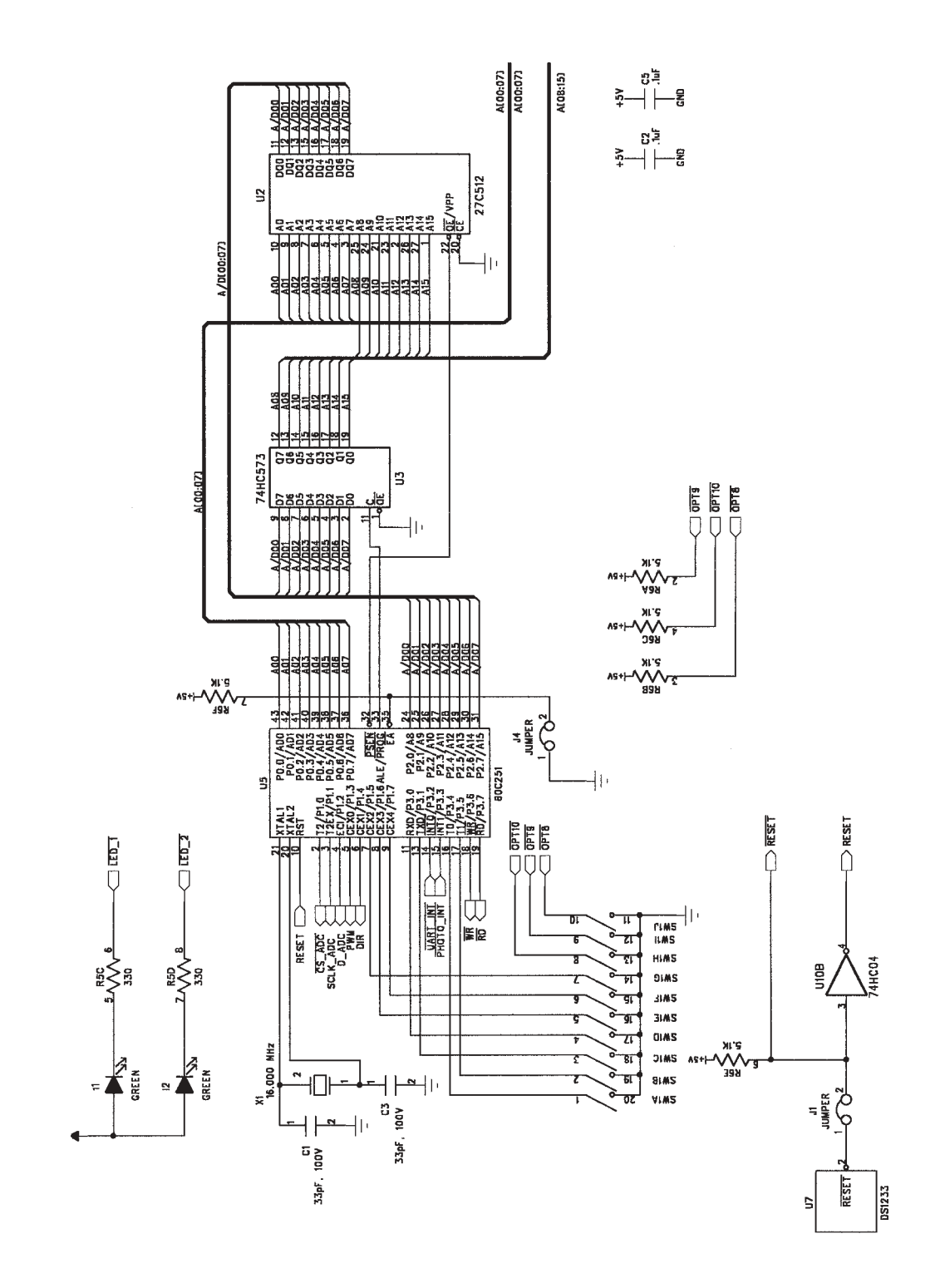

MOT-3 PROCESSOR & ROM

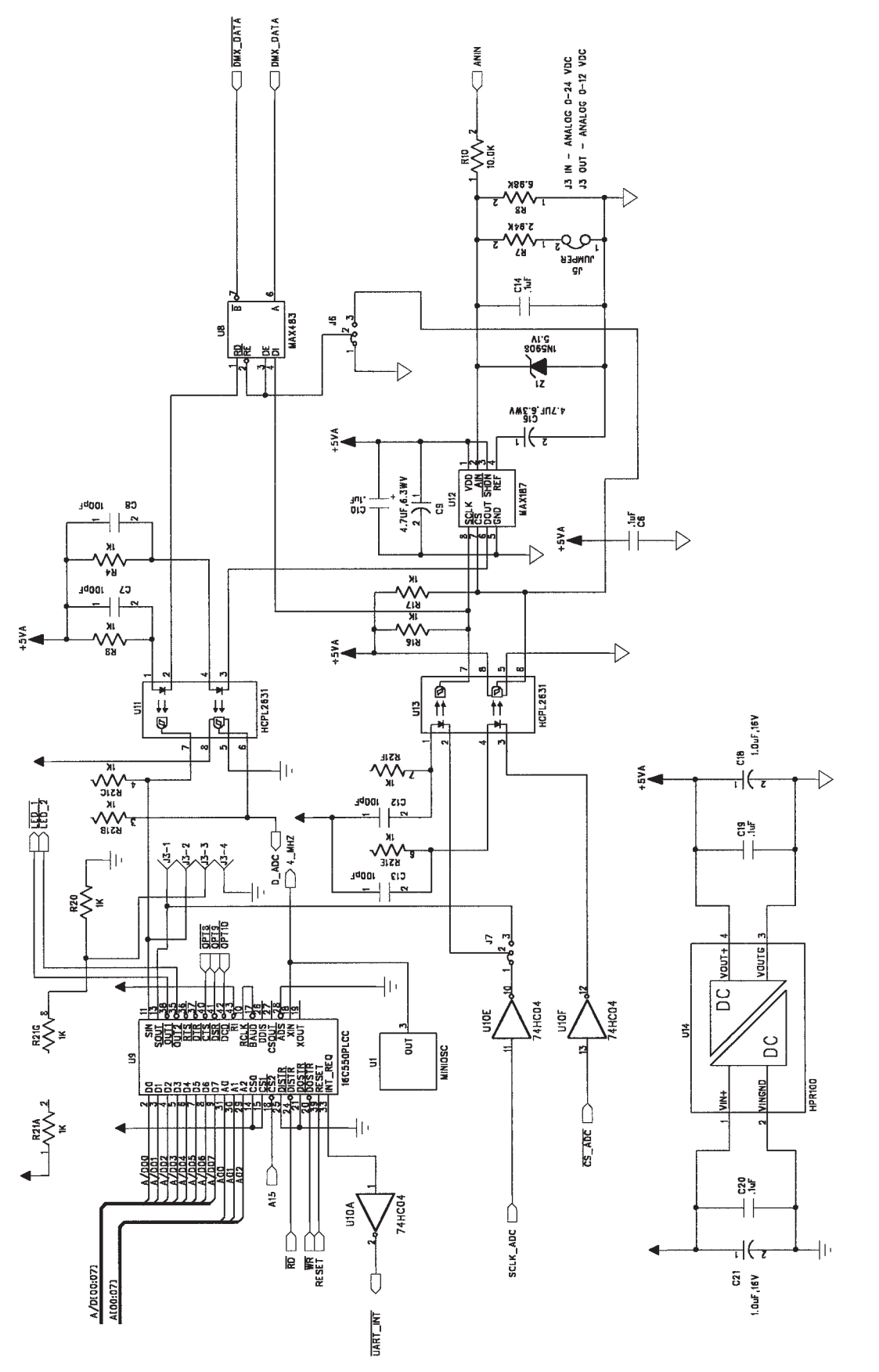

MOT-3 DMX & ANALOG INPUTS

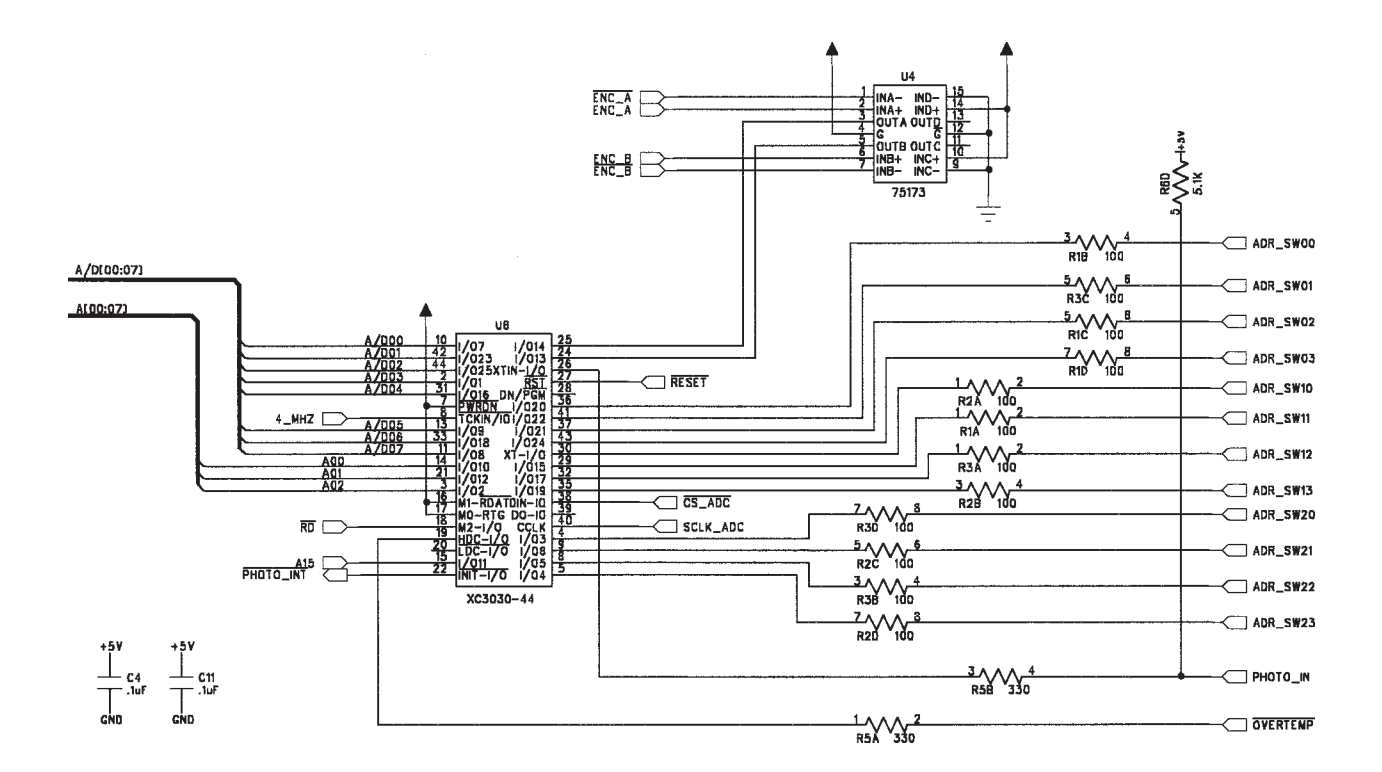

# MOT-3 QUAD DECODE & ADDRESS SELECT

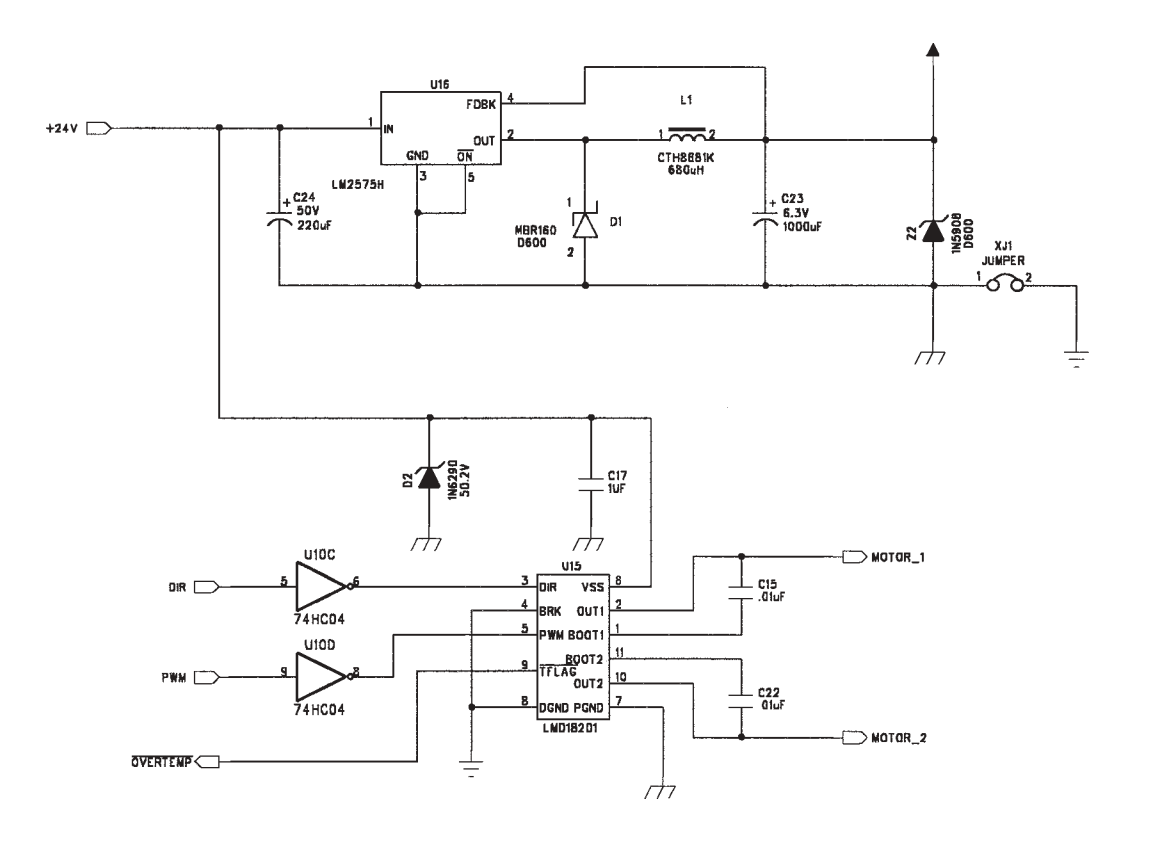

# MOT-3 REGULATOR & PWM BRIDGE

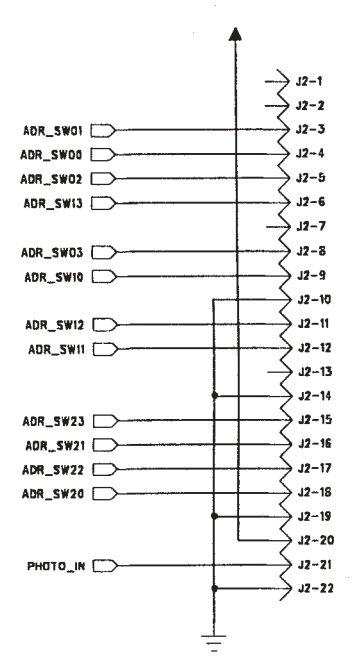

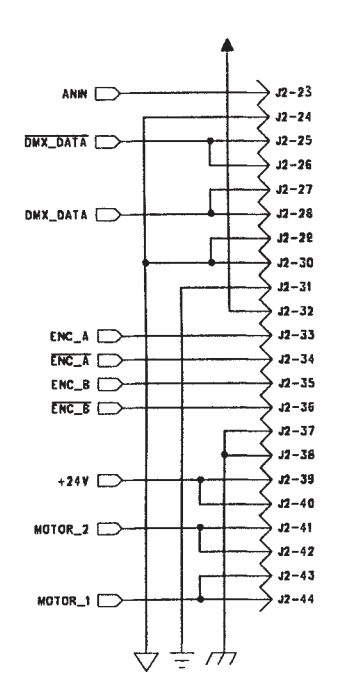

#### MOT-3 INTERFACE CONNECTOR

## DIP SWITCH SETTINGS AND JUMPER POSITIONS CON'T ...

# **USER I/O BOARD**

J1 is a header for an external contrast adjustment. J1-1 LCD VCC J1-2 LCD Brightness J1-3 LCD GND J4 TBD (normally shorted) J5 TBD (normally open) J11 Reset Line (normally shorted) P1 Battery (normally shorted)

**NOTE:** The removal of P1 will scramble the EEPROM and will result in the loss of all setup data. If this happens, the user must reload a FACTORY DEFAULT from the SETUP menu.

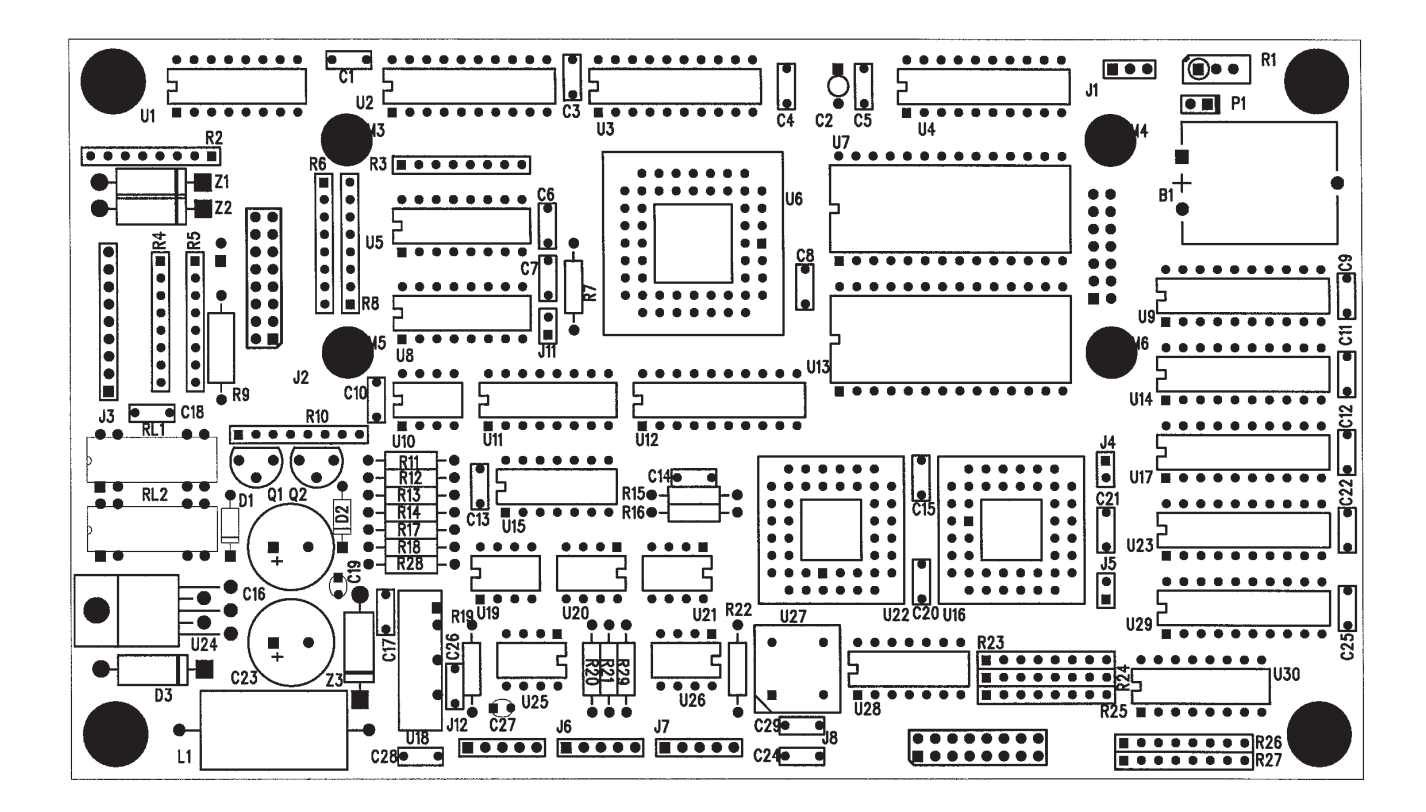

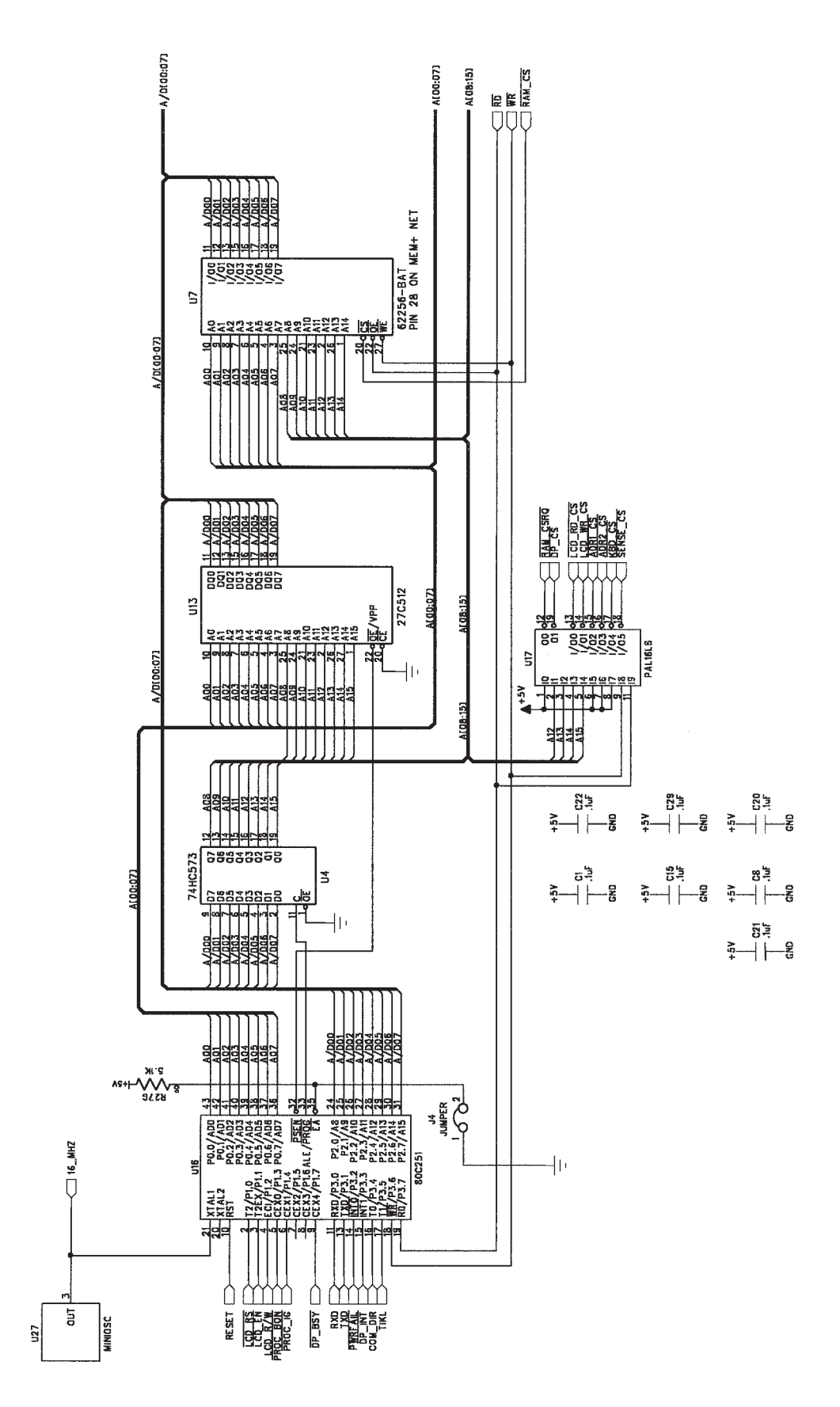

USER I/O; PROCESSOR, RAM & ROM

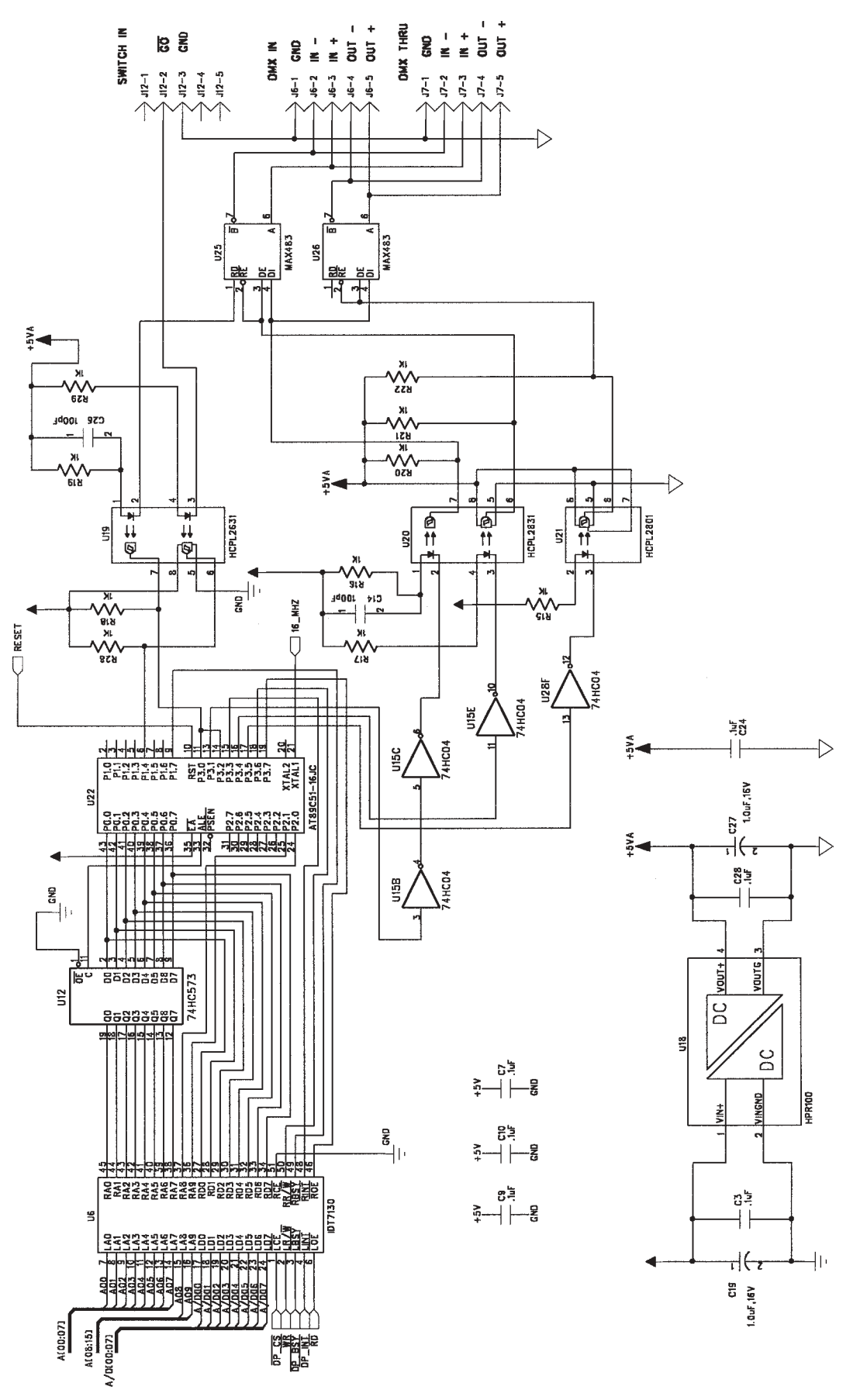

USER I/O; DMX PROCESSOR & INTERFACE

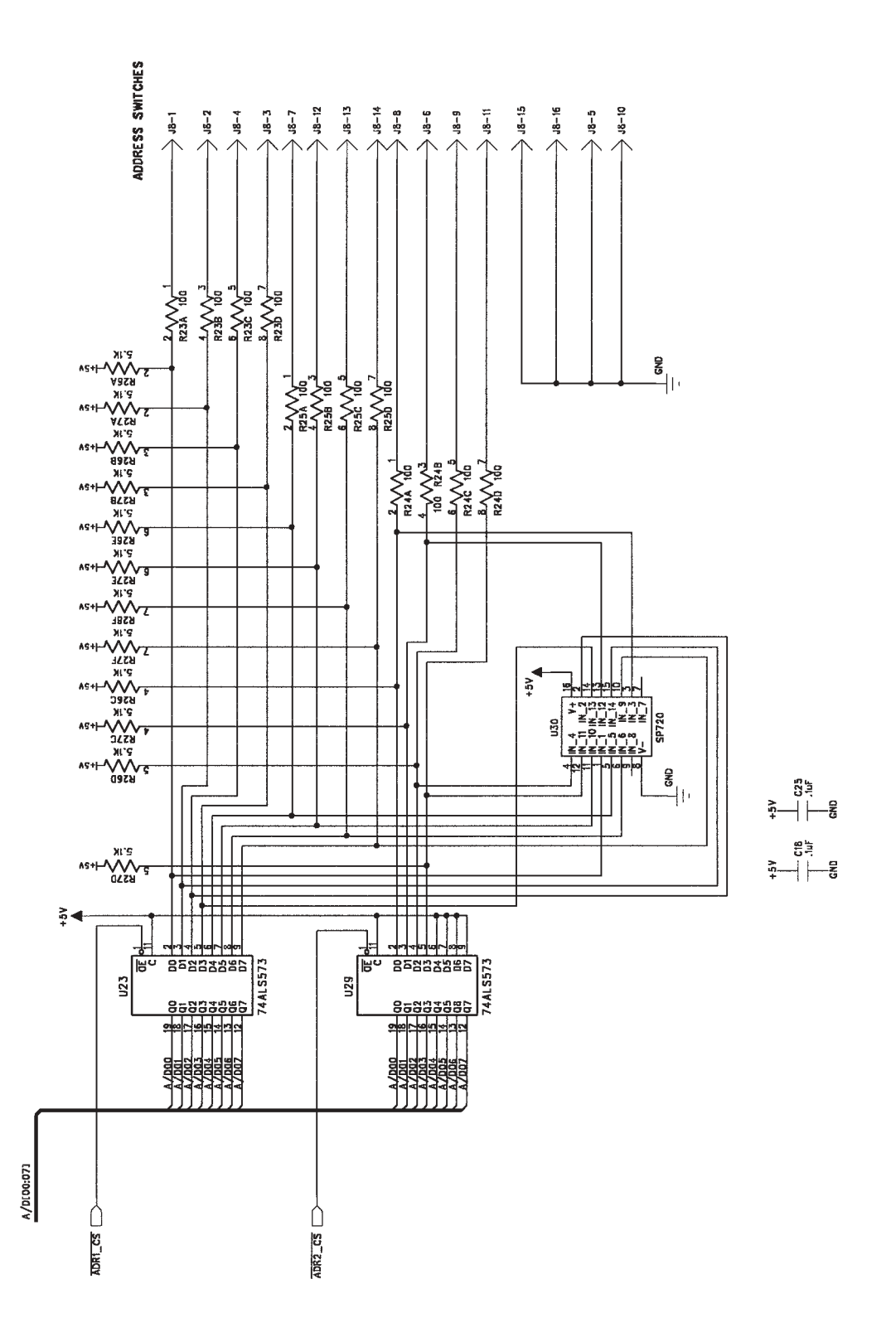

USER I/O; ADDRESS SWITCH INTERFACE

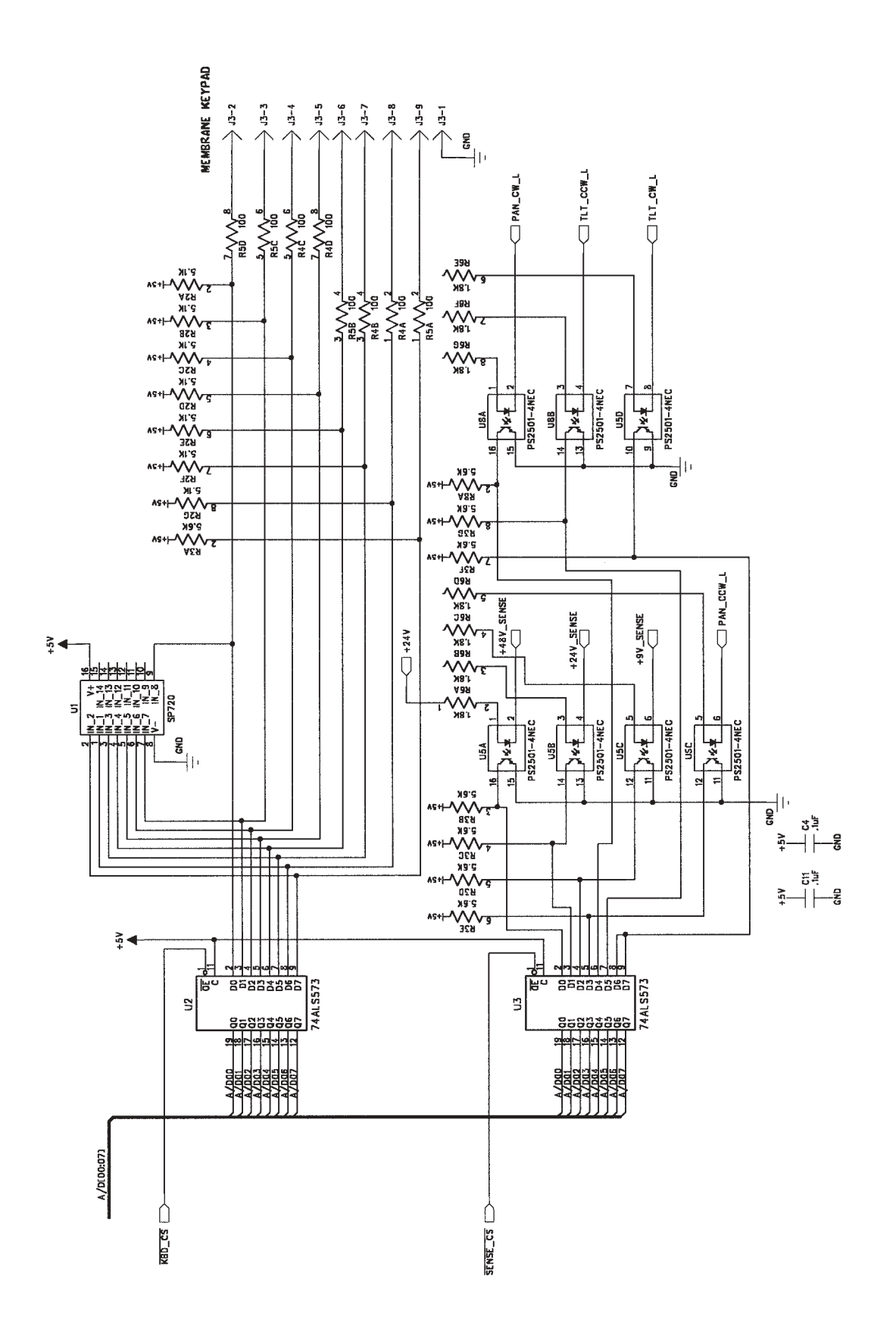

# USER I/O; KEYPAD & SENSE INTERFACE

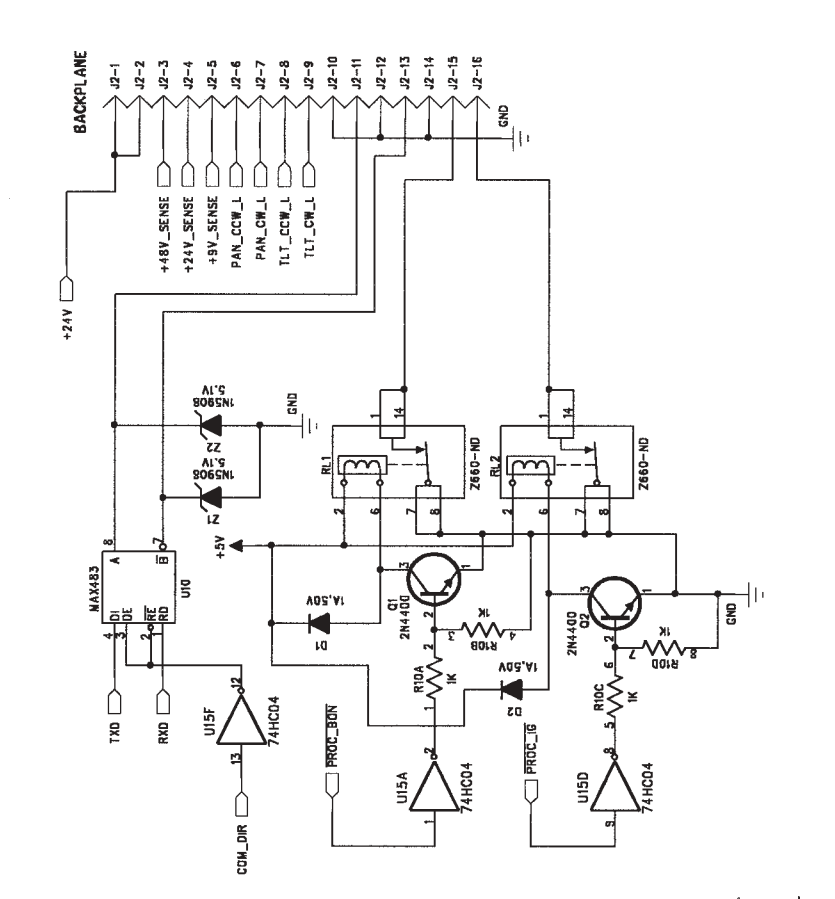

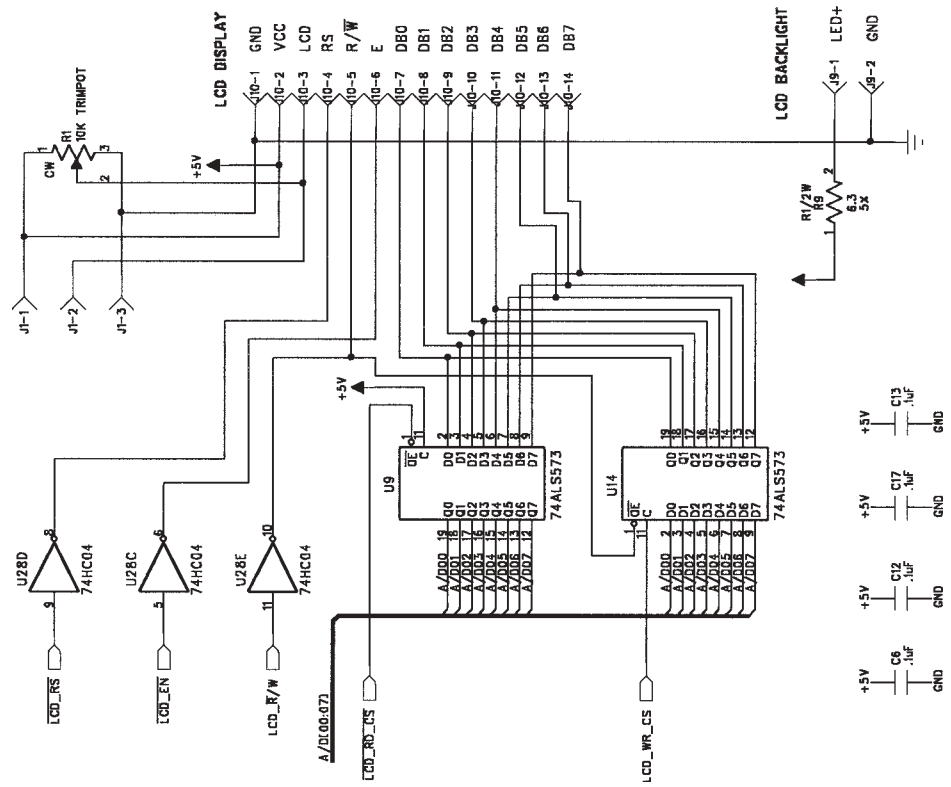

USER I/O; LCD & BACKPLANE INTERFACE

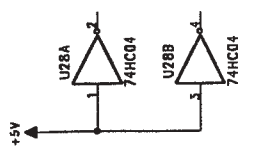

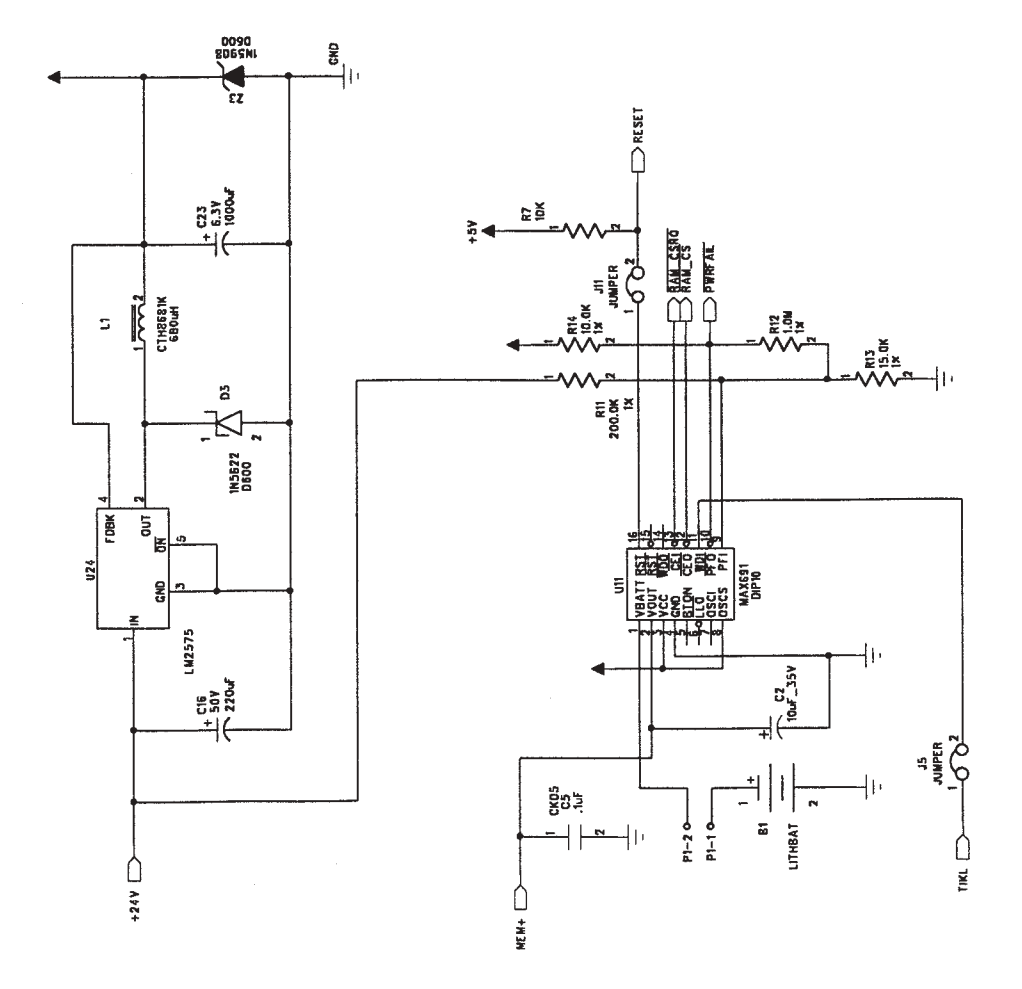

USER I/O POWER SUPPLY

## DIP SWITCH SETTINGS AND JUMPER POSITIONS CON'T ...

#### **BACKPLANE BOARD**

SW1-1 Type Select (normally OFF) SW1-2 Type Select (normally OFF) SW1-3 Type Select (normally OFF) SW1-4 Type Select (normally OFF)

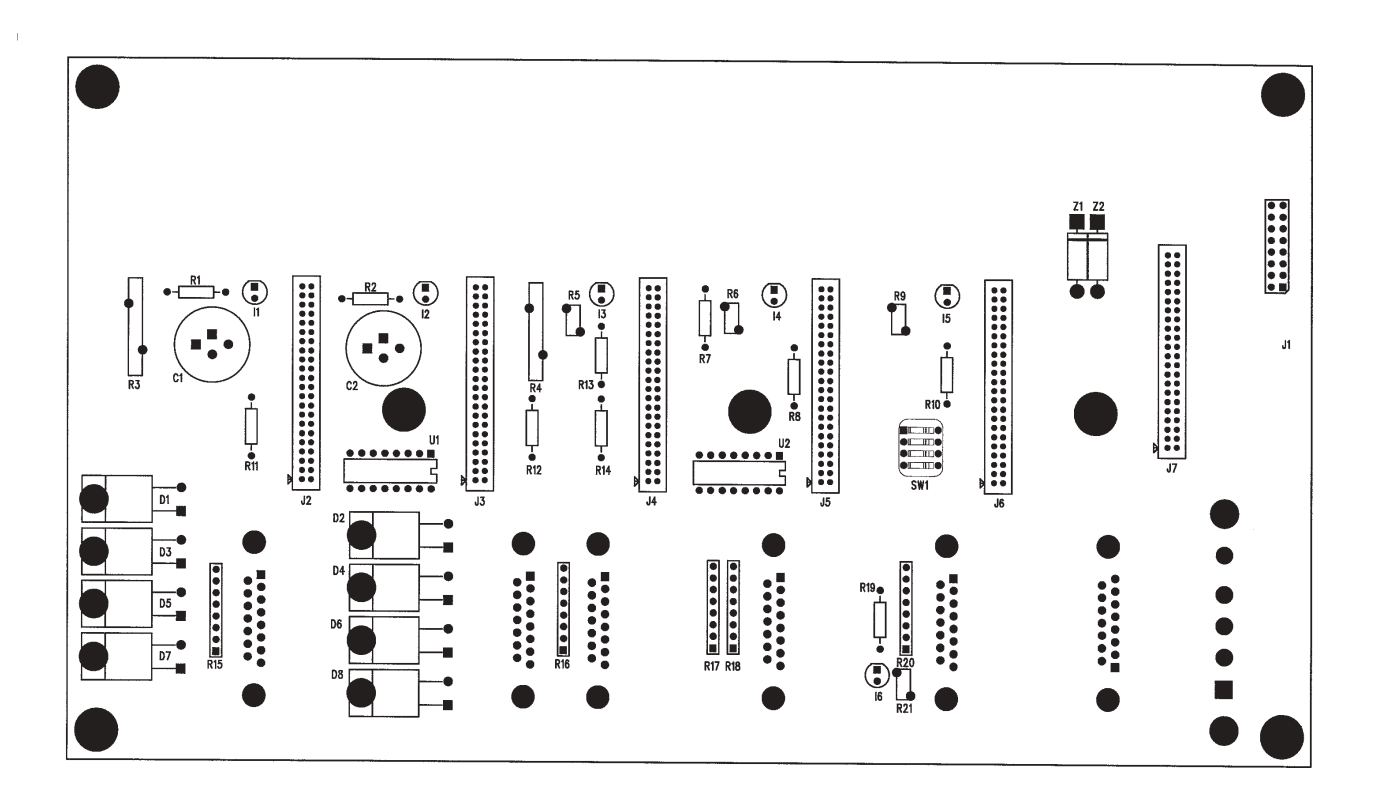

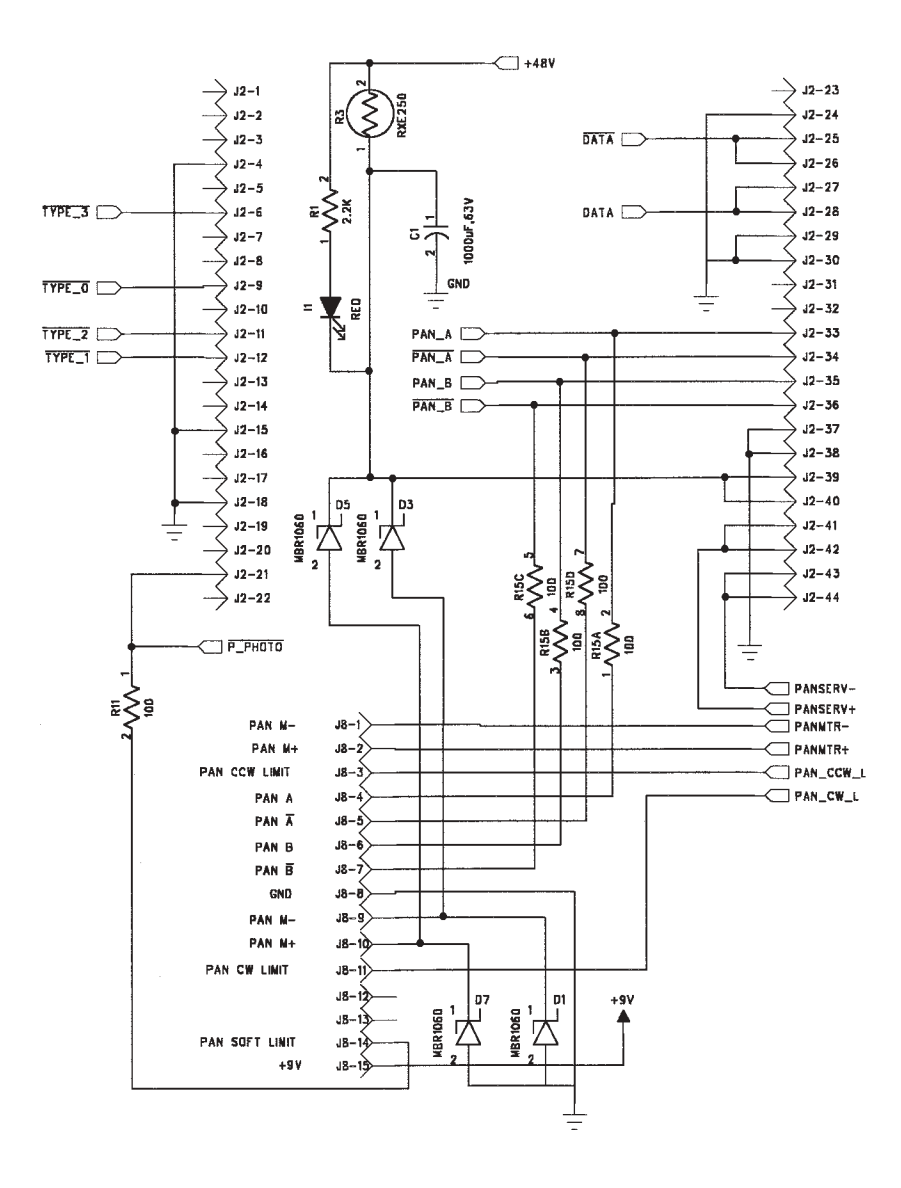

#### BACKPLANE PAN INTERFACE CONNECTOR

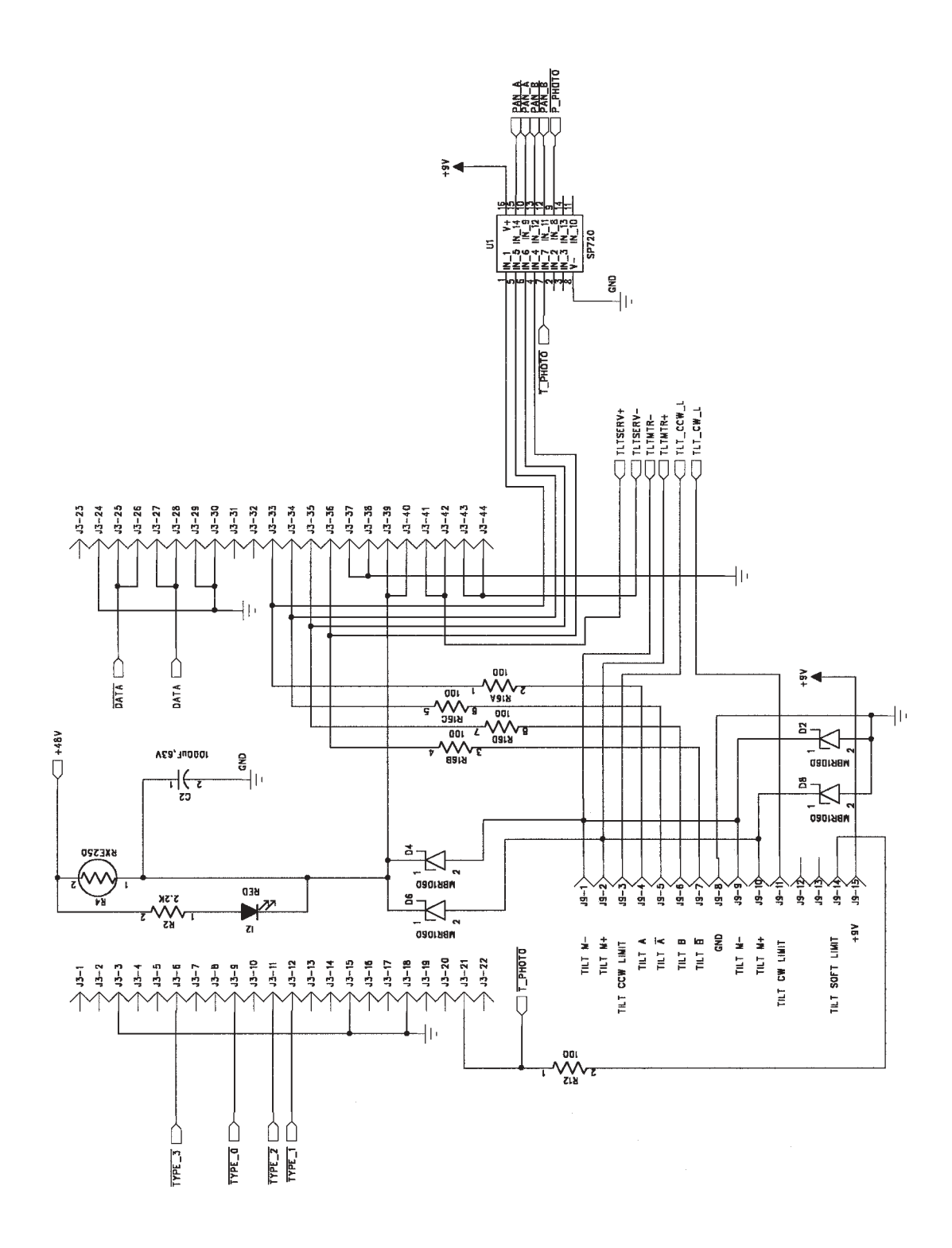

#### BACKPLANE TILT INTERFACE CONNECTOR

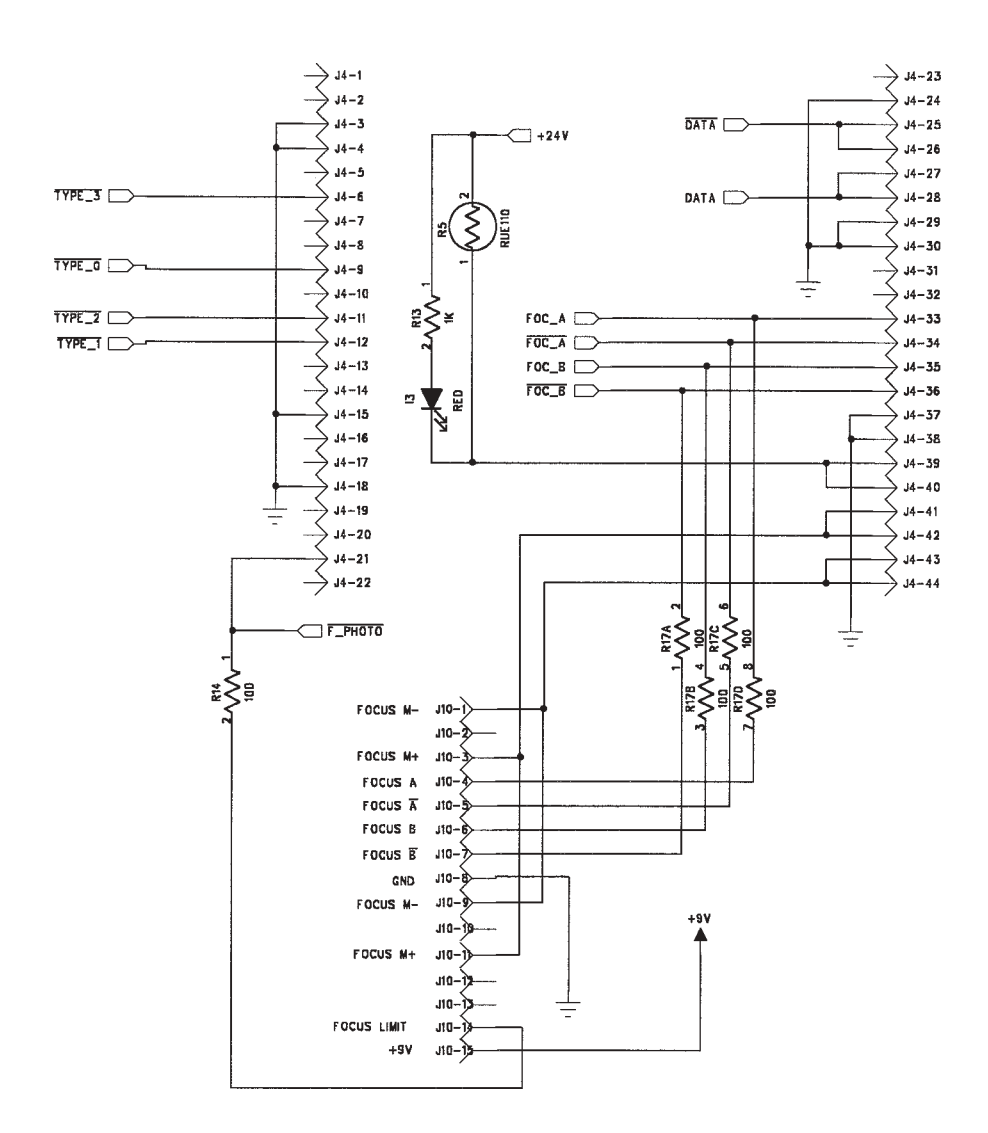

# BACKPLANE FOCUS INTERFACE CONNECTOR

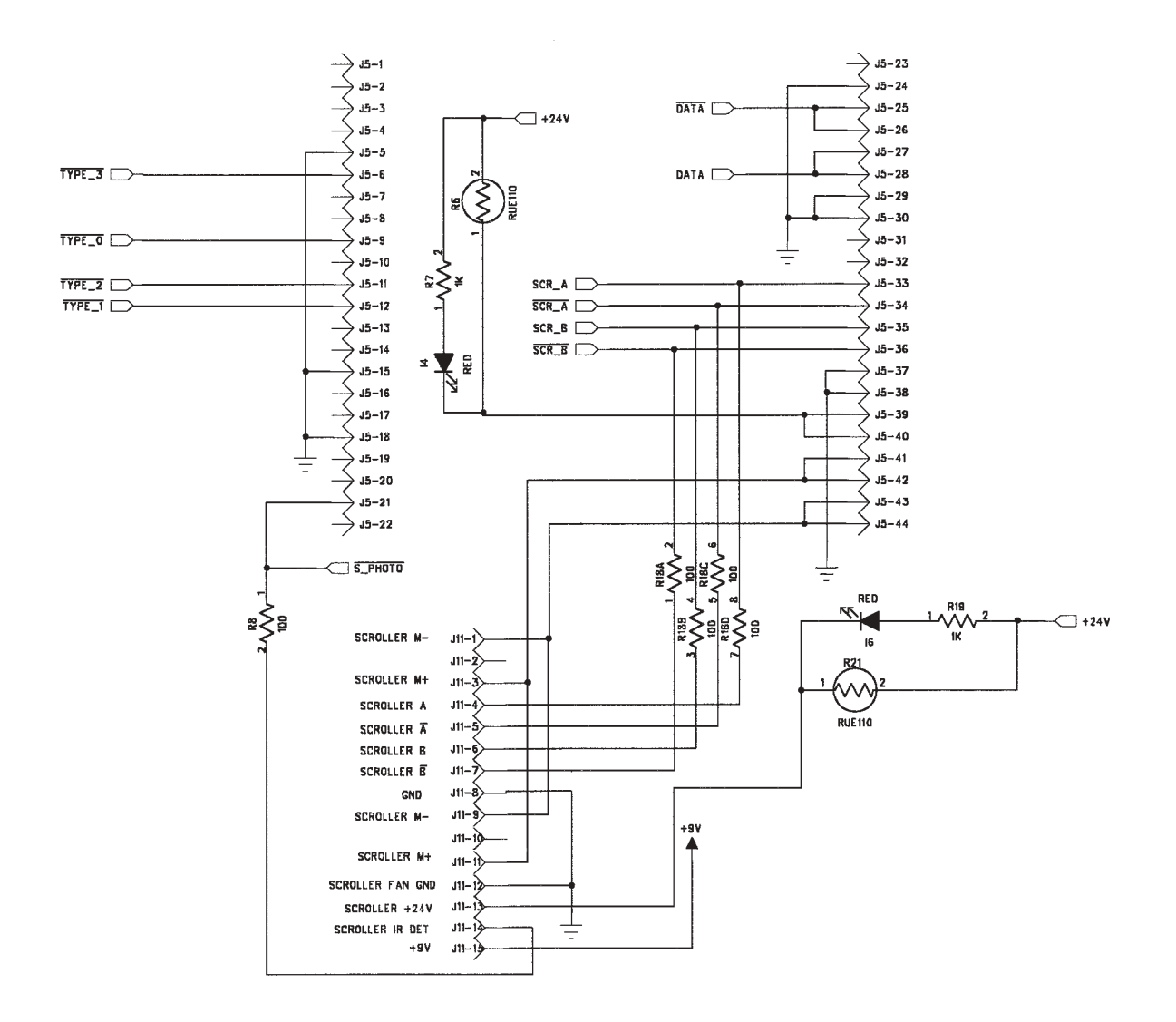

## BACKPLANE SCROLLER INTERFACE CONNECTOR

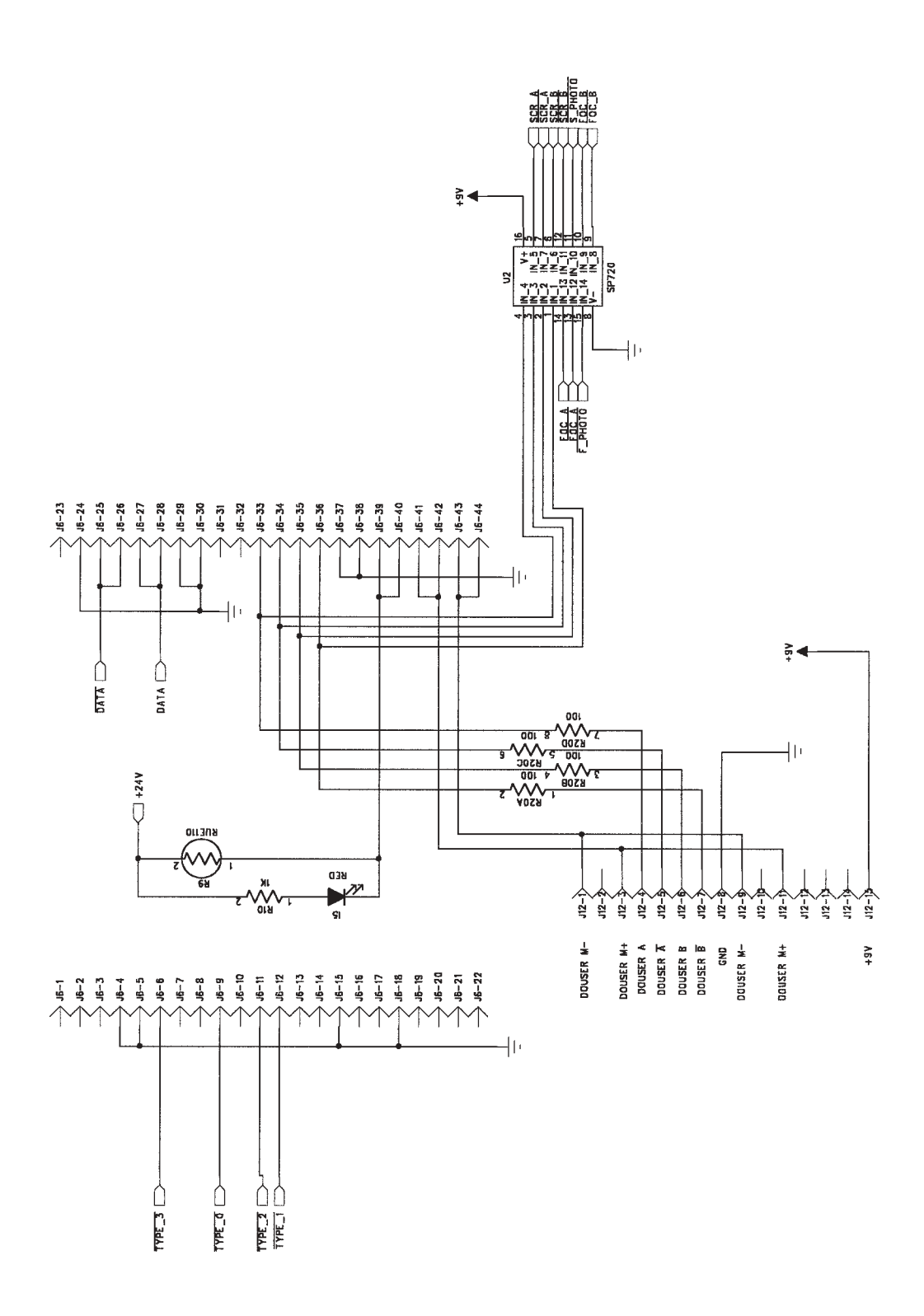

BACKPLANE SHUTTER INTERFACE CONNECTOR

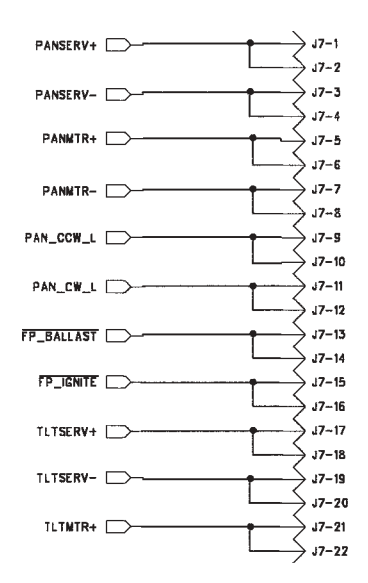

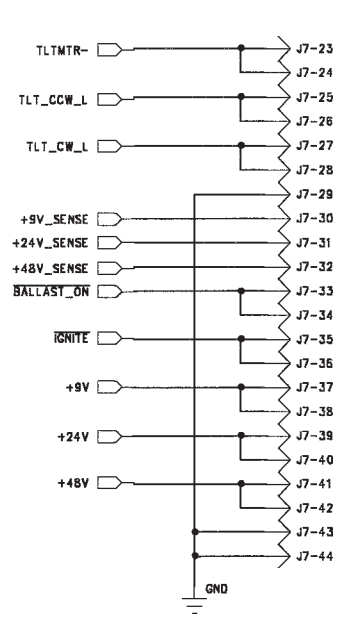

#### BACKPLANE SUPERVISOR INTERFACE CONNECTOR

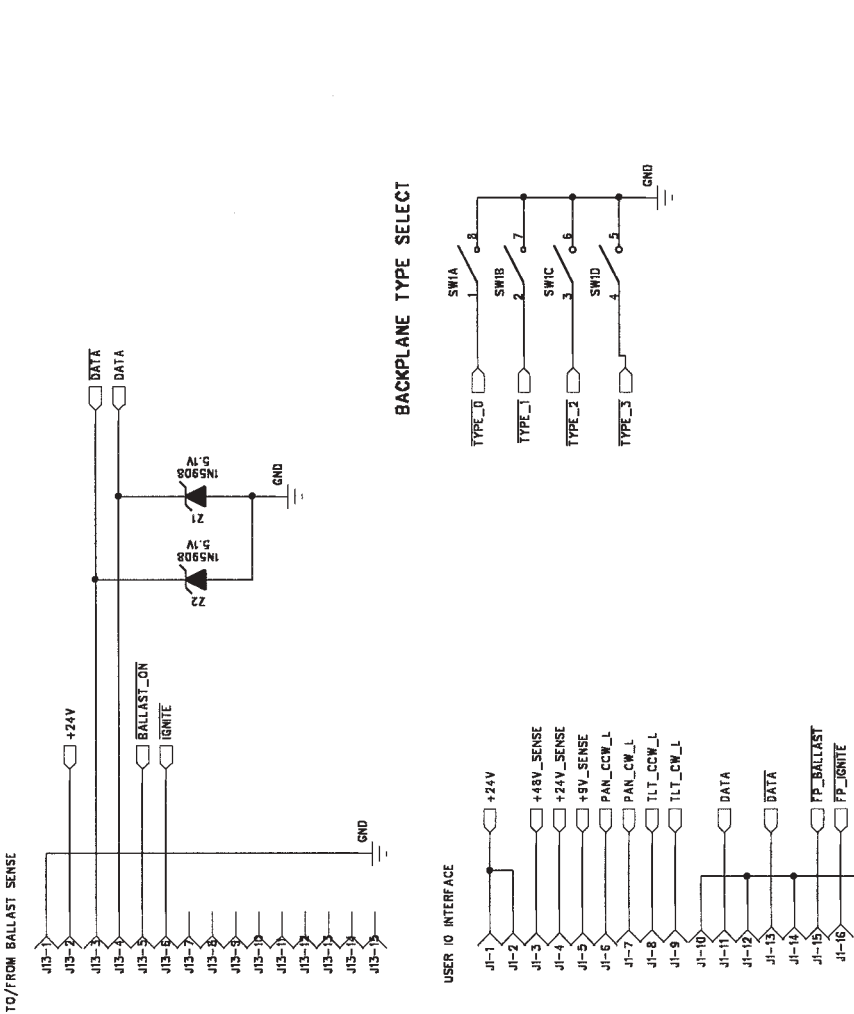

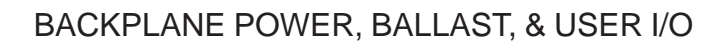

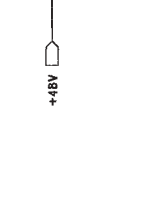

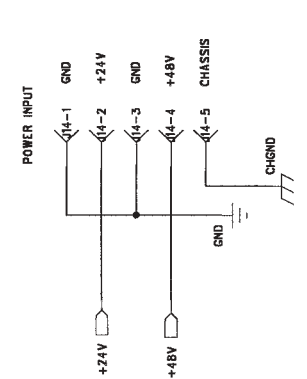

## DIP SWITCH SETTINGS AND JUMPER POSITIONS CON'T ...

# **BALLAST SENSE BOARD**

W1 Reset Line (normally shorted)

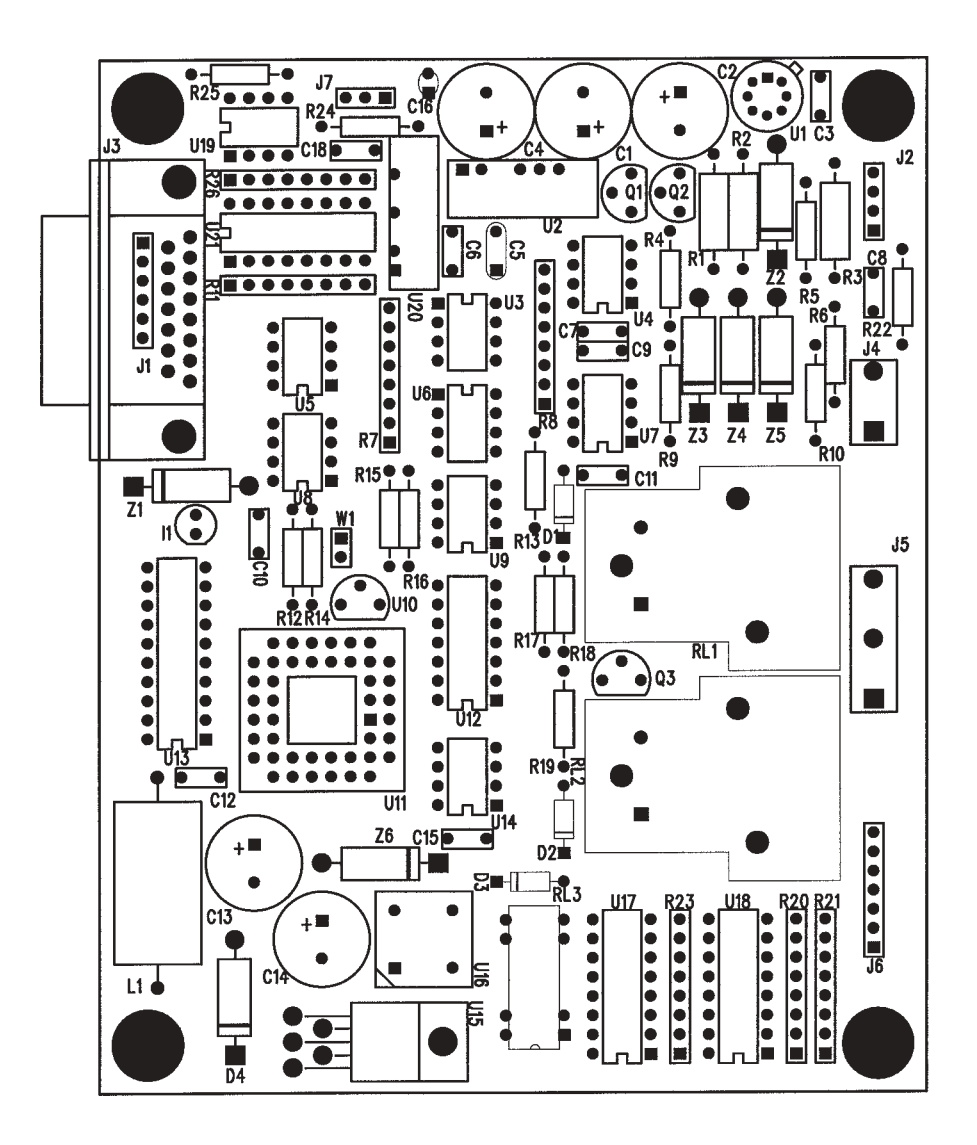
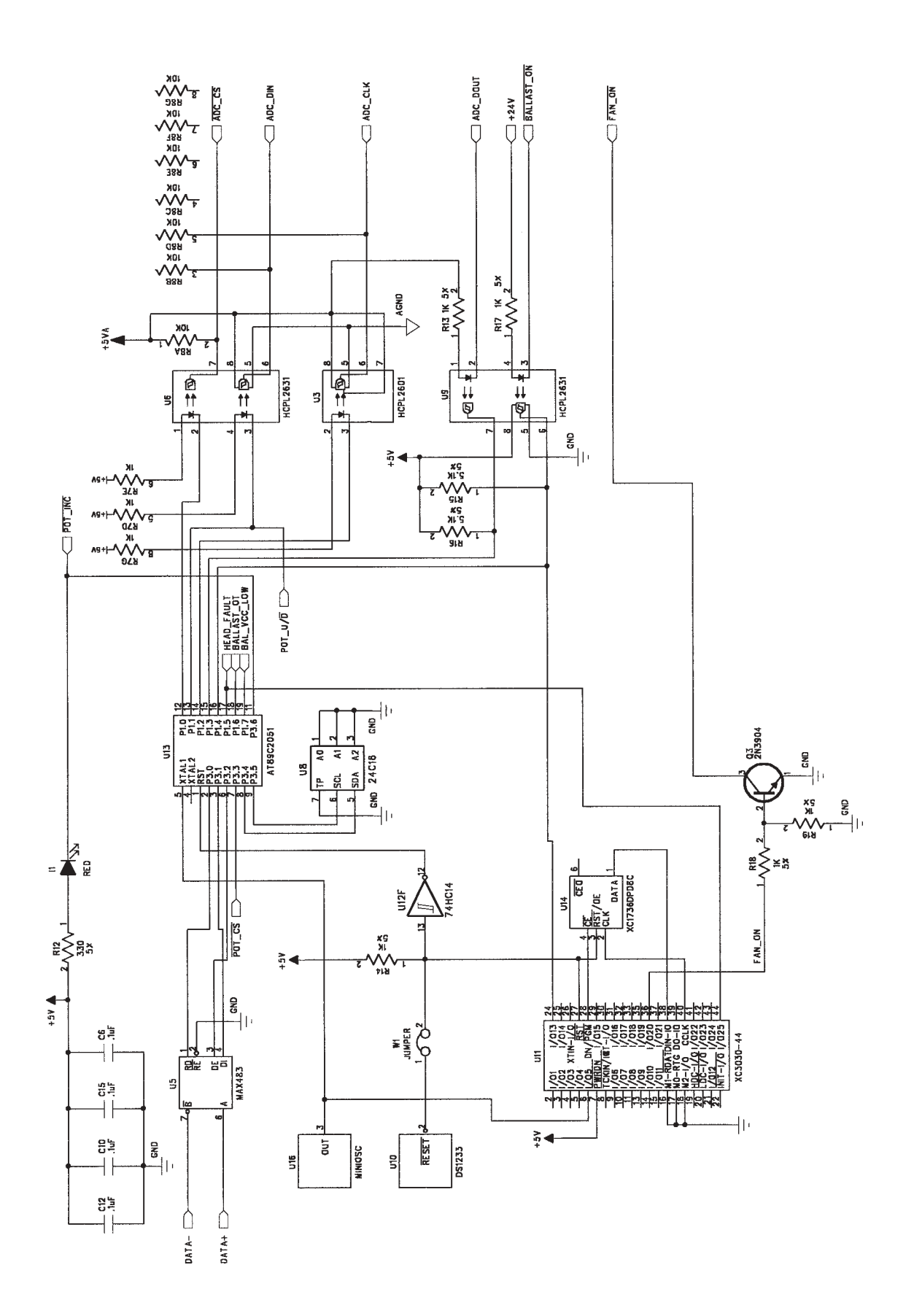

#### BALLAST SENSE PROCESSOR & EEPROM

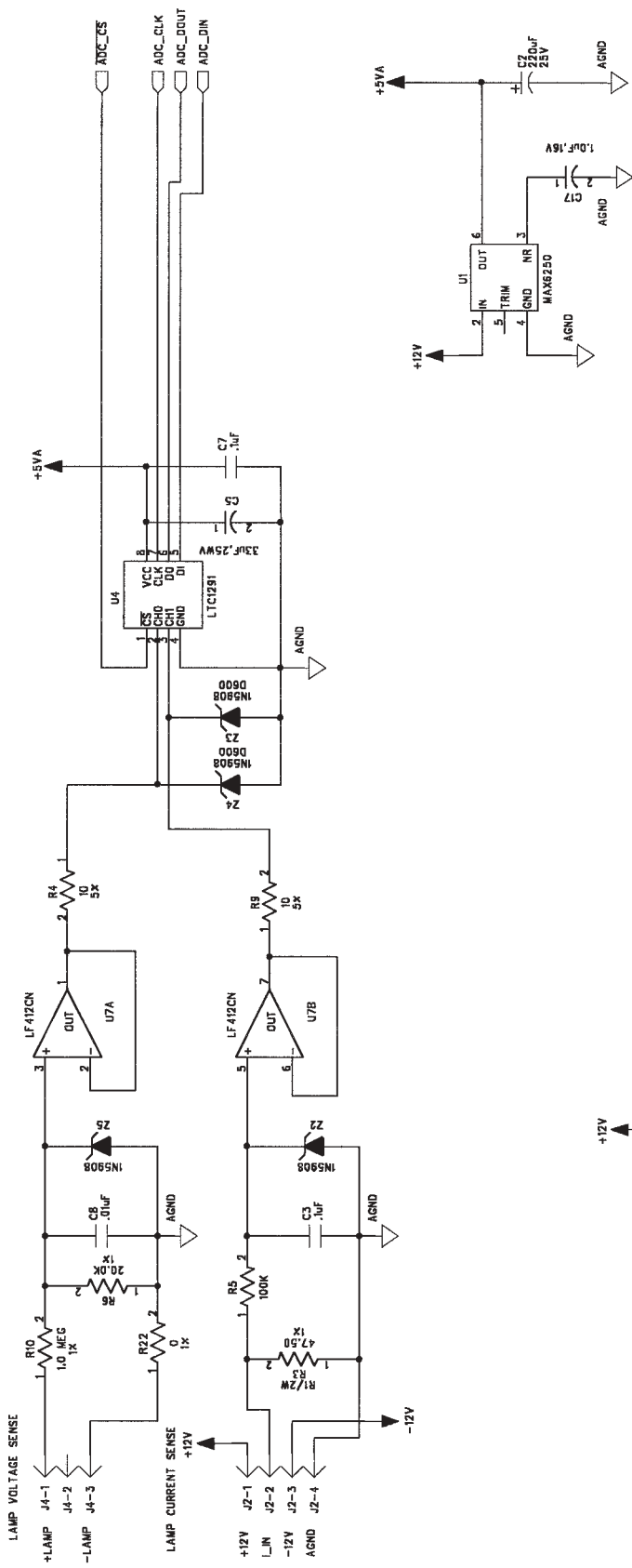

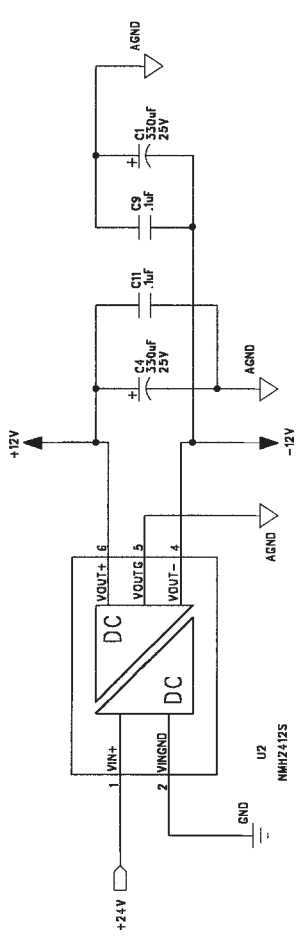

BALLAST SENSE ANALOG DATA ACQUISITION

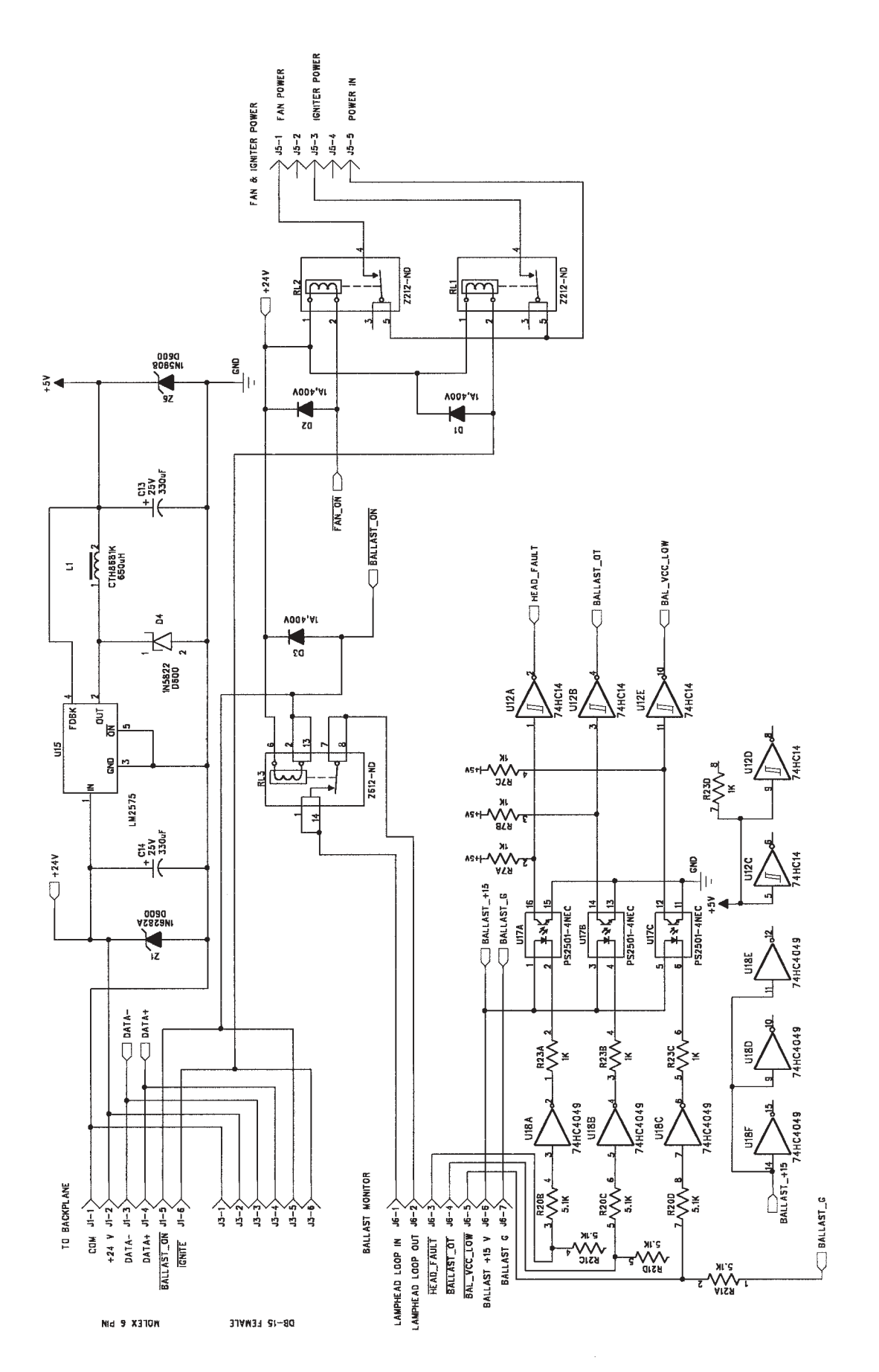

BALLAST SENSE POWER & I/O

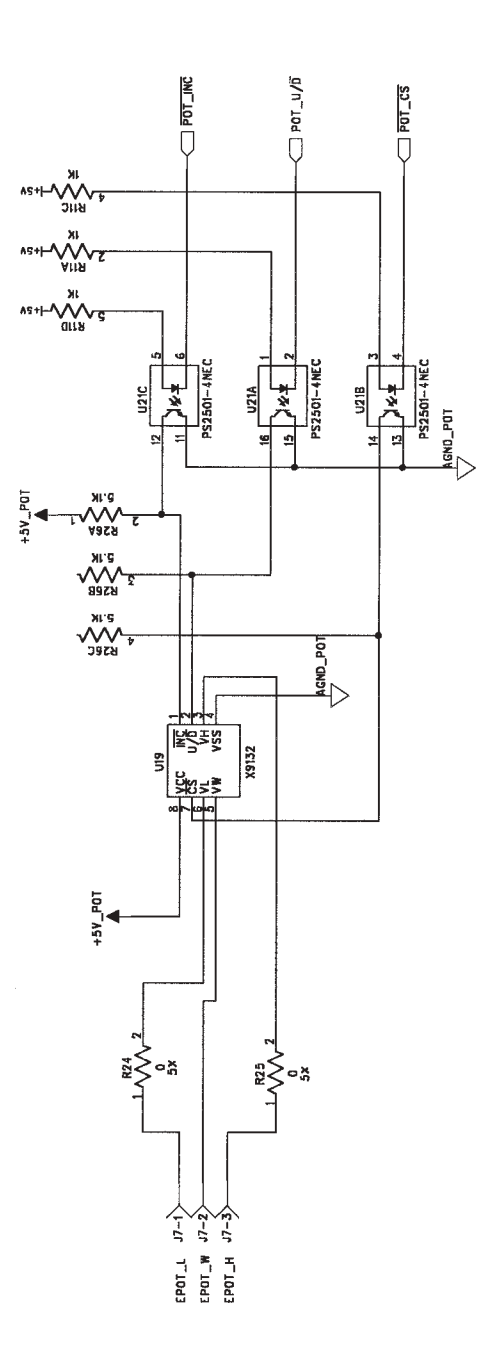

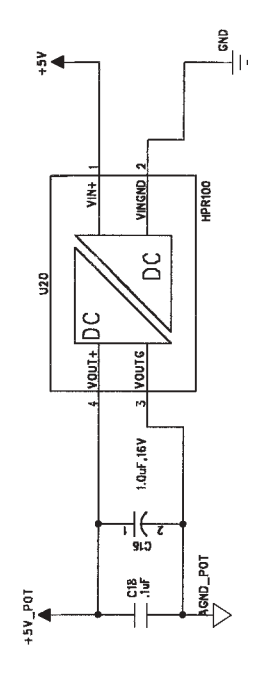

#### BALLAST SENSE OUTPUT POWER CONTROL

#### DIP SWITCH SETTINGS AND JUMPER POSITIONS CON'T ...

#### SUPERVISORY BOARD

No DIP switches or jumpers.

SW1 Auto (normal) or Manual select SW2 Pan jog SW3 Tilt jog SW4 Ignite SW5 Manual Lamp ON / Manual Lamp OFF (normal)

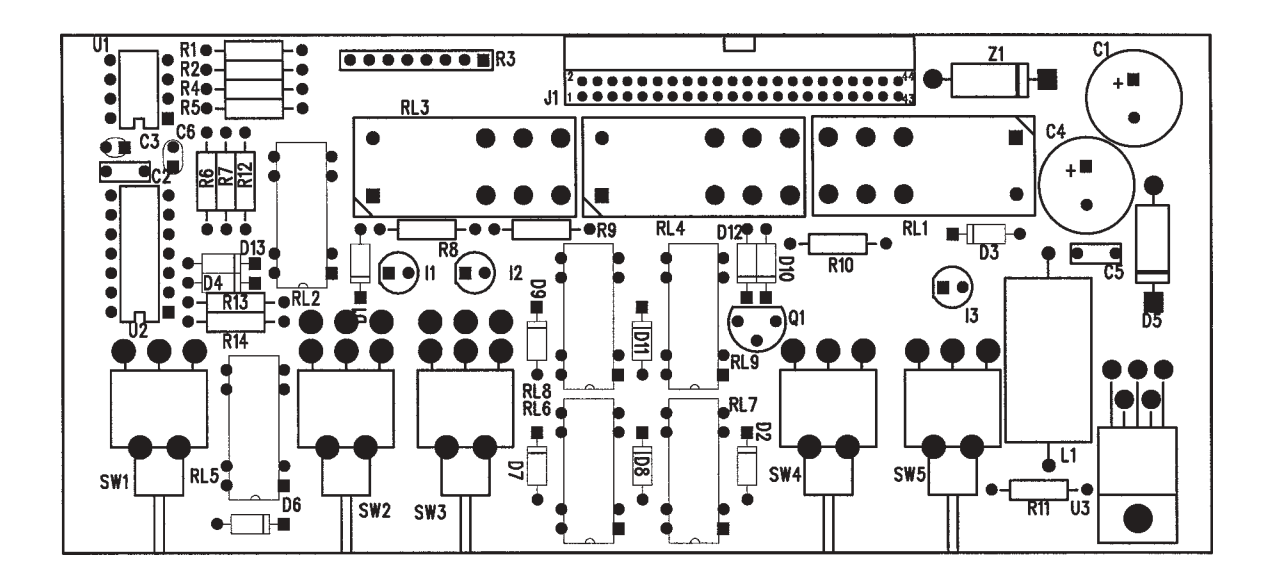

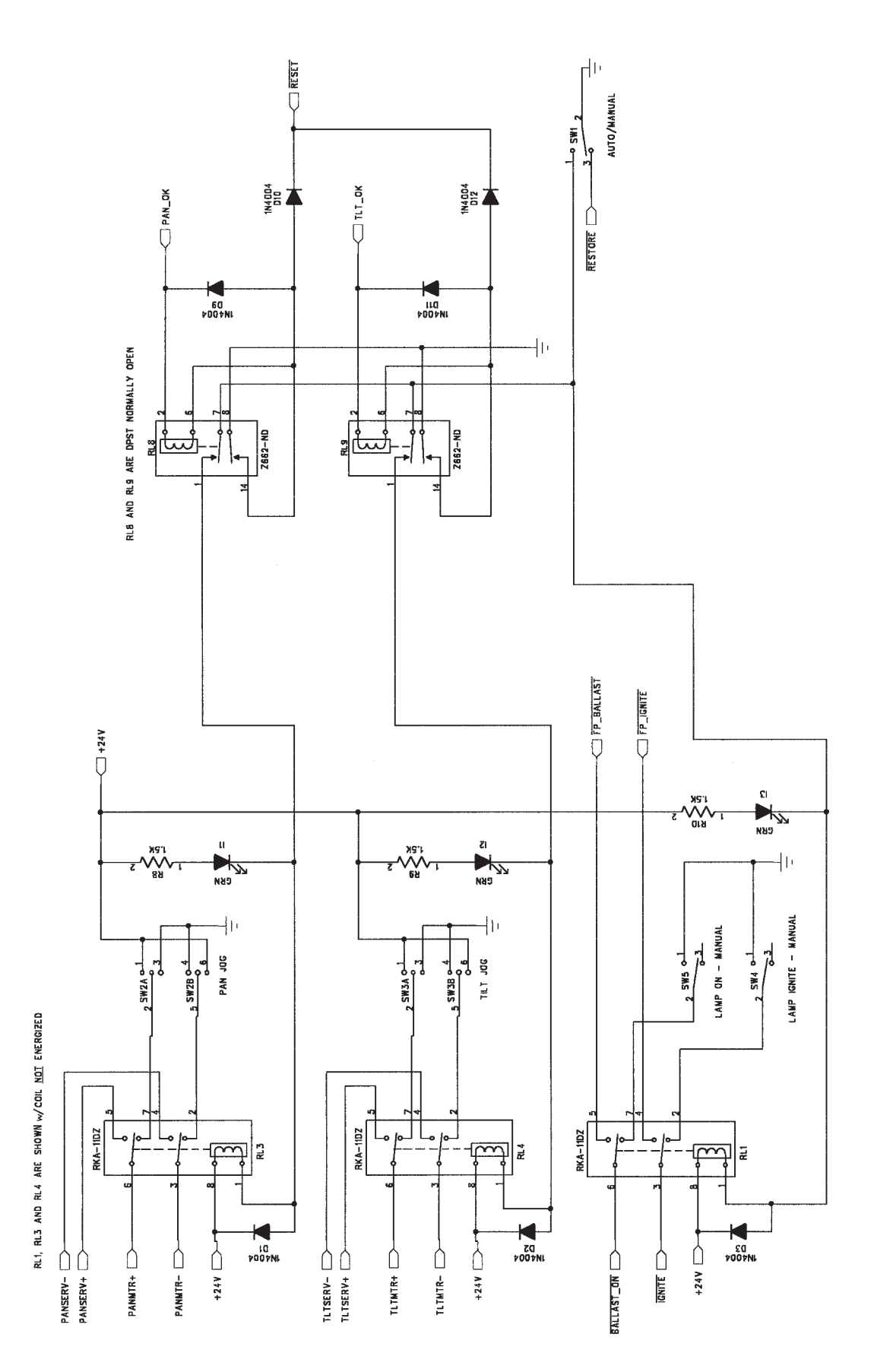

### SUPERVISOR PAN/TILT LIMIT CONTROLS

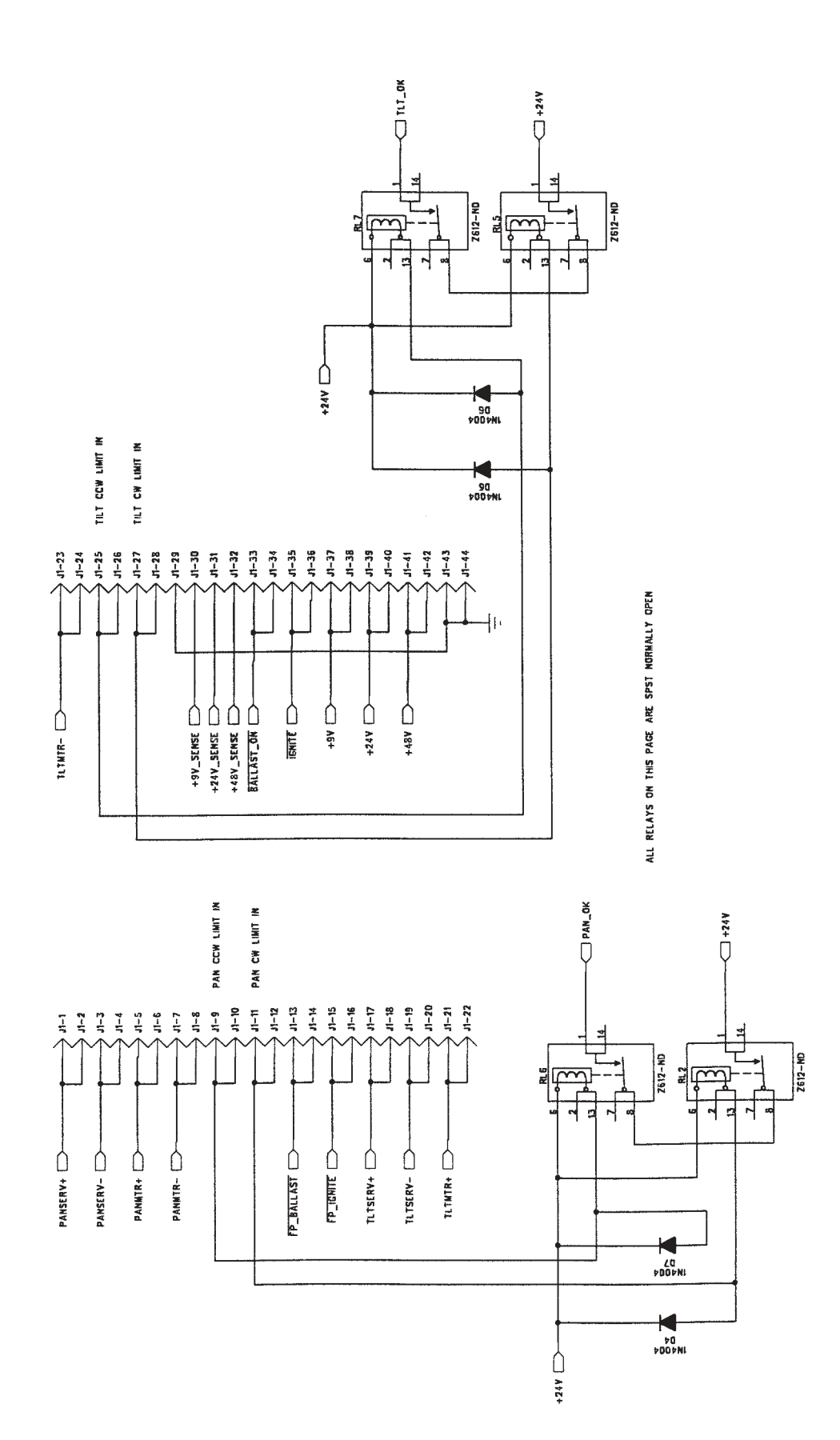

#### SUPERVISOR BACKPLANE I/O CONNECTOR

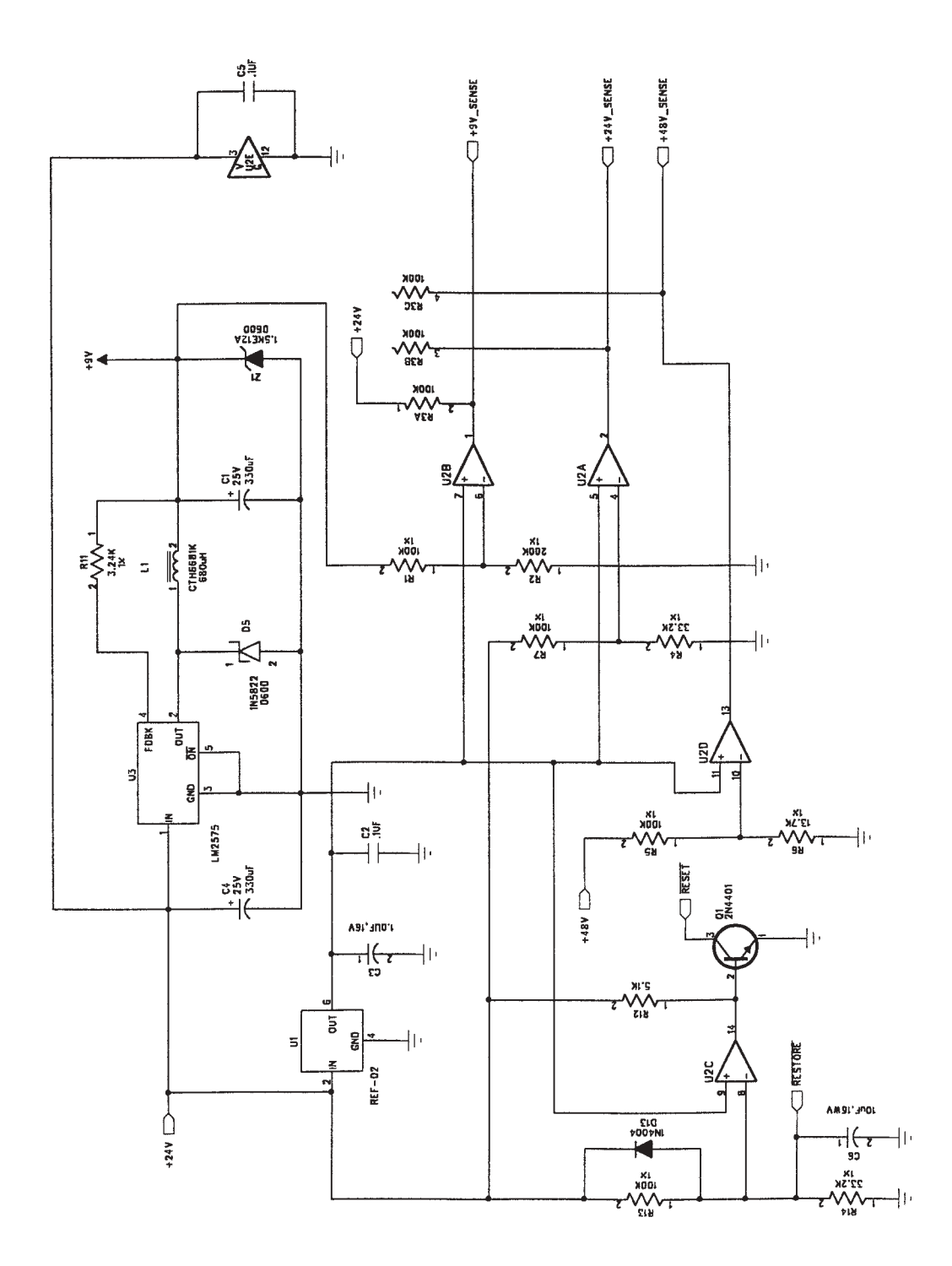

#### SUPERVISOR +9 V.DC SUPPLY

#### DIP SWITCH SETTINGS AND JUMPER POSITIONS CON'T ...

#### DUAL DB15 TO DB25 BREAKOUT BOARD

R1 9VDC encoder select (Normal) R2 5VDC encoder select (Open)

### DIP SWITCH SETTINGS AND JUMPER POSITIONS CON'T ...

#### BALANCED LINE ENCODER ADAPTER BOARD

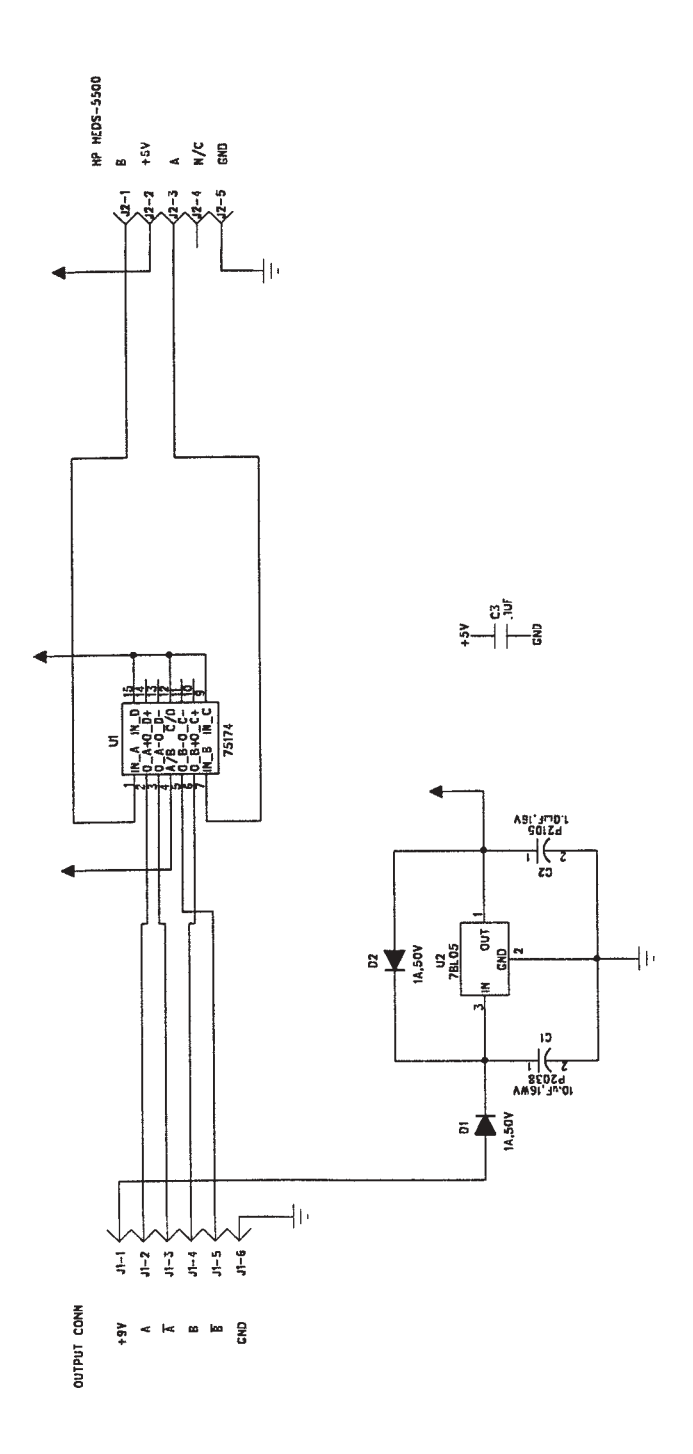

# **DEFINITIONS**

| 8 BIT                | A resolution of 256 positions (0 - 255).                                                                                                    |
|----------------------|----------------------------------------------------------------------------------------------------|
| 16 BIT               | A resolution of 65536 positions (0 - 65535).                                                                                                    |
| ADDRESS BY FIXTURE   | Allows you to address a fixture by number rather then by the DMX start address.                                                                                           |
| ACTIVATE CHANNEL     | The channel used to activate the functions set on the control channel.                                                                                                    |
| ACTIVATE OFFSET      | A variable between 0 and 23 used to determine the channel location from the fixtures DMX start address.                                                                   |
| ACTIVATE_OFF         | (Activate Offset) See Activate Offset.                                                                                                    |
| ADDRESS BY FIXTURE   | A method of addressing the fixture in sequential numbers rather than DMX start addresses.                                                                                 |
| AMPERAGE             | An electrical measurement of current.                                                                                                    |
| AMP_CAL_FACT         | A non-user editable variable used to calibrate the current sensor in the ballast.                                                                                         |
| AUTO IMMEDIATE       | An ignition mode that will strike the lamp immediately upon power up.                                                                                                    |
| AUTO SYNCHRO         | An ignition mode that will strike the lamp immediately upon power up<br>but will not open the douser until the douser's control channel is<br>toggled.                    |
| AUTO SYNC TO DMX     | See Auto Synchro.                                                                                                    |
| AUTO WAIT FOR 0 LEVE | EL An ignition mode that will strike the lamp immediately upon<br>power up but will not open the douser until the douser's control<br>channel is brought to a level of 0. |
| AUTO ZERO LEVEL      | See Auto Wait For 0 Level.                                                                                                    |
| BASE ADDRESS         | The fixtures DMX start address.                                                                                                    |
| BOOST                | The open circuit voltage generated by the ballast before ignition of the lamp.                                                                                            |
| BOOST THRESHOLD      | A variable that sets the minimum boost voltage required before a lamp strike is attempted.                                                                                |
| BOOST_THRESH         | (Boost Threshold) See Boost Threshold.                                                                                                    |

| BOOST TIME       | A variable that sets the amount of time to wait for the boost voltage to reach the boost threshold.                                                                                                    |
|------------------|----------------------------------------------------------------------------------------------------|
| BOOST_TLIM       | (Boost Time Limit) See Boost Time.                                                                                                    |
| BY_FIXT          | (By Fixture) A yes or no variable. See Address By Fixture.                                                                                                    |
| BY_FRAME         | (By Frame) A yes or no variable that sets the scroller into either frame<br>by frame mode (yes) or continuous mode (no). See Frame By Frame.                                                                                                    |
| CALIBRATION      | See initialization.                                                                                                    |
| CHANNEL OFFSET   | A variable used to determine the offset from the base address.                                                                                                    |
| CHANNEL WIDTH    | A variable of either 1 byte (8 bit) or two bytes (16 bits).                                                                                                    |
| CHANNEL ORDER    | A variable that sets the channel order for a two byte channel.                                                                                                    |
| CHECKSUM         | Data integrity.                                                                                                    |
| CHECKSUM ERRORS  | Communication errors.                                                                                                    |
| CKSM             | (Checksum) See Checksum.                                                                                                    |
| CLIP             | A mode used in conjunction with minimum and maximum positions for each axis. On a scale of $0 - 100$ if the minimum position was set to 25 and the maximum was set to 75 all positional commands between $0 - 24$ and 76 - 100 would be ignored. |
| CLOSE SERVO LOOP | Closes the servo loop that was opened with the open servo loop com-<br>mand and returns the axis to it's previous position.                                                                                                    |
| CONTINUOUS MODE  | A mode of scroller operation where the entire length of the scroller is divided into 65535 positions, in 16 bit mode, or 255 positions in 8 bit mode.                                                                                            |
| CONTROL CHANNEL  | The channel used to set various functions, such as reset and limits, that are activated by the activate channel.                                                                                                    |
| CONTROL OFFSET   | A variable between 0 and 23 used to determine the channel location from the fixtures DMX start address.                                                                                                    |
| CONTROL_OFF      | (Control Offset) See Control Offset.                                                                                                    |
| DATA_MODE        | (Data Mode) Data Mode is a non user editable variable used to set the data type.                                                                                                    |

| DATA TYPE         | Data Type is selectable between three communication types. DMX in, DMX bidirectional, and Xenotech bidirectional.                                                                                                    |
|-------------------|----------------------------------------------------------------------------------------------------|
| DEFAULT POSITION  | The position that an axis will go to after initialization and if selected upon loss of DMX.                                                                                                    |
| DEST              | (Destination) The destination in HEX.                                                                                                    |
| DESTINATION COMMA | ND ???                                                                                                    |
| DMX               | Digital Multiplex (DMX512) developed in 1986 by a committee of the U.S. Institute of Theater Technology (USITT).                                                                                                    |
| DMX BIDIRECTIONAL | A communications mode that is not implemented.                                                                                                    |
| DMX RECEIVE       | A communications mode that responds to a DMX signal.                                                                                                    |
| DMX TERMINATOR    | A device, a 120 Ohm <sup>1</sup> / <sub>2</sub> Watt resistor across pins 2 and 3, used to prevent signal reflection in the DMX line.                                                                                                    |
| DOUSER            | The douser or shutter mechanically controls the intensity of the light output of the system. A mechanical dimmer.                                                                                                    |
| DOU_ADR_OFF       | (Douser Address Offset) Douser Address Offset is a variable between 0 and 23 used to determine the channel location from the fixtures DMX start address.                                                                                                    |
| DOU_CH_ORD        | (Douser Channel Order) Douser Channel Order is a variable used to<br>select the byte order of the function. This is important when using a 16<br>bit control console. This variable can be either set to high/low or<br>low/high.                                                                                    |
| DOU_CH_WID        | (Douser Channel Width) Douser Channel Width is a variable used to<br>select how many control channels will operate the douser function. If<br>you wish to control this function with an 8 bit control board then select<br>1. If you will be controlling this function with a 16 bit control board<br>then select 2. |
| DOU_DEF_POS       | (Douser Default Position) Douser Default Position is a variable used to<br>set the position of the douser after it has calibrated while it is waiting<br>for a command.                                                                                                    |
| DOU_FADE_MODE     | (Douser Fade Mode) Douser Fade Mode is selectable between linear (0) and a cosine (1) type of response.                                                                                                    |
| DOU_MAX_POS       | (Douser Maximum Position) Douser Maximum Position is a variable used to set the maximum open position of the douser blades.                                                                                                    |

| DOU_MIN_POS       | (Douser Minimum Position) Douser Minimum Position is a variable used to set the minimum closed position of the douser blades.                                                                                                    |
|-------------------|----------------------------------------------------------------------------------------------------|
| DOU_SCALE/CLIP    | (Douser Scale or Clip) Douser Scale or Clip is a variable used to select between scale or clip.                                                                                                    |
| DOU_SPD_OFF       | (Douser Speed Offset) Douser Speed Offset is a variable between 0 and 23 used to determine the dousers speed channel location from the fixtures DMX start address.                                                                                                    |
| ESTOP             | (Emergency Stop) Emergency Stop is an indication that the [STOP] key has been press on the front panel.                                                                                                    |
| FIRMWARE REVISION | Displays the current firmware revision level.                                                                                                    |
| FIXTURE WIDTH     | A variable used to determine the fixtures DMX start address in relation<br>to the fixture address. If the start address is 10 and the fixture width is<br>12 then the DMX start address is 109.                                                                                                    |
| FIXT_WIDTH        | (Fixture Width) See Fixture Width.                                                                                                    |
| FOCUS             | The focus or zoom controls the beam angle of the fixture. A DMX value of 0 is spot and a value of 65535 (or 255 in 8 bit mode) is flood.                                                                                                    |
| FOC_ADR_OFF       | (Focus Address Offset) Focus Address Offset is a variable between 0 and 23 used to determine the channel location from the fixtures DMX start address.                                                                                                    |
| FOC_CH_ORD        | (Focusr Channel Order) Focus Channel Order is a variable used to<br>select the byte order of the function. This is important when using a<br>16 bit control console. This variable can be either set to high/low or<br>low/high.                                                                                  |
| FOC_CH_WID        | (Focus Channel Width) Focus Channel Width is a variable used to<br>select how many control channels will operate the focus function. If<br>you wish to control this function with an 8 bit control board then select<br>1. If you will be controlling this function with a 16 bit control board<br>then select 2. |
| FOC_DEF_POS       | (Focus Default Position) Focus Default Position is a variable used to<br>set the position of the Focus after it has calibrated while it is waiting for<br>a command.                                                                                                    |
| FOC_FADE_MODE     | (Focus Fade Mode) Focus Fade Mode is selectable between follow mode (0) and speed mode (1) response.                                                                                                    |
| FOC_MAX_POS       | (Focus Maximum Position) Focus Maximum Position is a variable used to set the maximum flood position.                                                                                                    |

| FOC_MIN_POS        | (Focus Minimum Position) Focus Minimum Position is a variable used<br>to set the minimum spot position.                                                                                                    |
|--------------------|----------------------------------------------------------------------------------------------------|
| FOC_SCALE/CLIP     | (Focus Scale or Clip) Focus Scale or Clip is a variable used to select between scale or clip.                                                                                                    |
| FOC_SPD_OFF        | (Focus Speed Offset) Focus Speed Offset is a variable between 0 and 23 used to determine the focus speed channel location from the fixtures DMX start address.                                                      |
| FOLLOW MODE        | Is a mode of operation that causes the axis to follow the incoming DMX levels in a linear type of response. You would use this mode if the axis is running in 16 bit resolution.                                    |
| FRAME BY FRAME MO  | <b>DE</b> A mode of scroller operation that responds to the incoming DMX level as a step change. This mode is best used when you want to snap between full frames of color without fading between them.             |
| FRAMES PER SECOND  | The DMX signal's break to break time.                                                                                                    |
| GEL SCROLL         | A custom assembly of multiple gel frames of different color and or<br>material assembled into a scroll. Used to change the color of the light<br>beam.                                                              |
| HEAD FAULT         | An error condition in the lamp housing caused by the thermal switch opening and or the pressure switch opening.                                                                                                    |
| HIGH TEMPERATURE S | <b>HUTDOWN</b> An error condition that can occur in any of the five axes<br>when the motor driver reaches or exceeds its limit. This<br>condition will self-clear once the motor driver has<br>cooled sufficiently. |
| IEB                | (Intelligent Electronic Ballast) The ballast.                                                                                                    |
| IGNITION           | The term used to describe the lighting of the lamp. The establishment of the arc.                                                                                                    |
| IGNITION_MODE      | (Ignition Mode) A variable that allows you to select between 5 pre-<br>defined modes.                                                                                                    |
| IGNITION TIME      | The time limit that the Igniter can run. This is a variable that can be set between 0.0 seconds to 0.5 seconds in 0.1 second increments.                                                                            |
| IGNMODE            | See Ignition_Mode.                                                                                                    |
| IGN. TIME          | (Ignition Time) See Ignition Time.                                                                                                    |

| IGN_TLIM             | (Ignition Time Limit) See Ignition Time.                                                                                                    |
|----------------------|----------------------------------------------------------------------------------------------------|
| INDIVIDUAL RECAL     | The ability to reset an axis individually.                                                                                                    |
| INITIALIZATION       | The calibration process each axes preforms upon initial power up or during a recal.                                                                                                    |
| KD                   | Constant derivative gain. A motor parameter.                                                                                                    |
| KI                   | Constant Integral gain. A motor parameter.                                                                                                    |
| KP                   | Constant proportional gain. A motor parameter.                                                                                                    |
| LAMP IMAX            | See MAX_I.                                                                                                    |
| LAMP IMIN            | See MIN_I.                                                                                                    |
| LAMP VMAX            | See MAX_V.                                                                                                    |
| LAMP VMIN            | See MIN_V.                                                                                                    |
| LIMIT SWITCH         | A switch used to determine a limit of motion.                                                                                                    |
| LOCAL SPEED          | A mode of operation in which the fixture receives motor speed infor-<br>mation from the control console.                                                                                                    |
| LOSS OF DATA HOLD PC | <b>OSITION</b> A variable used to select the response of the fixture upon loss of DMX (data). The options are to either return to the default position (0) or to hold position (1).                                                                                          |
| LOSS OF DATA TIMEOU  | <b>T</b> The amount of time in seconds that the fixture will hold its current position before preceding to the loss of data hold position.                                                                                                    |
| LOST_DATA_ACT        | (Lost Data Action) See Loss of Data Hold Position.                                                                                                    |
| LOST DAT TM          | (Lost Data Time) See LOST_DATA_TOUT.                                                                                                    |
| LOST_DATA_TOUT       | (Lost Data Time Out) Lost Data Time Out is a variable used to deter-<br>mine the amount of time after a DMX signal has been loosed to<br>respond in a way described by Lost_Data_Act. This variable has a<br>range of 0.0 seconds to 120.0 seconds in 0.1 second increments. |
| MAGIC SEQUENCE       | A series of key strokes that will allow access to additional functions.                                                                                                    |
| MANUAL IMMEDIATE     | An ignition mode that waits for a strike command before striking the lamp and will immediately make the douser available for use.                                                                                                    |

| MANUAL SYNC      | An ignition mode that waits for a strike command before striking the<br>lamp but will also wait for a douser command to go to 0 before making<br>the douser available for use. This could prevent the possible sweeping<br>beam effect caused by a full system reset during a live show.                                                      |
|------------------|----------------------------------------------------------------------------------------------------|
| MAXIMUM POSITION | A per axis variable used to set the maximum travel distance for the axis.                                                                                                    |
| MAX_I            | (Maximum Current) Maximum Current is a variable that sets the lamps<br>maximum current. The range is selectable between 001 amps and 450<br>amps in 1 amp increments.                                                                                                    |
| MAX_V            | (Maximum Voltage) Maximum Voltage is a variable that sets the lamps<br>maximum voltage. The range is selectable between 001 volts and 100<br>volts in 1 volt increments.                                                                                                    |
| MINIMUM POSITION | A per axis variable used to set the minimum travel distance for the axis.                                                                                                    |
| MIN_I            | (Minimum Current) Minimum Current is a variable that sets the lamps<br>minimum current. The range is selectable between 001 amps and 200<br>amps in 1 amp increments.                                                                                                    |
| MIN_V            | (Minimum Voltage) Minimum Voltage is a variable that sets the lamps<br>minimum voltage. The range is selectable between 001 volts and 200<br>volts in 1 volt increments.                                                                                                    |
| MOTOR COMMAND    | Motor Command (MAG) displays the magnitude or the sign and magnitude of the voltage applied to the motor. If Motor Command Sign = 1 or 0, Motor Command represents the magnitude of the motor voltage as: Motor Voltage = Motor Cmd * (Motor Rail / 255). $0 = 0$ volts and 255 (of 0xFF) represents full rail voltage.                       |
|                  | If Mtr Cmd Sign = 2, the motor is running locked antiphase. 0 repre-<br>sents full rail voltage, negative polarity, 127 represents 0 voltage, and<br>255 full rail voltage reverse polarity. Calculation of absolute voltage<br>requires knowledge of 2's complement math, and is left to the reader as<br>an exercise.                       |
| MOTOR SIGN       | Motor Sign displays the polarity of the voltage applied to the motor, or that the motor is operating in Locked Antiphase mode, where there is no sign. $0 =$ Positive voltage on the motor, $1 =$ negative voltage and $2 =$ operating in Locked Antiphase mode.                                                                              |
| OPEN SERVO LOOP  | By answering [YES] to this question the individual axis will no longer<br>be under the control of the MOT-3 board. You will be able to move<br>the axis around manually (by hand). The encoder will still keep track<br>of the current position and return the axis to it's previous location once<br>the servo loop is reestablished.<br>117 |

| OVER TEMPERATURE | A yes or no indication as to if the ballast is overheated.                                                                                                    |
|------------------|----------------------------------------------------------------------------------------------------|
| PAN              | The axis that is used to position the fixture's latitudinal (horizon) or left to right (yaw) axis.                                                                                                    |
| PAN_ADR_OFF      | (Pan Address Offset) Pan Address Offset is a variable between 0 and 23 used to determine the channel location from the fixtures DMX start address.                                                                                                    |
| PAN_CH_ORD       | (Pan Channel Order) Pan Channel Order is a variable used to select the byte order of the function. This is important when using a 16 bit control console. This variable can be either set to high/low or low/high.                                                                                       |
| PAN_CH_WID       | (Pan Channel Width) Pan Channel Width is a variable used to select<br>how many control channels will operate the pan function. If you wish<br>to control this function with an 8 bit control board then select 1. If you<br>will be controlling this function with a 16 bit control board then select 2. |
| PAN_DEF_POS      | (Pan Default Position) Pan Default Position is a variable used to set the position of the pan after it has calibrated while it is waiting for a command.                                                                                                    |
| PAN_FADE_MODE    | (Pan Fade Mode) Pan Fade Mode is selectable between follow mode (0) and speed mode (1) response.                                                                                                    |
| PAN_MAX_POS      | (Pan Maximum Position) Pan Maximum Position is a variable used to set the maximum pan position.                                                                                                    |
| PAN_MIN_POS      | (Pan Minimum Position) Pan Minimum Position is a variable used to set the minimum pan position.                                                                                                    |
| PAN_SCALE/CLIP   | (Pan Scale or Clip) Pan Scale or Clip is a variable used to select be-<br>tween scale or clip.                                                                                                    |
| PAN_SPD_OFF      | (Pan Speed Offset) Pan Speed Offset is a variable between 0 and 23 used to determine the pan speed channel location from the fixtures DMX start address.                                                                                                    |
| PHASE FAULT      | A condition where one ore more of the three AC power phases is not present.                                                                                                    |
| PLAYBACK         | A mode that allows the user to playback previously recorded sequences.                                                                                                    |
| PLAY CUES        | See Playback.                                                                                                    |
| POSITION         | The present location of the axis displayed in hex.                                                                                                    |

| PRESSURE SWITCH | A safety device that monitors the air pressure in the lamphead. A device used to verify the fans are operating.                                                                                                    |
|-----------------|----------------------------------------------------------------------------------------------------|
| RDX TIMEOUT ERR | (Receive Data Timeout Error) Receive Data Timeout Error displays failed attempts at communications.                                                                                                    |
| RECAL           | (Recalibrate) Recalibrate allows you to reinitialize an axis.                                                                                                    |
| RECORD CUES     | The ability to record a look in a cue that can be later played back individually or in a sequence of cues.                                                                                                    |
| RESTRIKES       | A variable that allows you to set the number of strike attempts. The range for this variable is from 00 to 10.                                                                                                    |
| SCALE           | A mode used in conjunction with minimum and maximum positions for<br>each axis. On a scale of 0 - 100 if the minimum position was set to 25<br>and the maximum was set to 75 all positional commands between 25<br>and 75 would be rescaled over the full 16 bit or 8 bit range.                                           |
| SCROLLER        | A device used to change the color of the light output of the fixture.                                                                                                    |
| SCROLL BY FRAME | A mode of scroller operation that allows the gel scroll to move in full frames.                                                                                                    |
| SCR_ADR_OFF     | (Scroller Address Offset) Scroller Address Offset is a variable between 0 and 23 used to determine the channel location from the fixtures DMX start address.                                                                                                    |
| SCR_CH_ORD      | (Scroller Channel Order) Scroller Channel Order is a variable used to<br>select the byte order of the function. This is important when using a 16<br>bit control console. This variable can be either set to high/low or<br>low/high.                                                                                      |
| SCR_CH_WID      | (Scroller Channel Width) Scroller Channel Width is a variable used to<br>select how many control channels will operate the scroller function. If<br>you wish to control this function with an 8 bit control board then select<br>1. If you will be controlling this function with a 16 bit control board<br>then select 2. |
| SCR_DEF_POS     | (Scroller Default Position) Scroller Default Position is a variable used<br>to set the position of the Scroller after it has calibrated while it is<br>waiting for a command.                                                                                                    |
| SCR_FADE_MODE   | (Scroller Fade Mode) Scroller Fade Mode is selectable between follow mode (0) and speed mode (1) response.                                                                                                    |
| SCR_MAX_POS     | (Scroller Maximum Position) Scroller Maximum Position is a variable used to set the maximum scroll position.                                                                                                    |

| SCR_MIN_POS         | (Scroller Minimum Position) Scroller Minimum Position is a variable used to set the minimum scroller position.                                                                                                    |
|---------------------|----------------------------------------------------------------------------------------------------|
| SCR_SCALE/CLIP      | (Scroller Scale or Clip) Scroller Scale or Clip is a variable used to select between scale or clip.                                                                                                    |
| SCR_SPD_OFF         | (Scroller Speed Offset) Scroller Speed Offset is a variable between 0 and 23 used to determine the scroller speed channel location from the fixtures DMX start address.                                                      |
| SEQUENCE            | A sequence of cues used to create a defined move or look.                                                                                                    |
| SOFT ADDRESS        | A method of addressing the fixture without using the exposed address<br>switches. Most useful in environmently unfriendly conditions or in<br>architectural applications.                                                    |
| SPARK GAP           | A device that sets the minimum breakdown voltage for the Ignitor system. An automotive sparkplug.                                                                                                    |
| SPEED CHANNEL OFFSE | A variable between 0 and 23 used to determine the channel location from the fixtures DMX start address.                                                                                                    |
| SPEED MODE          | A mode in which the axes responds to speed settings as opposed to time settings.                                                                                                    |
| STRIKE SEQUENCE TIM | <b>E</b> A variable that sets the maximum time in which the fixture will attempt to strike the lamp. A value of 0.0 seconds to 90.0 seconds, in 0.1 second increments, is valid. A setting of 0.0 sets the time to infinite. |
| STR_SEQ_LGTH        | (Strike Sequence Length) See Strike Sequence Time.                                                                                                    |
| SUPERVISOR CONTROL  | <b>STATUS</b> Tells you whether or not the supervisory board is in manual mode and if the manual lamp on switch is set to the on position.                                                                                   |
| THERMAL SWITCH      | A safety device that monitors temperature.                                                                                                    |
| TILT                | The axis that is used to position the fixture's longitudinal (up and down (pitch)) axis.                                                                                                    |
| TIMEOUT             | An amount of time that has been exceeded. A time expressed in a HEX value.                                                                                                    |
| TLT_ADR_OFF         | (Tilt Address Offset) Tilt Address Offset is a variable between 0 and 23 used to determine the channel location from the fixtures DMX start address.                                                                         |

| TLT_CH_ORD       | (Tilt Channel Order) Tilt Channel Order is a variable used to select the<br>byte order of the function. This is important when using a 16 bit<br>control console. This variable can be either set to high/low or<br>low/high.                                                                                   |
|------------------|----------------------------------------------------------------------------------------------------|
| TLT_CH_WID       | (Tilt Channel Width) Tilt Channel Width is a variable used to select<br>how many control channels will operate the scroller function. If you<br>wish to control this function with an 8 bit control board, select 1. If<br>you will be controlling this function with a 16 bit control board, then<br>select 2. |
| TLT_DEF_POS      | (Tilt Default Position) Tilt Default Position is a variable used to set the position of the Tilt after it has calibrated while it is waiting for a command.                                                                                                    |
| TLT_FADE_MODE    | (Tilt Fade Mode) Tilt Fade Mode is selectable between follow mode (0) and speed mode (1) response.                                                                                                    |
| TLT_MAX_POS      | (Tilt Maximum Position) Tilt Maximum Position is a variable used to set the maximum tilt position.                                                                                                    |
| TLT_MIN_POS      | (Tilt Minimum Position) Tilt Minimum Position is a variable used to set<br>the minimum tilt position.                                                                                                    |
| TLT_SCALE/CLIP   | (Tilt Scale or Clip) Tilt Scale or Clip is a variable used to select be-<br>tween scale or clip.                                                                                                    |
| TLT_SPD_OFF      | (Tilt Speed Offset) Tilt Speed Offset is a variable between 0 and 23 used to determine the tilt speed channel location from the fixtures DMX start address.                                                                                                    |
| TOUT             | (Timeout) See timeout.                                                                                                    |
| VCC OUT OF LIMIT | (Voltage Out of Limit) Voltage Out of Limit is an informational display<br>that warns you if the ballast's input voltage is out of range.                                                                                                    |
| VOLTAGE          | A difference in electrical potential, expressed in volts.                                                                                                    |
| VOLT_CAL_FACT    | A non user editable variable used to calibrate the A/D converter in the ballast.                                                                                                    |
| WAIT             | The amount of time to wait or pause between cues in a recorded sequence.                                                                                                    |

**XENOTECH BIDIRECTIONAL** A proprietary communications mode.

# SYSTEM BLOCK DIAGRAM

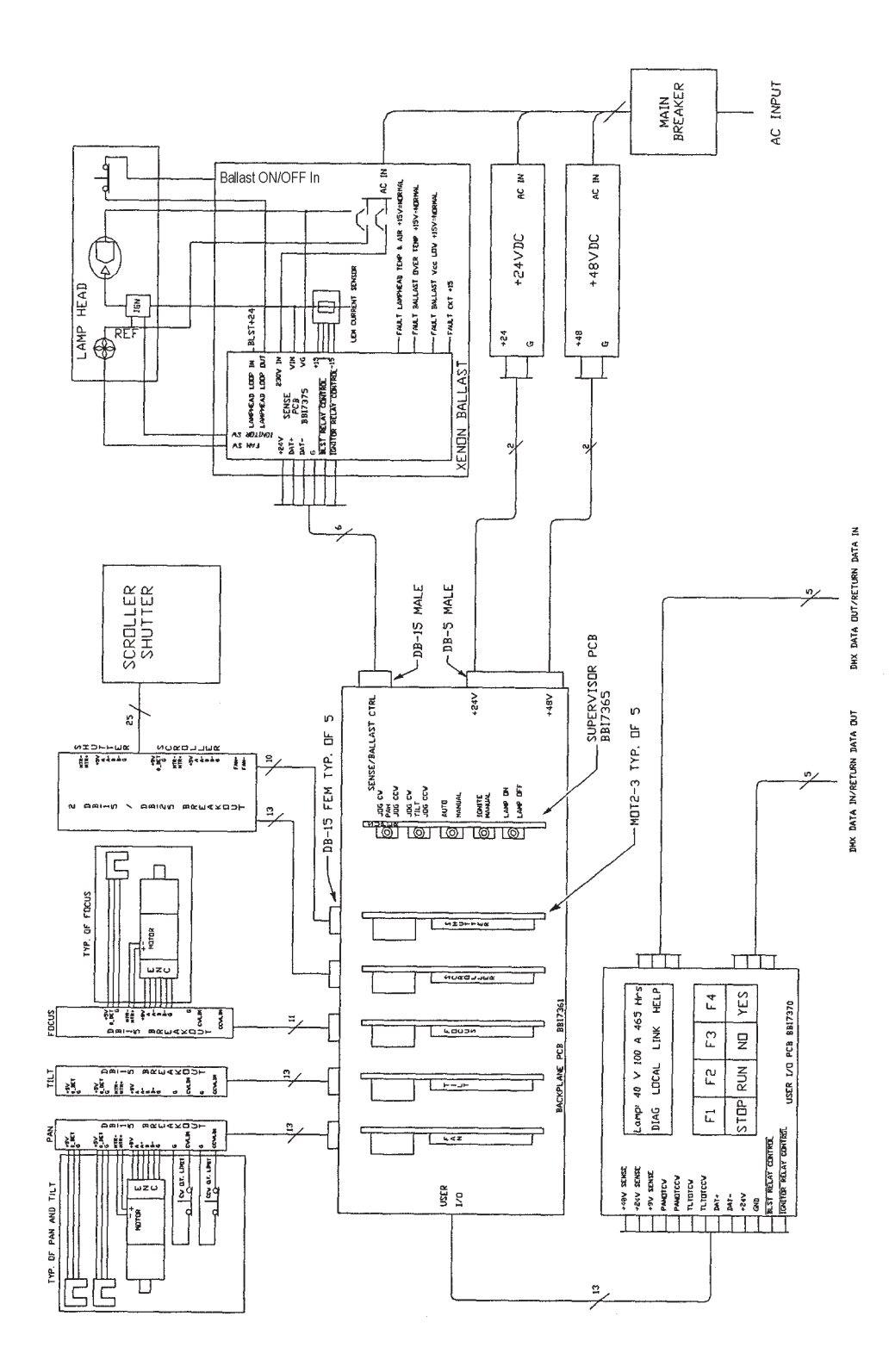

### **POWER INPUT DIAGRAM**

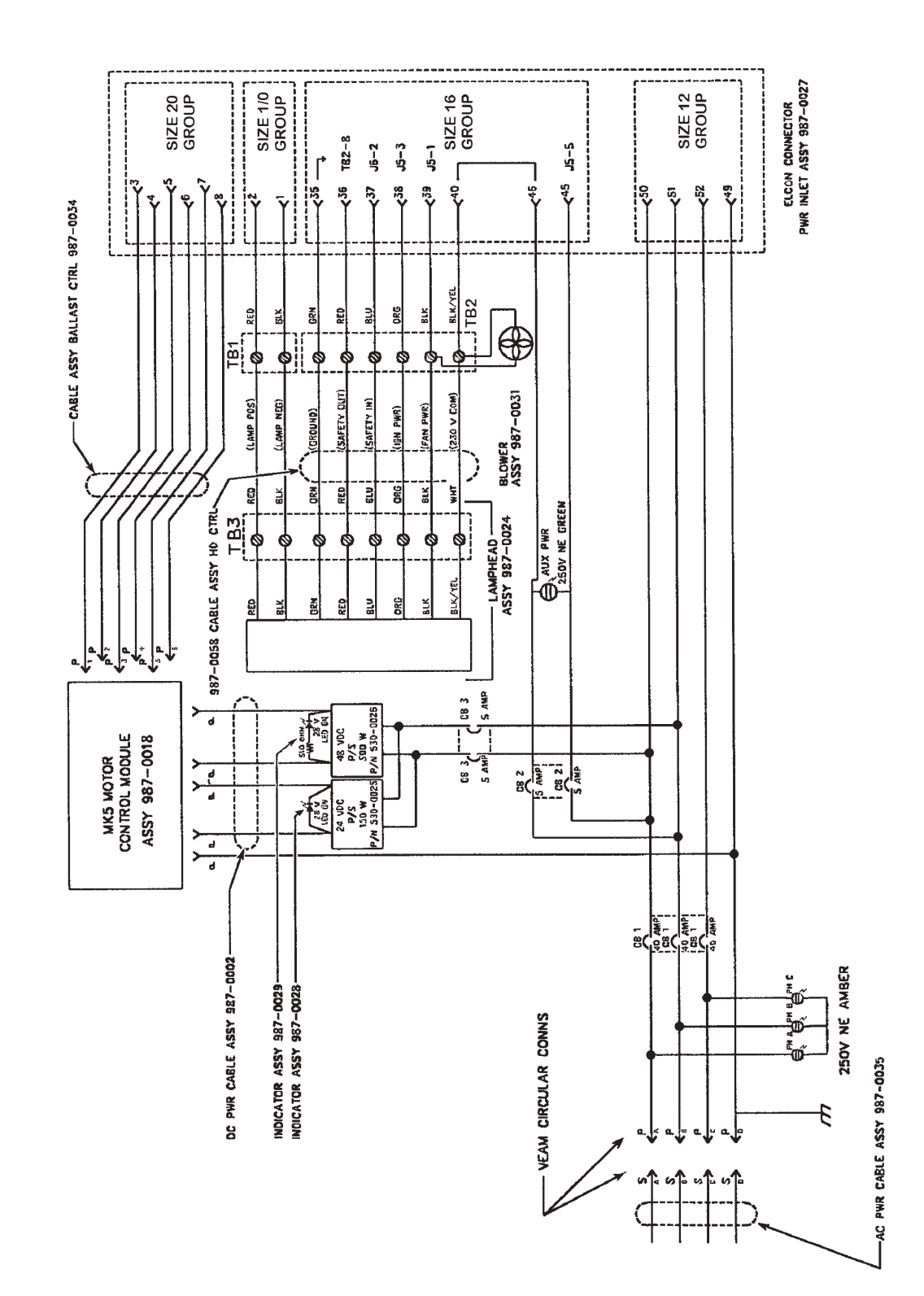

## **RECOMMENDED SPARES LIST**

Listed below is a set of recommended spare parts. This is mostly geared toward the permanent installation (architectural) and touring systems. After you become acquainted with your *MK5* Automated Britelight<sup>®</sup> you will have a better idea of what is required.

| QUAN. | <u>PART NO.</u> | <b>DESCRIPTION</b>                        |
|-------|-----------------|-------------------------------------------|
| 1     | 31-30243        | LTIX-7000W-XT Xenon Bulb, 7 kW            |
| 2     | 32-70229        | PCB Assembly, "MOT-3"                     |
| 1     | 32-70074        | PCB Assembly, "USER I/O"                  |
| 1     | 32-70073        | PCB Assembly, "SUPERVISOR MOTION CONTROL" |
| 1     | 32-70154        | PCB Assembly, "BALLAST CONTROL/SENSE"     |
| 1     | 32-50345        | Air Pressure Switch Assembly              |
| 1     | 32-50347        | Blower Assembly, 230 V.AC                 |
| 1     | 32-50032        | Transformer Assembly, Igniter Primary     |
| 1     | 32-50053        | Transformer Assembly, Igniter RF          |
| 1     | 32-50326        | Tilt Limit Switch Assembly                |
| 1     | 32-50351        | Lamphead Focus Assembly                   |
| 1     | 32-70202        | Motor Assembly, 24 V.DC, 19:1             |
| 1     | 32-70268        | Motor Assembly, 24 V.DC, 5.2:1            |
| 1     | 31-33016        | Motor Assembly, 48 V.DC, ENCODR 5.2:1     |
| 1     | 31-61018        | Spark Gap                                 |
| 1     | 32-50333        | Blower Assembly                           |

## WARRANTY STATEMENT

Strong Entertainment Lighting agrees that its products shall be free from defects in materials and workmanship over a period of one year from the date of shipment from its factory. This warranty is nontransferable and applies to the original purchaser only. Said warranty will not apply if equipment is used in condition of service for which it is not specifically intended. The manufacturer is not responsible for damage to its apparatus through improper installation, physical damage or poor operating practice.

If any device is found to be defective under the warranty, the buyer should notify the manufacturer in writing. Such equipment will be repaired or replaced, at manufacturer's option, free of all charges except transportation, F.O.B. its factory, such repair or replacement by the manufacturer shall constitute fulfillment of all obligations to the purchaser. This warranty does not include troubleshooting expense, labor charges associated with service calls, disassembly or reassembly of the lamp system. Should such repair or replacement require an on-site service call, the Purchaser shall bear the responsibility for all costs and associated expenses. Manufacturer does not assume responsibility for unauthorized repairs to its products, even though defective, and any unauthorized parts or repairs shall void this warranty.

This warranty is the only warranty given with respect to manufacturer's products, and there are no warranties of merchantability or fitness for a particular purpose or other warranties or representations of any kind, express or implied, which are made with respect to these products.

The remedies of the Owner set forth in this warranty are exclusive. In no event shall the buyer be entitled to recover for incidental, special or consequential damages, arising from the sale or use of these products, including but not limited to loss of profits or revenue, other commercial losses, inconvenience, delay, labor, repairs or other cost of rental or replacement equipment.

This warranty excludes any and all incidental damage that may be caused by lamp explosions. The lamps used in manufacturer's products are not included in this warranty, however are covered in lamp manufacturer's warranty.

# ADDENDUMS

## NOTES

# ADDENDUMS

# NOTES

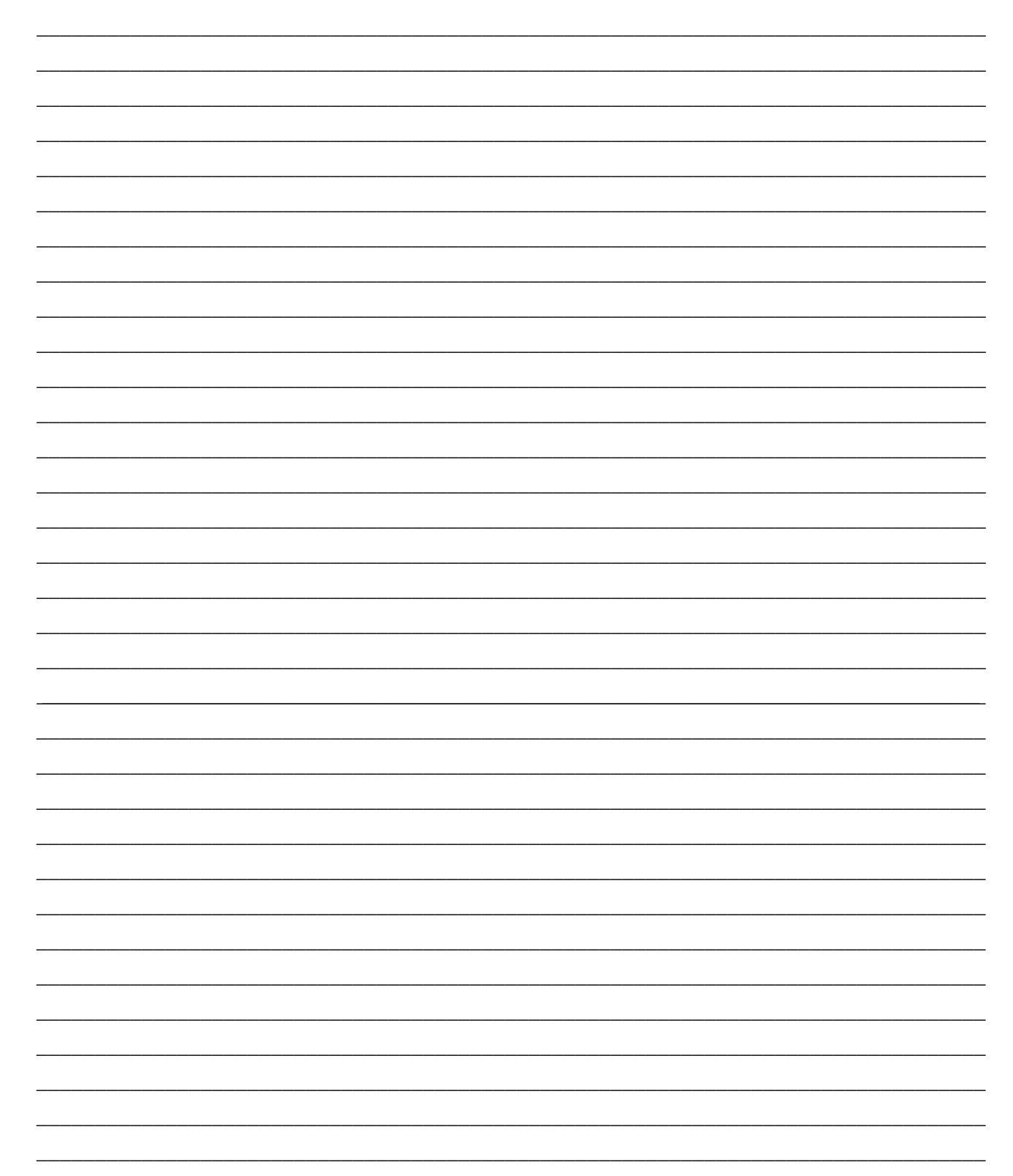